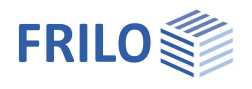

# Fundament FD+ / FDB+

### Inhaltsverzeichnis

| Anwendungsmöglichkeiten                                                         | 3  |
|---------------------------------------------------------------------------------|----|
| Zusatzoption FDPro                                                              | 4  |
| Berechnungsgrundlagen                                                           | 5  |
| Berechnungsgrundlagen Stahlbeton                                                | 5  |
| Schubnachweis                                                                   | 7  |
| Berechnungsgrundlagen Grundbau                                                  | 9  |
| Mit Zusatzoption FDPro                                                          | 14 |
| Eingabe - Grundparameter                                                        | 16 |
| System                                                                          | 17 |
| Fundament                                                                       | 17 |
| Stütze                                                                          | 18 |
| Köcher                                                                          | 18 |
| Boden                                                                           | 20 |
| Grundwasser                                                                     | 24 |
| Gelände                                                                         | 24 |
| Belastung                                                                       | 25 |
| Lastfälle                                                                       | 26 |
| Einzellasten                                                                    | 28 |
| Linienlasten                                                                    | 28 |
| Flächenlasten                                                                   | 29 |
| Bemessung / Nachweise                                                           | 30 |
| Durchstanzen                                                                    | 31 |
| Sektormodell                                                                    | 33 |
| Bewehrung                                                                       | 35 |
| Erweiterter Bewehrungsdialog                                                    | 36 |
| Grundbau                                                                        | 42 |
| Erddruck (mit Zusatzoption FDPro)                                               | 44 |
| Parameter                                                                       | 45 |
| Köcherfundament                                                                 | 46 |
| Berechnung nach "Beispiele zur Bemessung nach Eurocode 2 Band 1 Kapitel 12"     | 46 |
| Berechnung nach Leonhardt und Mönning                                           | 48 |
| Raue Schalung                                                                   | 48 |
| Glatte Schalung                                                                 | 49 |
| Verankerung der Zugstäbe in der Stütze für die Zugkraft Fs                      | 50 |
| Verankerung der lotrechten Bügel im Köcher                                      | 50 |
| Übergreifung der lotrechten Bügel mit der vertikalen Zugbewehrung im Stützenfuß | 50 |
| Blockfundament                                                                  | 51 |
| Ausgabe                                                                         | 52 |
| Erläuterungen zur Ergebnisausgabe (Tabelle)                                     | 53 |
| Ausgabe der Bewehrung                                                           | 53 |
| Beurteilung der Ergebnisse                                                      | 54 |
| Ausgabe: Nachweis auf Durchstanzen                                              | 56 |

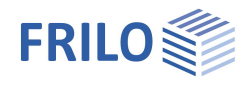

#### Grundlegende Dokumentationen, Hotline-Service und FAQ

Neben den einzelnen Programmhandbüchern (Manuals) finden Sie "Allgemeine Dokumente und Bedienungsgrundlagen" auf unserer Homepage <u>www.frilo.eu</u> unter CAMPUS im Downloadbereich (Handbücher).

- *Tipp 1: Bei Fragen an unsere Hotline lesen Sie <u>Hilfe Hotline-Service Tipps</u>. Siehe auch Video <u>FRILO-Service</u>.*
- *Tipp 2: Zurück im PDF z.B. nach einem Link auf ein anderes Kapitel/Dokument geht es mit der Tastenkombination <ALT> + "Richtungstaste links"*
- *Tipp 3: Häufige Fragestellungen finden Sie auf www.frilo.eu unter* **>** *Service* **>** *Support* **>** *<u>FAQ</u> beantwortet.*
- Tipp 4: Hilfedatei nach Stichwörtern durchsuchen mit <Strg> + F

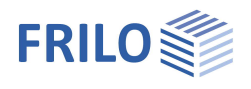

# Anwendungsmöglichkeiten

Mit dem Programm FD+ können quadratische und rechteckige Fundamente ohne oder mit Köcher nachgewiesen werden. Die äußeren Lasten können zentrisch bzw. mit 1-achsiger oder 2achsiger Exzentrizität der Last angreifen.

Berechnet werden die Bodenpressungen unter den 4 Eckpunkten und bei klaffender Fuge die Lage der Null-Linie.

Für das Fundament wird die erforderliche Biegebewehrung ermittelt und der Nachweis auf Durchstanzen geführt.

Die erforderliche Anschlussbewehrung wird wahlweise ermittelt (Option "Anschlussbewehrung" unter → Ausgabe).

Das System besteht aus der Fundamentplatte und optional

- Stütze (aufgesetzter Sockel)
- Köcher

mit möglicher Exzentrizität.

Die Biegebemessung wird in den Schnitten durch den Stützenmittelpunkt ermittelt, die Momentenkurve wird dann ausgerundet. Optional kann sie auch am Rand der Stütze erfolgen.

Folgende Lastarten können gerechnet werden:

- Normalkraft in Z-Richtung an der Stelle der Stütze
- Horizontallasten Hx und Hy
  - Die Horizontallasten wirken (siehe Grafik unten)
  - an der Fundamentoberkante,
  - bei vorhandener Stütze an der Stützenoberkante und
  - bei vorhandenem Köcher an der Köcheroberkante.
  - Diese Horizontallasten erzeugen somit ein Moment an der Sohle

Optional kann die Wirkung der Horizontallasten auch an der Sohlfuge erfolgen (kein Moment).

- äußere Momente Mx und My,
- Erdauflast und zusätzliche Gleichlast auf der Fundamentfläche ohne Stütze und weitere vertikale Einzellasten an beliebigen Stellen.

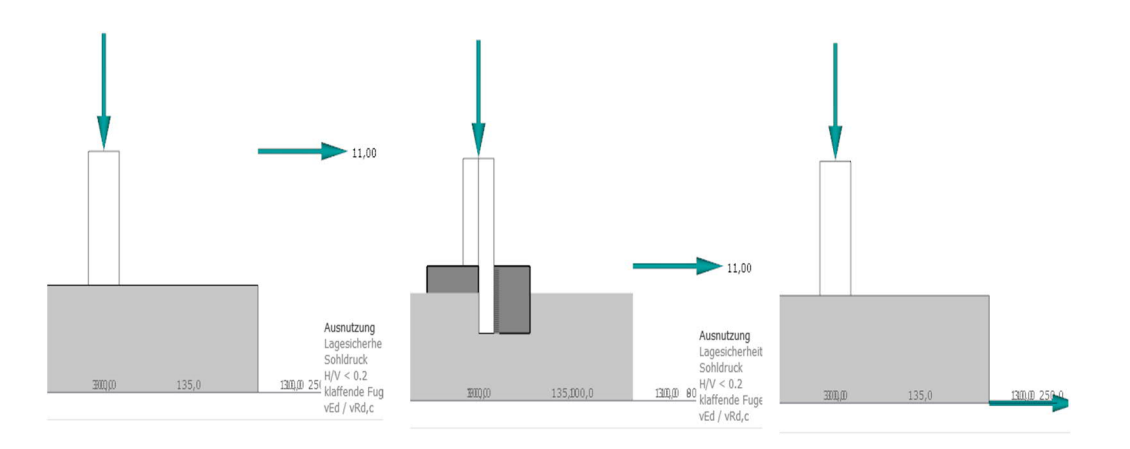

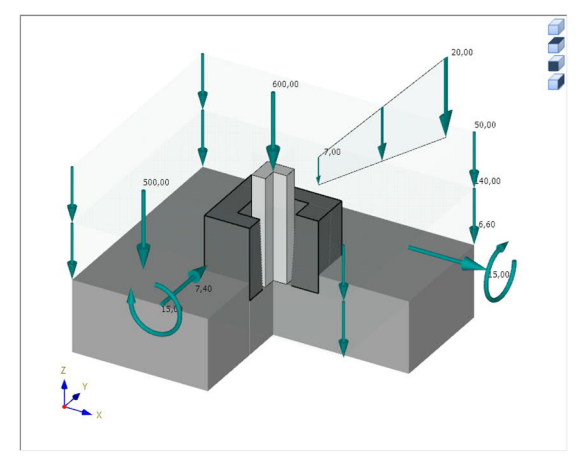

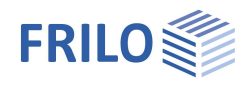

#### Verbundene Programme

Schnittstellen zu anderen FRILO-Bemessungsprogrammen: siehe Abb. rechts.

Die Daten können an andere Programme weitergegeben werden. Falls das Fundament eher eine Platte ist, empfiehlt es sich, einen Export zu PLT zu untersuchen. Eine Weiterleitung zu B6+ ermöglicht eine Bemessung mit weiteren Materialien. Die Weiterleitung an BEB+ kommt in Betracht, falls ein Streifenfundament nicht mehr als starrer Körper betrachtet werden kann. An eine Setzungsberechnung können verschiedene Fundamente gleichzeitig weitergeben werden. Dabei ist die globale Lage vom Fundament wichtig. Die dort berechnete Setzung enthält dann ggf. auch Setzungen aus Nachbarfundamenten und ggf. Nachbargebäuden (z.B. bei Daten aus dem GEO Gebäudemodell).

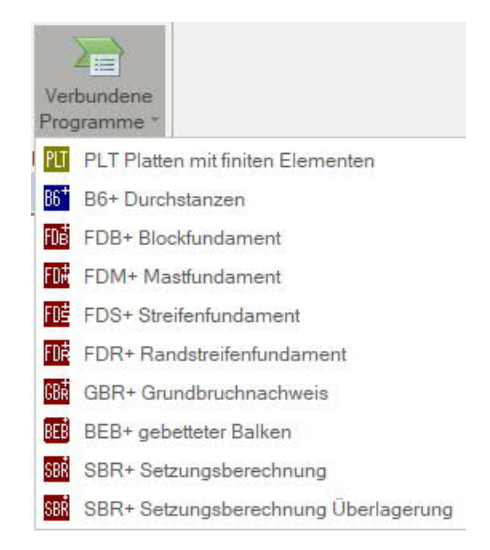

# Zusatzoption FDPro

Mit der Zusatzoption FDPro erweitern sich die Fundamentprogramme FD+/FDB+/FDS+ und GBR+ um

- einen Erddruckansatz
- eine geneigte Fundamentsohle
- einen seismischen Grundbruchnachweis
- einen Grundbruch-Durchstanznachweis
- eine Tragfähigkeitsberechnung des Baugrunds mit einer Tabelle aus Bemessungswerten des Sohldruckwiderstands
- grafische Schnittgrößenausgabe entlang der Fundamenthauptachsen

Siehe hierzu Berechnungsgrundlagen <u>Grundbau</u>.

#### Kostenlose 30-Tage-Demo

Die Zusatzoption kann auch ohne Lizenz 30 Tage getestet werden. Sofern eine Funktion aus dieser Option gewählt wird und keine Lizenz vorliegt, fragt das Programm, ob der 30-tägige Testzeitraum beginnen soll.

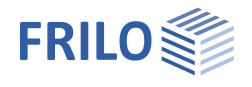

# Berechnungsgrundlagen

Berechnungsgrundlagen Stahlbeton

#### Euronormen bzw. nationale Anhänge

- DIN EN 1992-1-1:2011/2012/2013/2015
- ÖNORM B 1992-1-1:2011/2018
- BS EN 1992-1-1:2009/2015
- NF EN 1992-1-1:2016
- PN EN 1992-1-1:2010
- EN 1992-1-1:2010/2014
- DIN EN 1997-1:2010
- ÖNORM B 1997-1:2010/2013
- BS EN 1997-1:2007/2014
- NF EN 1997-1:2018
- PN EN 1997-1:2011
- EN EN 1997-1:2009

#### Nationale Bemessungsnormen

- DIN 1054:2005/2010/2021
- DIN 4017:2006
- DIN 4019:2014
- ÖNORM B 4435-2:1999
- NF P 94-261:2013
- BS 8004:2005

weiterhin verfügbar:

- DIN 1045:1988
- DIN 1045-1 (2001 + 2008)
- ÖNORM B4700:2001
- DIN 1054:1976

Die Biegebemessung erfolgt nach dem kh- bzw. kd-Verfahren.

Der Nachweis auf Durchstanzen erfolgt nach gewählter Stahlbetonnorm. Konstruktive Regeln aus Heft 240 und Heft 525 des DAfStb können optional berücksichtigt werden.

Die maßgebende reduzierte Querkraft Q<sub>red</sub> wird ermittelt, indem die vorhandene Stützenlast um die Reaktionskraft aus den auf die Unterfläche des Stanzkegels entfallenden Anteil des Sohldruckes vermindert wird.

Der Schubnachweis wird geführt, wenn die Fundamentgeometrie zu einachsigem Tragverhalten führt.

Bei Köcherfundamenten wird folgende Unterscheidung getroffen:

- Ist die Schalungsfläche rau/verzahnt, darf der Stanzkegel als von der Außenfläche des Köchers ausgehend angenommen werden, da die Verbundwirkung eine solche Lastausbreitung ermöglicht.
- Ist die Schalungsfläche glatt, so wird als obere Begrenzung des Stanzkegels der Stützenfuß angesetzt.
- Liegt die gesamte Unterseite des Fundamentes innerhalb des mit 45 Grad Neigung angenommenen Stanzkegels, kann der Nachweis entfallen.

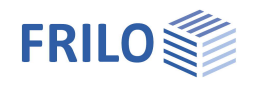

Stützenmomente und Horizontalkräfte werden in äquivalente Kräftegruppen *Ho* und *Hu* zerlegt. Daraus resultiert eine geneigte Druckstrebe *D*. Der innere Hebelarm *z* hängt von der Beschaffenheit der Oberflächen ab. Es werden die Grenzfälle "glatte Schalungsfläche, kein Verbund" und "raue Schalungsfläche, voller Verbund" unterschieden. Der Hebelarm *z* wird ohne Verbund mit ca. 6/10 der Einbindetiefe *t* angenommen. Bei vollem Verbund erhöht sich dieser Wert auf den 1,4-fachen Wert. Ist der Verbund nicht durch entsprechende Maßnahmen sichergestellt, so ist für die Aufnahme der unteren Kraftkomponente *Hu* ebenfalls Bewehrung anzuordnen.

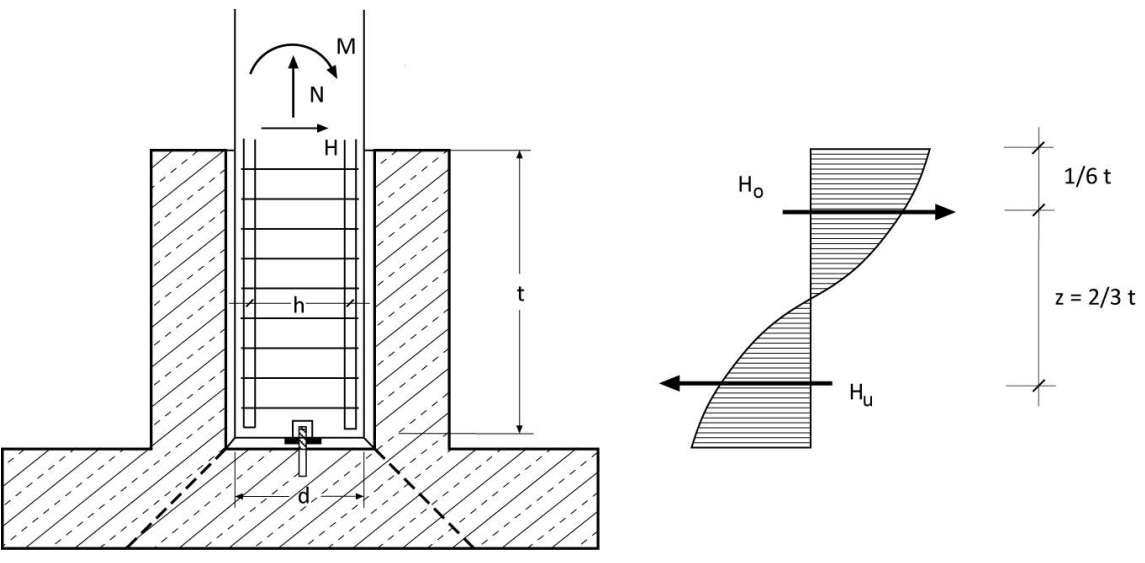

Bild: Köcher mit glatter Schalung

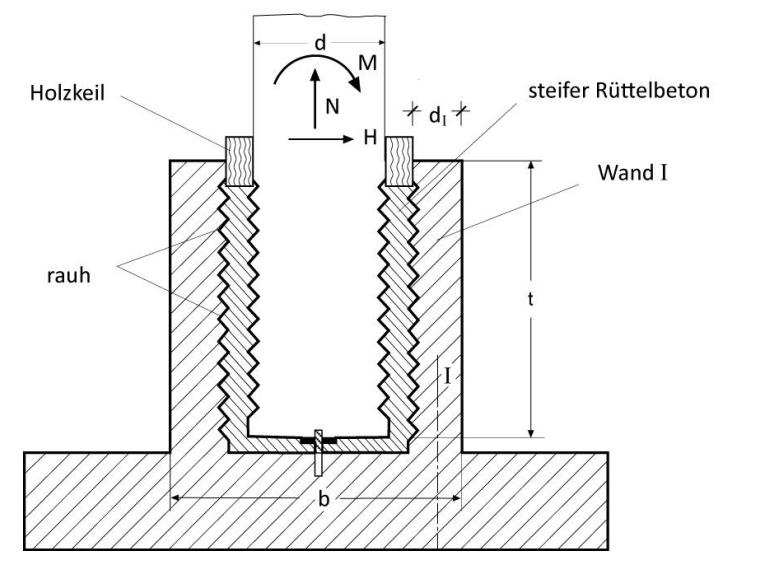

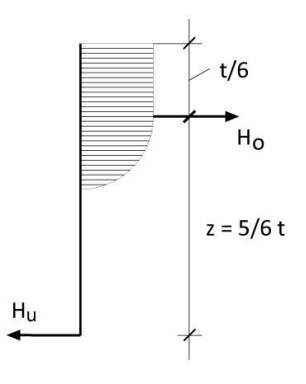

Bild: Köcher mit rauer Schalung

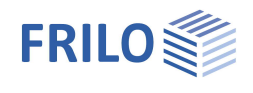

### Schubnachweis

Falls unter Bemessung die Option "Schubnachweis als Balken" aktiviert ist, prüft das Programm, ob die Fundamentgeometrie zu einem einachsigen Tragverhalten führt, das einen Schubnachweis erforderlich macht.

Dies kann in den nachfolgend dargestellten 3 Fällen auftreten.

Verwendete Abkürzungen:

| d      | statische Nutzhöhe des Fundamentes                                      |
|--------|-------------------------------------------------------------------------|
| h      | Fundamenthöhe (z-Richtung)                                              |
| a1, a2 | Abstände links und rechts (x-Richtung) von der Stütze zum Fundamentrand |
| a3, a4 | Abstände unten und oben (y-Richtung) von der Stütze zum Fundamentrand   |
| СХ     | Stützenabmessung in x-Richtung (Breite)                                 |
| су     | Stützenabmessung in y-Richtung (Länge)                                  |

#### Fall 1:

Der Abstand von zwei einander gegenüberliegenden Stützen- bzw. Köcherseiten zum Fundamentrand ist kleiner gleich der statischen Nutzhöhe *d*. Gleichzeitig hat mindestens eine der übrigen Seiten einen Abstand > *d* zum Fundamentrand (siehe Bild 1).

Bild 1:

a1 und a2 <= d a3 und/oder a4 > d

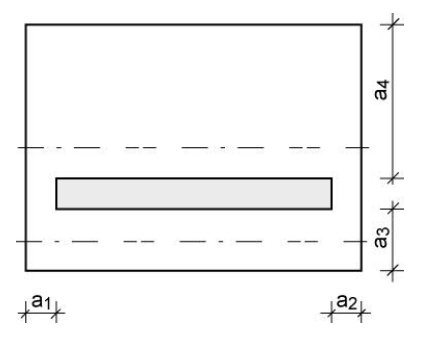

In diesem Fall wird nur der Schubnachweis und kein Durchstanznachweis geführt.

Bei veränderlicher Pressungsverteilung entlang des Schubschnittes wird der Schubnachweis im Bereich der hohen Pressungen geführt (siehe Bild 1a).

Querkraftresultierende bei veränderlicher Pressungsverteilung längs des Schubschnittes.

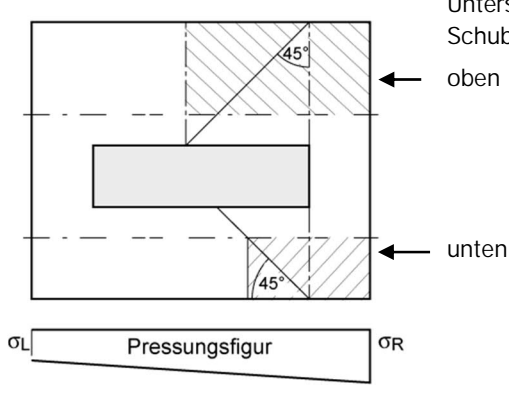

Untersuchter Bereich für die resultierende Querkraft im Schubnachweisschnitt

Bild 1a:

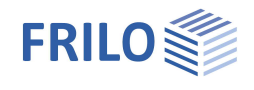

#### Fall 2:

Die Abmessungen des Köchers bzw. der Stütze sind so, dass man von einer "Wand" sprechen kann.

a1 > d und a2 > d und cx > a1 + a2 + cy + cy + Ls (Ls  $\ge$  1m)

Nach DAfStb Heft 240 wird bei Wänden auf steifen Fundamenten ein Durchstanznachweis am Ersatzsystem einer in das Wandende positionierten quadratischen Stütze (cy · cy) auf einem dazu symmetrischen Rechteckfundament geführt.

Ein Schubnachweis wird dann geführt, wenn eine "Wand" mindestens so lang ist, dass sie beide Ersatzsysteme an den Wandenden und einen Zuschlag *Ls* (Länge des Schubschnittes) umfasst.

Ist Ls < 1m, wird eine minimale Länge von 1m angesetzt (siehe Bild 2).

Der Schubnachweis wird im mittleren Wandbereich zwischen den beiden Ersatzsystemen geführt. Außerdem wird ein Durchstanznachweis für eine Ersatzstütze mit dem Verhältnis der Seitenlängen von 1/1,5 geführt.

Ist die Fundamenthöhe h >= 1m, dann wird für die Länge des Schubschnittes *Ls* die Fundamenthöhe h angesetzt.

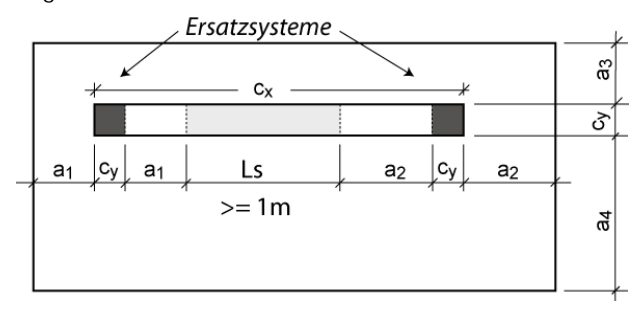

#### Bild 2:

#### Fall 3:

Der Abstand einer Stützen- bzw. Köcherseite vom Fundamentrand ist kleiner als *d* und der Abstand von wenigsten einer der anderen Stützen- bzw. Köcherseite vom Fundamentrand ist größer als *d*, wobei der Fall 1 aber nicht zutrifft. Gleichzeitig muss die Länge von Stütze bzw. Köcher mindestens *2 d* betragen (siehe Bild 3).

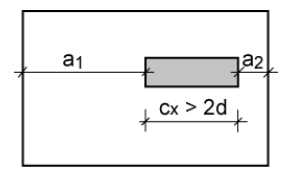

Bild 3:

In diesem Fall wird der Durchstanznachweis für eine Ersatzstütze mit dem Verhältnis der Seitenlängen 1/1,5 geführt.

Der Schubnachweis wird im Bereich der "Wand" geführt.

Bei veränderlicher Pressungsverteilung entlang des Schubschnittes im Bereich der Wand wird der Schubnachweis im Bereich der hohen Pressungen geführt (siehe Bild 1a).

Für eine Wand, welche die im Fall 3 definierte Mindestlänge hat oder überschreitet, und am Rand steht, untersucht das Programm am Rand und im mittleren Bereich der Wand, wo die höhere Schubbewehrung auftritt und führt dort den Nachweis.

Für den Durchstanznachweis wird empfohlen, im Programm einen Lasterhöhungsfaktor für die Durchstanzlast vorzugeben.

Unter 
Bemessung ist es möglich, den Querkraftnachweis als Balken statt als Platte zu führen zu lassen.

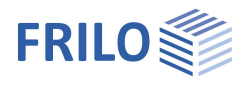

Berechnungsgrundlagen Grundbau

#### Normen

- DIN EN 1997-1
- ÖNORM EN 1997-1
- BS EN 1997-1
- NF EN 1997-1
- PN EN 1997-1
- DIN 1054:1976/2005/2021
- NF P94-261:2013
- BS 8004:2015

#### **Die Lagesicherheit**

Für den Nachweis der Lagesicherheit werden bei Verwendung der Euronormen die stabilisierenden und destabilisierenden Momente bezogen auf die 4 Außenkanten des Fundamentes ermittelt. Werden statt der charakteristischen Lastfälle die Ergebnislastfälle verwendet, so werden diese ohne jede Berücksichtigung der Reduktionsfaktoren für die Ermittlung der stabilisierenden und destabilisierenden Momente herangezogen. Nur das Eigengewicht wird in diesem Fall mit den günstig bzw. ungünstig wirkenden Teilsicherheitsbeiwerten behaftet.

#### Die Überprüfung der Randspannungen

Hier wird der zulässige Sohldruck aus dem vereinfachten Nachweis dem Bemessungswert der Randspannung aus dem Spannungstrapezverfahren gegenübergestellt. Dies ist ein im englischen Sprachraum üblicher Nachweis, der übermäßig große Setzungen verhindern soll.

#### Die Begrenzung der Lastausmitte

Die Begrenzung der Lastausmitte findet sowohl im Grenzzustand der Tragfähigkeit nach NF P94-261 9.5 als auch im Grenzzustand der Gebrauchstauglichkeit nach NF P94-261 13.3 statt. Es handelt sich um einen im französischen Sprachraum üblichen Nachweis in verschiedenen Bemessungssituationen.

### Die klaffende Fuge

Für ständige Lasten darf im deutschen Sprachraum keine klaffende Fuge auftreten und unter der Gesamtlast ist ein Klaffen der Sohlfuge höchstens bis zum Schwerpunkt zulässig. Die Begrenzung der klaffenden Fuge für ständige und veränderliche Lasten nach Theorie erster und zweiter Ordnung kann benutzerdefiniert eingestellt werden. Für die Euronormen erfolgt die Berechnung der klaffenden Fuge nicht mit charakteristischen sondern mit repräsentativen Lasten.

Werden Bemessungswerte statt charakteristischer Lasten verwendet (Grundparameter ) Art der Beanspruchung), so werden vor der Betrachtung der klaffenden Fuge die Lasten mit Hilfe der Reduktionsfaktoren auf ein charakteristisches Niveau gebracht. Wichtig ist in diesem Fall die Definition, ob es sich bei den einzelnen Lastfällen um Ergebnisse aus ausschließlich ständigen oder ständigen und veränderlichen Lasten handelt: eine klaffende Fuge wird für ausschließlich ständige Lasten nicht und für ständige und veränderliche Lasten bist zum Schwerpunkt zugelassen.

#### Der zulässige Sohldruck

Für einen vereinfachten Nachweis im Regelfall wird der vorhandene Sohldruck einem zulässigen Sohldruck gegenüber gestellt werden. Dabei kann der zulässige Sohldruck mit Hilfe von genormten Tabellenwerken automatisch ermittelt werden. Der vom Programm aus den genormten Tabellenwerken ermittelte zulässige Sohldruck kann reduziert bzw. erhöht sein, wenn passende Randbedingungen wie Einbindetiefe, Grundwasser

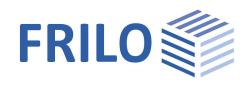

sowie Verhältnisse von Horizontal- zu Vertikallasten dieses erfordern. Die Berechnung der Ersatzfläche für den Bemessungswert des Sohldruckes erfolgt bei Berechnung mit Euronormen nicht mit charakteristischen sondern mit repräsentativen Lasten.

Werden Bemessungswerte statt charakteristischer Lasten verwendet, so werden vor der Betrachtung der Ersatzfläche die Lasten mit Hilfe der Reduktionsfaktoren auf ein charakteristisches Niveau gebracht. Der Bemessungswert des Sohldruckes entsteht dann durch die Division des Bemessungswertes der Vertikallasten durch die repräsentative bzw. charakteristische Ersatzfläche. Als zusätzliche Information ermittelt das Programm die Neigung der charakteristischen bzw. repräsentativen Sohldruckresultierenden, um zu prüfen, ob durch eine zu große Neigung der vereinfachte Nachweis in Regelfällen ggf. nicht möglich ist.

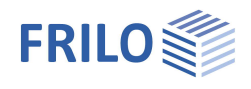

#### Die Gleitsicherheit

Sind Horizontalkräfte vorhanden, wird die Gleitsicherheit bestimmt. Die Gleitsicherheit gilt als erfüllt, wenn  $T_d \le R_{td}$  ist.

T<sub>d</sub>: Bemessungswert der Beanspruchungen parallel zur Fundamentsohle.

 $T_d$  wird vom Programm durch Multiplikation von  $T_k$  mit den Teilsicherheitsbeiwerten für den maßgebenden Grenzzustand ermittelt. Das Programm verwendet die Teilsicherheitsbeiwerte für die ständige und vorübergehende Bemessungssituation. Falls Belastungen aus außergewöhnlichen Einwirkungen oder Einwirkungen aus Erdbeben definiert sind, werden auch die außergewöhnliche Bemessungssituation und die Bemessungssituation aus Erdbeben berücksichtigt.

Rtd:Bemessungswert des Gleitwiderstandes.Rtd wird vom Programm durch Division von Rtk durch den Teilsicherheitsbeiwert für den Gleitwiderstand<br/>entsprechend der gewählten Grundbaunorm für den maßgebenden Grenzzustand ermittelt.

#### Die Grundbruchsicherheit nach analytischen Verfahren

Die Grundbruchsicherheit wird charakteristisch bzw. repräsentativ ermittelt. Die Bemessungswerte des Grundbruchwiderstandes entstehen durch Division der charakteristischen Widerstände durch die Teilsicherheitsbeiwerte. Sie werden den mit Teilsicherheitsfaktoren behafteten Bemessungswerten der Einwirkungen gegenübergestellt. Je nach Bemessungsnorm wird die charakteristische bzw. repräsentative Grundbruchsicherheit mit ÖNORM B 4435-2, DIN 4017, BS 8004, NF P94-261 Anhang F oder EN 1997-1 Anhang D ermittelt.

Die Programme FD+, FDB+, FDS+ und FDR+ berechnen die Grundbruchsicherheit immer als Einzelfundament. FDS+ und FDR+ berechnen die Grundbruchsicherheit als Streifenfundament, wenn die Wandlänge der Fundamentlänge entspricht.

Beim Programm GBR+ ist der Nachweistyp 'Streifenfundament' wählbar. Dieser Nachweistyp führt dazu, dass die Formbeiwerte und die Lastneigungsbeiwerte 'ma' und 'mb' zu 1,0 gesetzt werden. Statt der rechnerischen Ersatzbreite in Wandlängsrichtung (Y-Richtung) wird die Fundamentlänge (Y-Richtung) angesetzt.

#### Die Grundbruchsicherheit nach halbempirischen Verfahren

Die Ermittlung der Grundbruchsicherheit nach halbempirischen Verfahren ist beispielsweise in Frankreich üblich. Dabei wird die Grundbruchsicherheit aus Drucksondierungsdaten nach EN 1997-2 Anhang D bzw. NF P94-261 Anhang E oder aus Pressiometerversuchsdaten nach EN 1997-2 Anhang E bzw. NF P94-261 Anhang D berechnet.

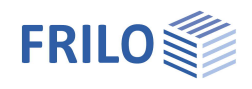

#### Die Setzungen aus Dehnungsintegration oder Setzungsgleichungen

Die Setzungen werden nach DIN 4019:2014 berechnet. Dabei werden charakteristische Lasten zum Ansatz gebracht. Der Anwender kann entscheiden, ob dabei nur ständige oder ständige und veränderliche Lasten verwendet und ob die veränderlichen Lasten noch mit Kombinationsbeiwerten multipliziert werden sollen. Siehe hierzu auch DIN 1054:2021 2.4.8 A (2.8a). Die Setzungen werden im kennzeichnenden Punkt K in der Grundrissfläche berechnet – das ist der Punkt, an dem die rechnerische Setzung eines starren Gründungskörpers mit der rechnerischen Setzung unter einer gleichmäßig verteilten Ersatzlast übereinstimmt. Die Setzungen werden für alle definierten Bodenschichten ermittelt. Dabei weist der Ausdruck darauf hin, ob die Setzungseinflusstiefe bzw. Grenztiefe ts im Boden, von der ab die Zusatzspannungen nur noch vernachlässigbar kleine Verformungen im Baugrund hervorrufen, erreicht worden ist oder nicht. Der Rechenmodul E\*, der als Rechenwert für die Setzungsberechnung verwendet wird, kann entweder direkt vorgegeben oder aus der vorgegebenen Steifeziffer und einem vorgegebenen Korrekturwert berechnet werden. Es sind einige Angaben zum Baugrund für die Setzungsberechnung erforderlich. Dazu gehören ein geometrisches Baugrund- und Grundwassermodell und Berechnungskennwerte der Bodenschichten, welche sich in der Regel in einem geotechnischen Bericht nach DIN EN 1997-2 bzw. DIN 4020 wieder finden. Weiterhin sind Angaben zum Bauwerk und zum Gelände für die Setzungsberechnung erforderlich. Dazu gehören die Abmessungen und die Höhenlage der Gründung, die Größe und, sofern relevant, die zeitliche Entwicklung der Belastung der Gründungskörper, die Lage der untersuchten Gründung zu benachbarten Gründungskörpern, die Geometrie und Belastung der benachbarten Gründungskörper, sowie die Geländehöhen. Vielfach ist nur ein Teil der veränderlichen Belastung setzungsrelevant. Die für die Setzungsermittlung maßgebende Setzungseinflusstiefe wird programmseitig geprüft. Sie befindet sich dort, wo die lotrechte Zusatzspannung aus der mittleren setzungswirksamen Belastung 20 % der wirksamen lotrechten Ausgangsspannung des Bodens beträgt. Dieses Kriterium wird am tiefsten Punkt der letzten definierten Bodenschicht geprüft und es wird ein entsprechender Hinweis im Ausdruck gegeben.

Da es sein kann, dass unterhalb der so bestimmten Setzungseinflusstiefe noch stark zusammendrückbare Schichten vorhanden sind, können Schichttiefen von mehr als der Grenztiefe programmseitig definiert werden. Die Setzungen werden nach DIN 4019:2014 (3) für ein starres Fundament im kennzeichnenden Punkt (siehe DIN 4019:2014 Bild 3) errechnet.

#### Die Setzungen aus anpassten Elastizitätsverfahren

Hier werden die Setzungen nach EN 1997-1 Anhang F berechnet.

#### Die Setzungen aus Drucksondierungsdaten

Hier werden die Setzungen nach EN 1997-2 Anhang D berechnet.

#### Die Setzungen aus Pressiometerversuchsdaten

Hier werden die Setzungen nach EN 1997-2 Anhang E berechnet.

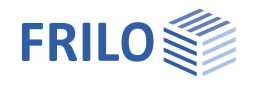

Das Programm errechnet zunächst die Setzung *s* bestehend aus Sofortsetzung  $s_0$  und Konsolidationssetzung  $S_1$ .

 $S = S_0 + S_1$ 

Die Konsolidationssetzung wird am Abschluss der Konsolidation nach DIN 4019:2014 12.2 betrachtet und für den Zeitpunkt  $\tau = 1$ herausgerechnet und tabellarisch dargestellt. Zusätzlich wird der Zeitsetzungsverlauf bis zum geschätzten Abschluss der Konsolidation grafisch dargestellt.

Dann wird die Kriechsetzung für einen anwenderseitig vorgegebenen Wert  $\tau \ge 1$ errechnet und es ergibt sich die Gesamtsetzung  $S_{ges}$  Zu

 $S_{ges} = S + S_2$ 

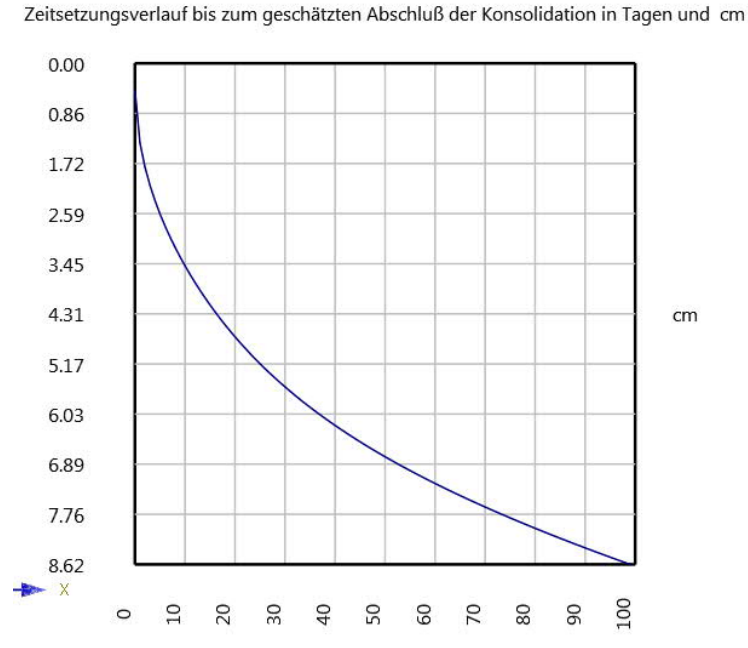

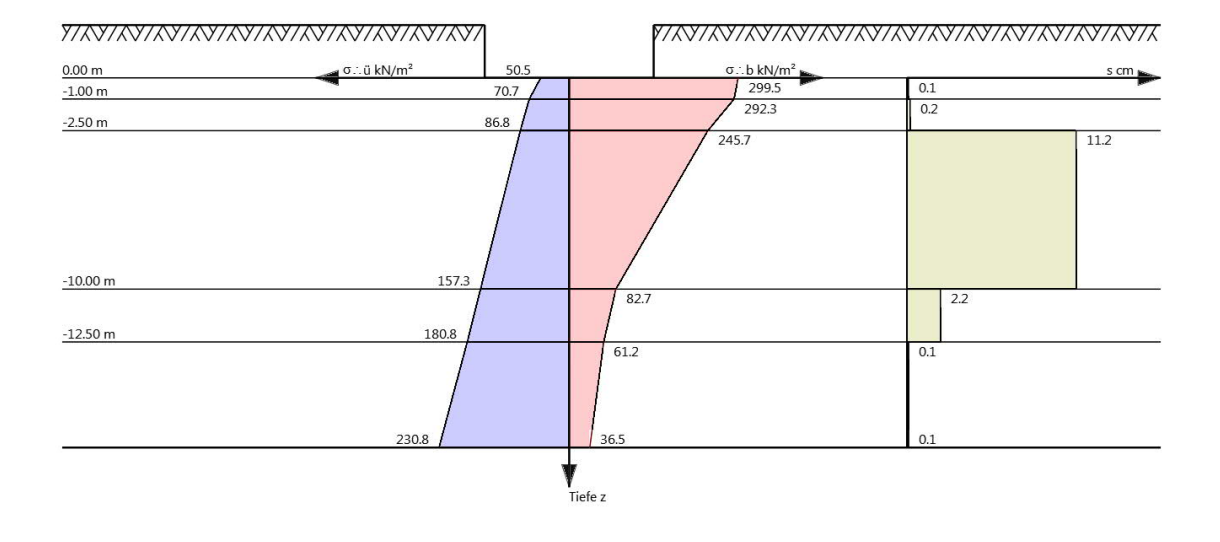

Sind Ausmittigkeiten in der für die Setzungsberechung maßgebenden Überlagerung bzw. dem maßgebenden Lastfall vorhanden, so werden zusätzliche Setzungsanteile *Delta S* errechnet. Tritt eine klaffende Fuge auf, so erreicht die Setzungsberechnung mit diesem Programm seine Anwendungsgrenze.

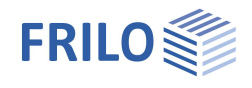

### Mit Zusatzoption FDPro

Die folgenden Funktionalitäten erfordern die Zusatzoption FDPro. Siehe auch Anwendungsmöglichkeiten <u>FDPro</u>

#### Die geneigte Fundamentsohle (FDPro)

Die Neigung der Sohlfuge kann in Grad oder als Höhensprung wahlweise für eine der beiden Achsen vorgegeben werden. Die geotechnischen Nachweise werden dann unter Berücksichtigung der Neigung geführt. Der Gleitsicherheitsnachweis erweitert sich um das Versagen in der horizontalen Scherfuge am niedrigsten Punkt des Fundamentes. Die Stahlbetonbemessung wird mit der kleinsten Fundamentdicke geführt. Bei der Schnittgrößenermittlung wird der zusätzliche Betonkeil als Eigengewicht berücksichtigt – ebenso der zusätzliche Auftrieb bei Grundwasser oberhalb der Sohle.

#### Der Erddruck (FDPro)

Es kann der aktive Erddruck zugeschaltet werden. Zusätzlich ist erhöhter aktiver Erddruck und Erdruhedruck möglich. Ergänzend dazu ist Verdichtungserddruck wählbar. Weiterhin kann der Erdwiderstand berücksichtigt werden. Dabei kann der Erddruckwiderstand für einige Nachweise prozentual unterschiedlich vorgegeben werden. Von der Norm empfohlene Werte sind voreingestellt. Auf welcher Fundamentseite aktiver Erddruck und auf welcher Seite passiver Erddruck wirkt, ist abhängig von den horizontalen Lasten des untersuchten Lastfalls bzw. der untersuchten Lastfallkombination. Beim Gleitsicherheitsnachweis wird der mögliche resultierende Erdwiderstand im horizontalen Lastneigungswinkel der einwirkenden horizontalen Lasten berechnet. Bei der Berechnung wird der resultierende Erddruck als resultierende Einzellast an den Fundamentstirnseiten angesetzt. Das unterschiedlich gewählte Gelände an den 4 Fundamentseiten und die unterschiedlichen Einbindetiefen werden bei der Erddruckberechnung berücksichtigt.

#### Das Gelände

Die vierseitig unterschiedliche Definition des Geländes wird beim Grundbruchnachweis berücksichtigt. Dabei sind unterschiedliche Einbindetiefen, Bermen, konstante Böschungen und polygonale Böschungen möglich. Diese Geländedefinition ist besonders wichtig für die Erddruckberechnung.

### Die Tragfähigkeitsberechnung (FDPro)

Bei den Grundparametern kann die Tragfähigkeitsberechnung aktiviert werden. Dann wird das Fundament nicht mehr bemessen und in der Ausgabe erscheint statt der Bemessung eine Tabelle mit Bemessungswerten des Sohldruckwiderstands bzw. den aufnehmbaren Sohldrücken bzw. den zulässigen Bodenpressungen für die ständige Bemessungssituation je nach gewählter Norm. Dabei führt das Programm für verschiedene Fundamentabmessungen und Einbindetiefen Grundbruchnachweise, Gleitsicherheitsnachweise und optional auch Setzungsberechnungen durch. Welche Fundamentabmessungen bis in welche Tiefe und welchen Schritten dabei untersucht werden, kann der Anwender im Dialog in den Grundparametern vorgeben. Zunächst ermittelt das Programm den Reibungswinkel der Bodenschicht in der Fundamentsohle und setzt diesen samt Sicherheitsbeiwerten für die ständige Bemessungssituation in die Formel des Gleitsicherheitsnachweises ein. Diese wird so umgestellt, dass sich ein aufnehmbarer charakteristischer Lastneigungswinkel Hk/Nk ergibt. Mit diesem Winkel werden dann Grundbruchnachweise für verschiedene Fundamentabmessungen und Einbindetiefen geführt. Optional ist der Lastneigungswinkel auch vorgebbar. Zusätzlich werden Setzungsberechnungen unter Berücksichtigung der definierten Bodenschichten geführt. Dabei wird genau die vorgegebene Mächtigkeit der Bodenschichten berücksichtigt. Es wird keine Grenztiefe ermittelt. Durch die Vorgabe einer zulässigen Setzung wird bei der Setzungsberechnung die maximal aufnehmbare Spannung ermittelt und der aufnehmbaren Grundbruchspannung gegenübergestellt. Aus den maßgebenden Spannungen ergibt sich dann die Tragfähigkeit in Tabellenform.

#### Der seismische Grundbruchnachweis (FDPro)

Sind Erdbebenlasten definiert und ist der Grundbruchnachweis aktiviert, so kann auch der seismische Grundbruchnachweis aktiviert werden. Dabei kommt EN 1998-5 Anhang F zum Einsatz. Hier wird die Standfestigkeit gegen seismisch induzierten Grundbruch nachgewiesen. Dabei werden Bodenfestigkeit und Bemessungsschnittkräfte in der Gründungsebene mit den Tragfähigkeitskräften im Boden verknüpft.

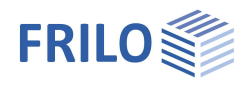

#### Der Durchstanznachweis im Boden (FDPro)

Dieser Nachweis kann geführt werden, wenn 2 Bodenschichten unterhalb der Fundamentsohle vorhanden sind. Wird ein weicher Boden von einer festeren Deckschicht mit einem Reibungswinkel von mehr als 25° überdeckt, so muss der Grundbruchnachweis auch nach der Durchstanzbedingung erfüllt werden. Und zwar genau dann, wenn die Deckschicht weniger dick als die zweifache Fundamentbreite ist. Bei der Berechnung kommt DIN 4017:2006 Anhang B zum Einsatz. Bei diesem Nachweis werden ausschließlich die beiden Bodenschichten direkt unter dem Fundament untersucht.

#### Grafische Schnittgrößenausgabe entlang der Fundamenthauptachsen

Unter dem Reiter "Ergebnisse" kann der Schnittgrößenverlauf dargestellt werden – optional mit Momentenund Querkraftausrundung und Simulation einer Schneidenlagerung.

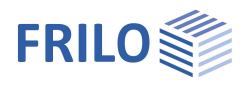

# Eingabe - Grundparameter

Die Eingabe der Werte und Steuerparameter erfolgt im Menü auf der linken Seite. In der Grafik auf der rechten Seite lässt sich die Wirkung der Eingaben sofort kontrollieren. Vor der ersten Eingabe können Sie bei Bedarf die Maßeinheiten (cm, m ...) über Datei • <u>Programmeinstellungen</u> ändern.

#### Assistent

Der <u>Eingabeassistent</u> erscheint standardmäßig/automatisch beim Programmstart, kann aber abgeschaltet werden.

#### Eingabemöglichkeiten in der 3D-Grafik

Die Beschreibung der Eingabemöglichkeiten im Grafikfenster wird im Dokument "<u>Bedienungsgrundlagen-PLUS</u>" beschrieben.

#### Grundparameter

#### Art der Beanspruchung

| Bemessungswerte  | Bei der Eingabe der Lasten sind die Werte mit dem<br>Teilsicherheitsbeiwert behaftet einzugeben. Für |
|------------------|----------------------------------------------------------------------------------------------------|
|                  | gegebenenfalls mit den Reduktionsfaktoren<br>reduziert.                                              |
| charakteristisch | Hierbei sind die Lasten charakteristisch (1,0-fach)<br>zu definieren                                 |

#### Stahlbeton

Hier wählen Sie die gewünschte Stahlbetonnorm.

Siehe auch Berechnungsgrundlagen.

Entsprechend der gewählten Stahlbetonnorm setzt das Programm die zugehörige Grundbau- und Grundbruchnorm automatisch.

Sohldruckwiderstände Bei markierter Option wird nur die Tragfähigkeit des Bodens in Form einer Tabelle mit Bemessungswerten des Sohldruckwiderstandes ausgegeben.

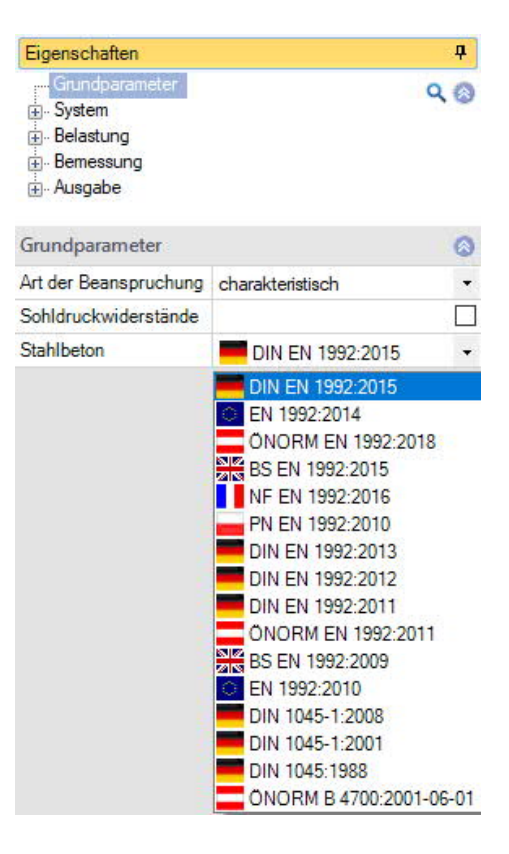

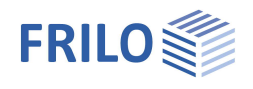

# System

#### Material

Die Auswahl von Betonart (Normal/Leichtbeton), Betongüte und Betonstahlgüte kann für Fundament und Stütze unterschiedlich sein. Über "Fertigteil  $\gamma c/\gamma s$ " wird ein Dialog mit Optionen für die Teilsicherheitsbeiwerte des Materials aufgerufen.

#### Lage Fundament

Die globale auf die Fundamentachse bezogene Lage wird nur für die Kommunikation mit anderen Programmen wie GEO und SBR+ benötigt.

#### Bemerkungen

Klicken Sie auf die Schaltfläche *Marken in eigene Bemerkungen* zum System einzugeben.

| Eigenschaften                                                                                                    |             | д    |
|----------------------------------------------------------------------------------------------------|-------------|------|
| Grundparameter<br>System<br>Fundament<br>Stütze<br>Boden<br>Grundwasser<br>Gelände<br>Belastung<br>Benessung<br>Gundwasser<br>Gelände |             | ۹ 🕲  |
| Material Fundament                                                                                                    |             | 0    |
| Betonart                                                                                                    | Normalbeton | -    |
| Beton                                                                                                    | C 20/25     | -    |
| Betonstahl                                                                                                    | B500A       | •    |
| Material Stütze                                                                                                    |             | 0    |
| Betonart                                                                                                    | Normalbeton | -    |
| Beton                                                                                                    | C 25/30     | -    |
| Betonstahl                                                                                                    | B500A       | •    |
| Fertigteil yc/ys                                                                                                    |             | 1    |
| Lage Fundament                                                                                                    |             | 0    |
| x x                                                                                                    | [m]         | 0,00 |
| у у                                                                                                    | [m]         | 0,00 |
| z z                                                                                                    | [m]         | 0,00 |
| Drehwinkel a                                                                                                    | [°]         | 0,00 |
| Bemerkungen                                                                                                    |             | 0    |
| zum System                                                                                                    |             | 1    |

# Fundament

Im Fundamentgrundriss ist die x-Richtung positiv nach rechts und die y-Richtung positiv nach oben definiert.

| Breite   | х       | Fundamentabmessung in x-Richtung                                            |
|----------|---------|-----------------------------------------------------------------------------|
| Länge    | у       | Fundamentabmessung in y-Richtung                                            |
| Höhe     | Z       | Fundamenthöhe                                                               |
| Einbinde | tiefe d | Geringste Gründungstiefe unter Gelände bzw. unter<br>Oberkante Kellersohle. |
| Wichte   | γ       | Gamma Beton                                                                 |
| Köcher   |         | FD+: Markieren Sie diese Option, um den Menüpunkt Köcher einzublenden.      |

Sohlneigung und eine 4-seitige unterschiedliche <u>Geländedefinition</u> sind mit der Zusatzoption <u>FL+ PRO</u> möglich.

| Fundament                |         | 0            |
|--------------------------|---------|--------------|
| Breite x                 | [m]     | 3,00         |
| Länge y                  | [m]     | 2,50         |
| Höhe z                   | [m]     | 0.80         |
| Gelände seitengleich     |         | $\checkmark$ |
| mittlere Einbindetiefe d | [m]     | 0.80         |
| Wichte Y                 | [kN/m2] | 25,00        |
| Sohlneigung z,x          | [m]     | 0.00         |
| Sohlneigung z.y          | [m]     | 0.00         |
| Sohlneigung a,x          | [*]     | 0.00         |
| Sohlneigung a,y          | [*]     | 0.00         |
| Köcher                   |         |              |

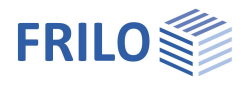

0

•

•

• **V** 

V

0,50

0,80 0,60

1,00

0,90

0.05

0 0,50

0,50 0,40

0,40

Köcherachse

verzahnt Leonhardt

### Stütze

Eingabe der Abmessungen, optional kann eine Rundstütze gewählt werden.

| Breite x       | Stützenbreite                    |
|----------------|----------------------------------|
| Dicke y        | Stützendicke                     |
| Höhe z         | Stützenhöhe                      |
| Bewehrungslage | Lage der Bewehrung in der Stütze |
| Bewehrungslage | Lage der Bewehrung in der Stütze |

#### Ausmitte

| Ausmitte x | Stützenausmitte in x-Richtung |
|------------|-------------------------------|
| Ausmitte y | Stützenausmitte in y-Richtung |

| Rundstütze     Image: Constraint of the state of the state of the stat | Stütze         |   |      | 8    |
|----------------------------------------------------------------------------------------------------|----------------|---|------|------|
| Breite x [m] 0,30<br>Dicke y [m] 0,30<br>Höhe z [m] 0,00<br>Bewehrungslage x [cm] 5,0<br>Ausmitte &<br>Ausmitte x [m] 0,00                                                                                                    | Rundstütze     |   |      |      |
| Dicke         y         [m]         0,30           Höhe         z         [m]         0,00           Bewehrungslage         x         [cm]         5.0           Ausmitte         Image: Comparison of the second second                                                                                                    | Breite         | x | [m]  | 0,30 |
| Höhe z [m] 0,00<br>Bewehrungslage x [cm] 5,0<br>Ausmitte S<br>Ausmitte x [m] 0,00                                                                                                    | Dicke          | у | [m]  | 0,30 |
| Bewehrungslage x [cm] 5,0<br>Ausmitte<br>Ausmitte x [m] 0,00                                                                                                    | Höhe           | z | [m]  | 0.00 |
| Ausmitte                                                                                                    | Bewehrungslage | x | [cm] | 5,0  |
| Ausmitte x [m] 0,00                                                                                                    | Ausmitte       |   |      | 0    |
| a in a a a a a a a a a a a a a a a a a a                                                                                                    | Ausmitte       | x | [m]  | 0,00 |
| Ausmitte y [m] 0,00                                                                                                    | Ausmitte       | у | [m]  | 0.00 |

Köcher

Fundamentbemessungsmoment

## Köcher

FD+: Dieser Menüpunkt wird nur bei aktivierter Option Köcher eingeblendet.

#### Köcher

| KOCHEI                                                                                            |                                                                                                    | Schalungsfläche ve                                                                                                    |                                                                  |  |
|---------------------------------------------------------------------------------------------------|----------------------------------------------------------------------------------------------------|----------------------------------------------------------------------------------------------------|------------------------------------------------------------------|--|
| Fundamentbemessungsmoment Wandmitte, Köcherachse,<br>Wandanschnitt (FD+). Hier definieren Sie, in |                                                                                                    | Köcher                                                                                                    | Leon                                                             |  |
|                                                                                                   |                                                                                                    | Geometrieprüfung Köcher                                                                                                    |                                                                  |  |
|                                                                                                   | welchen Bemessungschnitten die                                                                                                    | Verbundspannung erhöhen 50                                                                                                    | %                                                                |  |
|                                                                                                   | Biegebemessung des Fundamentes erfolgen soll.                                                                                                    | Einbindetiefe erf.                                                                                                    | t [m]                                                            |  |
|                                                                                                   | Bei Bemessungsschnitten in der Köcherachse wird                                                                                                    | Einbindetiefe gew.                                                                                                    | t [m]                                                            |  |
|                                                                                                   | das Biegemoment ausgerundet. Bei<br>Demossungsschnitten in Wandashes des Köshers                                                                                                    | Überstand                                                                                                    | <b>z</b> [m]                                                     |  |
|                                                                                                   | bemessungschnitt der Wand des Köchers erfolgt                                                                                                    | Breite                                                                                                    | <b>x</b> [m]                                                     |  |
|                                                                                                   | dies nicht                                                                                                    | Länge                                                                                                    | <b>y</b> [m]                                                     |  |
| Calcali un mafilii ale a                                                                          |                                                                                                    | Fugenbreite                                                                                                    | <b>y</b> [m]                                                     |  |
| Schalungsflache                                                                                   | FD+: Verzannt oder glatt ; FDB+: Verzannt.<br>Hinweis für verzahnte Oberflächen: Stützenfuß und                                                                                                    | Lichte Weite                                                                                                    |                                                                  |  |
|                                                                                                   | Köcherwand werden mit gezahnter Schalung                                                                                                    | oben                                                                                                    | <b>x</b> [m]                                                     |  |
|                                                                                                   | (Profiltiefe mind. 10 mm) hergestellt - siehe<br>Beispiele zur Bemessung nach Eurocode 2, Band 1                                                                                                    | oben                                                                                                    | <b>y</b> [m]                                                     |  |
|                                                                                                   |                                                                                                    | unten                                                                                                    | <b>x</b> [m]                                                     |  |
|                                                                                                   | bzw. EC2-1-1, 6.2.5 und 10.9.6.2                                                                                                    | unten                                                                                                    | <b>y</b> [m]                                                     |  |
| Köcher                                                                                            | Berechnung nach Leonhardt bzw. Schlaich/Schäfer                                                                                                    |                                                                                                    |                                                                  |  |
| Geometrieprüfung                                                                                  | Bei aktivierter Option wird die erforderliche Einbindetie<br>Die Geometrieprüfung findet nach DAfStb Heft 399 S.<br>16.3.3 sowie Beispiele zur Bemessung DIN 1045 S. 23<br>entspricht der 1,5-fachen Stützenbreite bei bezogenen<br>weniger als 0,15. Bei bezogenen Momenten von M/(N<br>Einbindetiefe die zweifache Stützenbreite. Zwischenw<br>Einbindetiefe beträgt mindestens 50 cm. Für glatte So<br>erhöht sich die Einbindetiefe nach Leonhardt Teil 3 16<br>Weiterhin bietet das Programm im <u>Bewehrungsdialog</u><br>und Köcherbewehrung passend zu Verankerungs- und<br>dimensionieren. | efe errechnet und eingeb<br>64-66 und Leonhardt Teil<br>37 statt. Die Einbindetiefe<br>n Momenten M/(N*d) vor<br>I*d) von mehr als 2 beträg<br>verte werden interpoliert.<br>chalungsflächen im Köch<br>5.3.3.2 nochmals um 40%<br>die Möglichkeit, die Stüt<br>d Übergreifungslängen zu | lendet.<br>3<br>9<br>1<br>gt die<br>Die<br>er<br>5,<br>zen-<br>1 |  |
| Verbundspannung                                                                                   | Bei der Ermittlung des Übergreifungsstoßes I0 der Stüvertikalen Köcherbewehrung darf nach Heft 399 aufgr<br>Querdrucks eine 50% erhöhte Verbundspannung ange                                                                                                    | itzenlängsbewehrung mi<br>rund des vorhandenen<br>enommen werden.                                                                                                    | t der                                                            |  |
| Einbindetiefe                                                                                     | Die erforderliche/gewählte Einbindetiefe.                                                                                                    |                                                                                                    |                                                                  |  |

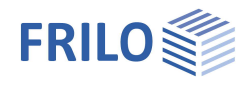

| Überstand z    | Betragsmäßiger Abstand zwischen Oberkante Fundament und Oberkante Köcher.<br>Für eingelassene Köcher ist der Köcherüberstand (Abstand OK-Fundament bis OK-<br>Köcher) "0" vorzugeben. |  |
|----------------|----------------------------------------------------------------------------------------------------|--|
| Breite / Länge | FD+: Köcherabmessungen in X- bzw. Y-Richtung.                                                                                                    |  |
| Fugenbreite    | Breite der Fuge unter dem Stützenfuß.                                                                                                    |  |
| Lichte Weite   |                                                                                                    |  |
| Oben / unten   | FD+: Lichte Weite der Köcherober- bzw. unterkante in X / Y-Richtung.                                                                                                    |  |
| Breite / Länge | FDB+: Lichte Weite des Köchers in X- bzw. Y-Richtung.                                                                                                    |  |

| Montageplatte (FDB+)                            |                                                 | Montageplatte |     | 0    |      |
|-------------------------------------------------|-------------------------------------------------|---------------|-----|------|------|
| Breite x / y                                    | Breite der Montageplatte in X- bzw. Y-Richtung. | Breite        | x   | [m]  | 0,40 |
| Fugenbreite y Fugenbreite unter dem Stützenfuß. | Breite                                          | У             | [m] | 0.40 |      |
|                                                 |                                                 | Fugenbreite   | у   | [m]  | 0,05 |

#### Einbindetiefe Köcher

Das Programm ermittelt die minimale (erforderliche) Einbindetiefe nach "Vorlesungen über Massivbau Teil 3 [Fritz Leonhardt] 16.3.3 Seite 228". Dabei ist zu beachten, dass sich die Einbindetiefe nach "Heft 411 [DAfStb] 7.1 Seite 31" zu 1,5 ds statt 1,2 ds ergibt. Danach reicht eine Köchertiefe von 1,5-facher Stützenbreite bei vorhandener Reibung aus, um hoch biegebeanspruchte und -bewehrte Stützen sicher aufzunehmen. Ein Köcher mit einer Einbindetiefe von 1,2-facher Stützenbreite scheint niedrigere Bruchlasten zu erreichen, zu Schlupf in der Stützenzugbewehrung zu führen und hohe Dehnungen in den Bügeln zu erzeugen.

Die Einbindetiefe ergibt sich in Abhängigkeit zur bezogenen Ausmitte e/d:

Für 
$$\frac{e}{d} < 0.15$$
 gilt: TB =  $1.5 \cdot d$   
Für  $\frac{e}{d} > 0.15$  gilt: TB =  $1.5 \cdot d + 0.5 \cdot d \cdot \frac{\frac{e}{d} - 0.15}{1.85}$ 

Die erforderliche Einbindetiefe wird vom Programm auf 2-fache Stützenbreite begrenzt. Bei glatter Schalungsfläche wird die Mindesteinbindetiefe um 40 % erhöht. Weiterhin wird die Einbindetiefe vom Programm auf mindestens 50 cm definiert.

Die so ermittelte Einbindetiefe wird angezeigt, und Sie müssen einen Wert wählen, der mindestens so groß ist wie der Vorgabewert.

Sie können jedoch auch kleinere Einbindetiefen eingeben, wenn dies wegen sehr kleiner Momente angemessen ist. Im Ausdruck erscheint dann ein entsprechender Hinweis. Weiterhin besteht die Möglichkeit, die Ermittlung der erforderlichen Einbindetiefe auszuschalten und im Bewehrungsdialog <u>Stützenbewehrung</u> und <u>Köcherbewehrung</u> zu definieren und in der <u>Ausgabe</u> über "Stahlbeton/Text Bewehrung" und ggf. "Verankerungen detailliert" die Berechnung der Verankerungslängen und Übergreifungslängen vornehmen zu lassen.

Die lichten Weiten müssen mindestens 1 cm größer als die Stützenabmessungen sein.

Die Mindestaußenmaße ergeben sich aus den gewählten lichten Maßen zuzüglich 0,5 · Stützenbreite (Heft 399, Seite 66) für die Wandungen.

Die Wanddicken müssen mindestens 1/3 der geringsten Köcheröffnungsweite betragen. Die Stütze benötigt an der oberen Köcheröffnung mindestens 10 cm Platz zum Rand und an der unteren Köcheröffnung 5 cm. Diese Geometrie wird bei der Eingabe geprüft und ggf. angepasst.

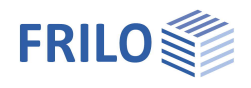

# Boden

Bodenkennwerte

| Ermittlung <del>o</del> R,d | Wählen Sie hier, ob der                                                                                | Bemessungswert des                                                                                                    | Bodenkennwerte                                                                         | Bodenkennwerte          |                                |             |  |  |
|-----------------------------|----------------------------------------------------------------------------------------------------|----------------------------------------------------------------------------------------------------|----------------------------------------------------------------------------------------|-------------------------|--------------------------------|-------------|--|--|
|                             | Sohldruckwiderstandes                                                                                  | <u>direkt</u> vorgegeben werden so                                                                                            | II, Ermittlung c                                                                       | R,d                     | Aus eigener Ta                 | abelle 🔹    |  |  |
|                             | oder aus einer genormt                                                                                 | en <u>Tabelle</u> (DIN 1054) bzw. au                                                                                          | IS Tragwiderstand c                                                                    | R,d                     | direkte Vorgab                 | e           |  |  |
|                             | einer <u>selbst definierten</u>                                                                        | <u>Tabelle</u> kommen soll – siehe                                                                                            | zulässige Setzung s.                                                                   | zul.                    | DIN 1054:202<br>Aus eigener Tr | 1<br>abelle |  |  |
|                             | Abschnitt unten.                                                                                       |                                                                                                    | Reibungswinkel                                                                         | φ'                      | ["]                            | 30,0        |  |  |
| Tragwiderstand              | Bei "direkter Vorgabe" E                                                                               | ingabe des Bemessungswert                                                                                                    | S Sohlreibungswinkel                                                                   | δk                      | 3/3 o                          | -           |  |  |
|                             | des Sohldruckwiderstar                                                                                 | ndes <sub>σR,d</sub> für die ständige                                                                                         | Sohlreibungswinkel                                                                     | δk                      | [1]                            | 30,0        |  |  |
|                             | Bemessungssituation E                                                                                  | 3S-P. Für die                                                                                                    | Lastneigung Hk                                                                         | k/Vk                    |                                | 0,35        |  |  |
|                             | Bemessungssituatonen                                                                                   | n BS-A, BS-E und BS-T wird der                                                                                                | Tabelle                                                                                |                         | bearbe                         | eiten       |  |  |
|                             | Bemessungswert entsp                                                                                   | rechend der Verhältniswerte o                                                                                                 | ler<br>Tabelle                                                                         | Ť                       | erzeu                          | gen         |  |  |
|                             | Teilsicherheitsbeiwerte                                                                                | des Grundbruchwiderstandes                                                                                                    | Erste Bodenschicht                                                                     |                         |                                | 0           |  |  |
|                             | ernont. Beispielsweise                                                                                 | 1,4/1,2 = Ca. 116% oder $1,4/1,$                                                                                              | 3 =<br>Wichte                                                                          | vi                      | [kN/m²]                        | 18 50       |  |  |
|                             | ca. 107 %.                                                                                             |                                                                                                    | Wichte unter Auftrieb                                                                  | - T                     | [kN/m <sup>2</sup> ]           | 11.00       |  |  |
| Zulässige Setzung           | Zulässige Setzung zur (                                                                                | Gegenüberstellung mit der                                                                                                    | Reibungswinkel                                                                         | m' 1                    | [4]                            | 30.0        |  |  |
|                             | berechneten Setzung u                                                                                  | nd Darstellung der Ausnutzung                                                                                                 | J Kohäsion                                                                             | ¢ 1                     | 1 J<br>[k]\/m2]                | 0.00        |  |  |
|                             | des Setzungsnachweise                                                                                  | es.                                                                                                    | Dislog                                                                                 |                         | porenn j                       | 0,00        |  |  |
| Reibungswinkel φ´           | Reibungswinkel des drä<br>Fundamentsohle.                                                              | inierten Bodens unterhalb der                                                                                                 | Dialog                                                                                 |                         | onne                           | an l        |  |  |
| Lastneigung                 | werden. Sind die vorgef<br>charakteristischer Sohli<br>Bei "direkter Vorgabe" k                        | reibungswinkel $\delta$ k = 2/3 φ' k z<br>cönnen Sie bei markierter Optio                                                     | d ohne Mörtelbett, ist al<br>u verwenden.<br>on die maximale Neigu                     | ls<br>ng de             | er                             |             |  |  |
| Lastingung                  | charakteristischen bzw<br>welche beim vereinfach<br>Standardwerte verwenc                              | . repräsentativen Sohldruckres<br>iten Nachweis überprüft werde<br>let.                                                       | sultierenden H/V eingel<br>en soll. Ansonsten werd                                     | ben,<br>den             |                                |             |  |  |
| Dialog                      | Wurde bei "Ermittlung"<br>Bemessungswert des S<br>einer selbst definierten<br>Tabelle "bearbeiten" kan | nicht die direkte Vorgabe gew<br>ohldruckwiderstandes aus eir<br>Tabelle entnommen. Über der<br>nn der Tabellendialog aufgeru | ählt, so wird der<br>ıer Normtabelle (DIN 10<br>ı Button Dialog "öffnen<br>fen werden. | 054)<br>" bzv           | bzw.<br>v.                     |             |  |  |
|                             | Eingabeparameter Norr<br>Aus Anhang der Norm                                                           | ntabelle DIN 1054:<br>Auswahl der Tabelle aus                                                                                 | Sohldruckwiderstand                                                                    | hldruckwiderstand       |                                |             |  |  |
|                             |                                                                                                    | der gewählten                                                                                                    | Bodenkennwerte                                                                         | odenkennwerte           |                                |             |  |  |
|                             |                                                                                                    | Grundbaunorm bzw. dem                                                                                                    | aus Anhang der Norm                                                                    | Tal                     | belle A6.8                     | -           |  |  |
|                             |                                                                                                    | aktiven nationalen                                                                                                    | Konsistenz                                                                             | ste                     | if                             | -           |  |  |
|                             |                                                                                                    | Anwendungsdokument.                                                                                                    | Erhöhung (Geometrie)                                                                   | [%]                     |                                | 20.0        |  |  |
|                             |                                                                                                    | Hieraus werden die                                                                                                    | Erhöhung (Eestigkeit)                                                                  | [%]                     |                                | 50.0        |  |  |
|                             |                                                                                                    | zulässigen Sohldrücke                                                                                                    | Finbindetiefe                                                                          | d [m]                   | 1                              | 0.80        |  |  |
|                             |                                                                                                    | entnommen.                                                                                                    | Embindealele                                                                           | u [in]                  | 1                              | 0,00        |  |  |
|                             | Konsistenz                                                                                             | Konsistenz des Bodens: stei                                                                                                   | f, halb-fest, fest.                                                                    |                         |                                |             |  |  |
|                             | Erhöhung (Geometrie)                                                                                   | die zul. Bodenpressung kan<br>die entsprechenden Randbe<br>eingehalten sind. Durch Mar<br>geändert werden.                    | ו um 20% erhöht werde<br>dingungen (b/d) aus de<br>kieren der Option kann              | n, sc<br>er No<br>der \ | ofern<br>Irm<br>Wert           |             |  |  |

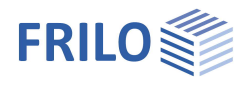

| Erhöhung (Festigkeit)    | Optionale Erhöhung um 50% bei entsprechender Festigkeit<br>des Bodens. Durch Markieren der Option kann der Wert<br>geändert werden.<br><i>Hinweis: Die Werte werden gegebenenfalls addiert (70%).</i> |
|--------------------------|----------------------------------------------------------------------------------------------------|
| Einbindetiefe d          | Geringste Gründungstiefe unter Gelände bzw. unter<br>Oberkante Kellersohle.                                                                                                    |
| Tabelle selbst definiere | n.                                                                                                    |

Erstellen: Erzeugt eine Tabelle mit Bemessungswerten des Sohldruckwiderstands aus Gleitsicherheiten, Grundbruchwiderständen und Setzungsbegrenzungen. Bearbeiten: Öffnet den Dialog für den Bemessungswert des Sohldruckwiderstandes aus Tabellenwerten.

Dieser Wert sollte aus einem Baugrundgutachten kommen und ausreichende Sicherheiten gegen Grundbuch und eine ausreichende Begrenzung der Setzungen enthalten. Weiterhin sind die zugehörige Fundamentbreite und Einbindetiefe anzugeben. Die Bedeutung der weiteren Buttons ersehen Sie aus den Tooltipps.

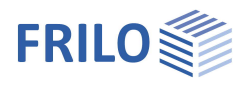

### Erste Bodenschicht

Die erste Bodenschicht wird hier direkt eingegeben. Weitere Bodenschichten können über den Button Dialog "öffnen" in einer Tabelle hinzugefügt werden.

| Wichte                | γ  | Wichte des Bodens.                                                                                          |
|-----------------------|----|----------------------------------------------------------------------------------------------------|
| Wichte unter Auftrieb | γ́ | Wichte der Bodenschicht unter Auftrieb. Definieren Sie <u>Grundwasser</u> zur Nutzung dieses Eingabewertes. |
| Reibungswinkel        | φ´ | Reibungswinkel des dränierten Bodens unterhalb der Fundamentsohle.                                          |
| Kohäsion              | C  | Kohäsion des Bodens.                                                                                        |

#### Weitere Bodenschichten / zusätzliche Parameter (Dialog "öffnen")

| Bibliothek | Kat.                                                                                                    | Name    | Symbol | γ                                                                             | Ý                    | φ'             | c                    | xU'             | v            | Em                   | PI                   | α             | dc                   | E'                   | Methode                            | E.                 | Es                   | x     | ks    | beidseitig drainiert | Cα'   | 2 |
|------------|----------------------------------------------------------------------------------------------------|---------|--------|-------------------------------------------------------------------------------|----------------------|----------------|----------------------|-----------------|--------------|----------------------|----------------------|---------------|----------------------|----------------------|------------------------------------|--------------------|----------------------|-------|-------|----------------------|-------|---|
| 1 Tabelle  | Kies                                                                                                    | Kies, e | GE     | [kN/m <sup>3</sup> ]                                                          | [kN/m <sup>3</sup> ] | [°]<br>30.0    | [kN/m <sup>2</sup> ] | [m]<br>1.50     | 0.20         | [kN/m <sup>2</sup> ] | [kN/m <sup>2</sup> ] | 0.25          | [kN/m <sup>2</sup> ] | [kN/m <sup>2</sup> ] | direkte Vorgabe                    | [kN/m <sup>2</sup> | [kN/m <sup>2</sup> ] | 0.50  | [m/s] |                      | 0.003 | 4 |
|            |                                                                                                    |         |        |                                                                               |                      |                |                      |                 |              |                      |                      |               |                      |                      | direkte Vorgabe<br>aus Steifemodul |                    |                      |       |       |                      |       | 彊 |
| Tabelle    | 9                                                                                                    |         |        | Über<br>werc                                                                  | eine<br>len.         | Bod            | ensc                 | hicht           | bibl         | iothel               | k kön                | nen           | defin                | ierte                | Schichter                          | n/Wer              | te aus               | gewä  | ählt  |                      |       |   |
| Katego     | ategorie Bodenkategorie gemäß Anhang A der Norm NF P94-261. Sie ist wichtig für die<br>Tragfähigkeitsberechnung aus Werten des Pressiometerversuchs nach Anhang D aus<br>NF-P94-261.                                                                                                    |         |        |                                                                               |                      |                |                      |                 |              |                      |                      |               |                      |                      |                                    |                    |                      |       |       |                      |       |   |
| Name       |                                                                                                    |         |        | Hier                                                                          | kann                 | eine           | e Nar                | ne fü           | r die        | Bode                 | enscl                | nicht         | verg                 | eben                 | werden.                            |                    |                      |       |       |                      |       |   |
| Symbo      | nbol Hier kann eine Abkürzung für die Bodenschicht vergeben werden.                                                                                                    |         |        |                                                                               |                      |                |                      |                 |              |                      |                      |               |                      |                      |                                    |                    |                      |       |       |                      |       |   |
| хU         |                                                                                                    |         |        | Stärke der Bodenschicht. Bodenschichten kleiner 0,10 m sind nicht vorgesehen. |                      |                |                      |                 |              |                      |                      |               |                      |                      |                                    |                    |                      |       |       |                      |       |   |
| V          | Die Querkontraktionszahl definiert das Verhältnis aus einer Änderung der Dicke zu einer<br>Änderung der Länge, sobald eine Spannung aufgebracht wird. Die Poissonzahl bzw.<br>Querkontraktionszahl trägt das Formelzeichen υ oder auch μ. Sie ist eine der elastischen<br>Materialkonstanten und trägt den Namen des Physikers Siméon Denis Poisson. |         |        |                                                                               |                      |                |                      |                 |              |                      |                      |               |                      |                      |                                    |                    |                      |       |       |                      |       |   |
| Em         | Definieren Sie hier den Pressiometermodul nach Ménard. Er wird für die Setzungsberechnung aus Daten eines Pressiometerversuchs benötigt.                                                                                                    |         |        |                                                                               |                      |                |                      |                 |              |                      |                      |               |                      |                      |                                    |                    |                      |       |       |                      |       |   |
| ΡI         |                                                                                                    |         |        | Der r<br>Flacl                                                                | eprä:<br>ngrür       | senta<br>ndun  | ative<br>g.          | Wert            | des          | Grer                 | nzdru                | cksı          | nach                 | Ména                 | ird in der                         | Gründ              | lungss               | sohle | e der |                      |       |   |
| α          |                                                                                                    |         |        | Rheo<br>Pres                                                                  | ologis<br>siom       | schei<br>eterv | r Fak<br>/ersu       | tor fü<br>ıchs. | ir di€       | e Setz               | zungs                | sbere         | echnu                | ing at               | us Ergebr                          | nissen             | eines                |       |       |                      |       |   |
| qc         |                                                                                                    |         |        | Der S<br>Elast                                                                | Spitze<br>tizität    | endri<br>tsmo  | uckw<br>odul u       | iders<br>und R  | tanc<br>eibu | l kom<br>Ingsv       | nmt a<br>vinke       | us d<br>I für | er Dru<br>Grund      | uckso<br>dbruc       | ndierung<br>h- und Se              | und l<br>tzung     | eitet<br>Isbered     | chnu  | ing a | b.                   |       |   |

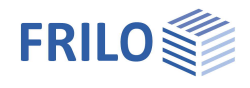

### Setzungsberechnung

| Methode | direkte Vorgabe / aus Steifemodul<br>Wählen Sie, ob Sie den Zusammendrückungsmodul <i>Em</i> direkt vorgeben oder aus<br>Steifemodul und Korrekturbeiwert (aus DIN 4019 T1) errechnen lassen wollen.     |
|---------|----------------------------------------------------------------------------------------------------|
| E*      | Zusammendrückungsmodul. Die Zusammendrückbarkeit des Bodens kann durch eine<br>Drucksetzungslinie vorgegeben sein oder aus dem Steifemodul in Verbindung mit einem<br>Korrekturbeiwert errechnet werden. |
| Es      | Steifemodul.                                                                                                    |
| х       | Korrekturbeiwert.                                                                                                    |

#### Setzungsberechnung Konsolidation

| ks                   | Durchlässigkeitsbeiwert für die Geschwindigkeit der Konsolidation. Der Wert kann aus<br>dem Bodengutachten entnommen werden.                                                                                          |
|----------------------|----------------------------------------------------------------------------------------------------|
| Beidseitig drainiert | Für die Berechnung der Zeit bis zum näherungsweisen Abklingen der<br>Konsolidationssetzungen wird bei einseitiger Drainage die volle Schichtdicke angesetzt,<br>bei beidseitiger Drainage nur die halbe Schichtdicke. |
| Cα´                  | Der Kriechbeiwert Ca kann aus einem Zeitsetzungsversuch nach DIN 18135 ermittelt werden. Üblicher Wertebereich 0.001 bis 0.00001.                                                                                     |

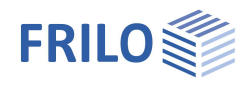

4

# Grundwasser

| Grundwasser vorh. | Markieren Sie diese Option, falls Grundwasser vorhanden ist – dadurch wird das<br>Eingabefeld für die Grundwassertiefe eingeblendet.                     |
|-------------------|----------------------------------------------------------------------------------------------------|
| Grundwasser       | Absolute Tiefe des Grundwassers ab Unterkante Fundamentkörper. Mit negativen Werten kann auch Grundwasser unterhalb der Gründungssohle definiert werden. |

### Gelände

| Einbindetiefe<br>Geländeauflast | Einbindetiefe des Gründungskörpers.<br>Zusätzliche charakteristische ständige Flächenlast<br>auf der Grundbruchfigur, welche den                    | Grundparameter<br>System<br>Fundament<br>Stütze<br>Boden            |                | ० 🚳          |  |
|---------------------------------|----------------------------------------------------------------------------------------------------|---------------------------------------------------------------------|----------------|--------------|--|
| Böschung                        | Die Geländeoberkante kann waagerecht, mit einer<br>kontinuierlichen Neigung oder einer gebrochenen<br>Böschung modelliert werden.                   | ← Grundwasser<br>Gelände<br>⊕ Belastung<br>⊕ Bemessung<br>⊕ Ausgabe |                |              |  |
|                                 | - Kontinuierlich:                                                                                                    | Allgemein                                                           |                | 0            |  |
|                                 | Hier können Sie eine Berme und die Neigung                                                                                                    | Rundherum gleich                                                    |                | $\checkmark$ |  |
|                                 | definieren                                                                                                    | Gelände                                                             |                | 0            |  |
|                                 | siene <u>erweiterter Grundbaudialog</u> .                                                                                                    | Einbindetiefe                                                       | [m]            | 0,80         |  |
|                                 | - <u>Gebrochen:</u>                                                                                                    | Geländeauflast                                                      | [kN/m²]        | 0.00         |  |
|                                 | Eingabe der Böschungsabschnitte. Über das "+"                                                                                                    | Böschung                                                            | kontinuierlich | •            |  |
|                                 | Symbol wird jeweils eine neue Tabellenzeile für                                                                                                    | Berme                                                               | [m]            | 0.00         |  |
|                                 | einen weiteren Abschnitt erzeugt. Parameter sind<br>Länge, Höhe bzw. Neigung bzw. Steigung (die<br>Höhe passt sich automatisch über die Neigung an) | Neigung β                                                           | [*]            | 10,0         |  |

Eigenschaften

#### Vierseitige unterschiedliche Geländedefinition mit der Zusatzoption FDPro

Bei vorhandener <u>FDPro Lizenz</u> kann das Gelände für jede der vier Fundamentstirnseiten unterschiedlich definiert werden. Entfernen Sie dazu das Häkchen der Option "Rundherum gleich" – die Eingabe wird entsprechend erweitert.

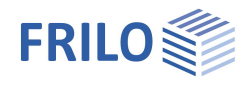

 90

> 0  $\checkmark$ Z  $\checkmark$  $\checkmark$ 2,30 0 1

# Belastung

| Eigengewicht y                                    | Automatische Berücksichtigung des                                                                                                    | Eigenschaften                                                                                                    |  |  |  |
|---------------------------------------------------|----------------------------------------------------------------------------------------------------|----------------------------------------------------------------------------------------------------|--|--|--|
|                                                   | Eigengewichtes. Bei Grundwasser oberhalb der<br>Sohle lässt sich das Eigengewicht nicht<br>deaktivieren.                                                                                                    | Grundparameter<br>System<br>Belastung<br>Lastfälle                                                                                                    |  |  |  |
| Angriff H Lasten Sohle                            | <ul> <li>Option nicht markiert:</li> <li>Die Horizontallasten greifen an der Oberkante<br/>des Sockels an und erzeugen ein Moment mit<br/>dem entsprechenden Hebelarm.</li> <li>Option markiert:</li> <li>Die Horizontallasten wirken direkt in der</li> </ul>                                                                                                    | Einzellasten<br>Linienlasten<br>Rāchenlasten<br>⊋- Bemessung<br>⊕- Ausgabe                                                                                                    |  |  |  |
|                                                   | Sohlfuge (kein Moment).                                                                                                    | Eigengewicht v                                                                                                    |  |  |  |
| Horizontallasten löschen                          | dem entsprechenden Hebelarm.       ✓ Ausgabe         ✓ Option markiert:       Die Horizontallasten wirken direkt in der Sohlfuge (kein Moment).       Belastung         sten löschen       Hier können Sie sämtliche Horizontallasten mit einem Klick löschen!       Angriff H Lasten       Sohle         Dies kann in den Fällen hilfreich sein, in welchen viele Lastfälle aus anderen Programmen (GEO, B5) importierten wurden.       Schnee außergewöhnlich       Eastfaktor für Schnee (A)         ges Koordinatensystem (neuer Standard)       Koordinatensystem, welches auch als rechtshändiges Koordinatensystem oder Rechte      zu den Einwirkungen      zu den Einwirkungen         Hand Regel bezeichnet wird. Es entspricht der Vorzeichendefinition der technischen Mechanik. Positive um die X-Achse drehende Momente erzeugen Druck unten bzw. im negativen Y-Bereich des Fundamentes. Positive um die Y- |                                                                                                    |  |  |  |
|                                                   | einem Klick löschen!                                                                                                    | Horizontallasten löschen                                                                                                    |  |  |  |
|                                                   | Dies kann in den Fällen hilfreich sein, in welchen                                                                                                    | rechtshändiges Koordinatensystem                                                                                                    |  |  |  |
|                                                   | viele <u>Lastfälle</u> aus anderen Programmen (GEO,                                                                                                    | Schnee außergewöhnlich                                                                                                    |  |  |  |
|                                                   | B5) importierten wurden.                                                                                                    | Lastfaktor für Schnee (A)                                                                                                    |  |  |  |
| rechtshändiges Koordinatensystem (neuer Standard) |                                                                                                    | Bemerkungen                                                                                                    |  |  |  |
|                                                   | Koordinatensystem, welches auch als                                                                                                    | zu den Einwirkungen                                                                                                    |  |  |  |
|                                                   | Hand Regel bezeichnet wird. Es entspricht der Vor-<br>technischen Mechanik. Positive um die X-Achse du<br>Druck unten bzw. im negativen Y-Bereich des Fund<br>Achse drehende Momente erzeugen Druck rechts<br>Fundamentes. Ist diese Option deaktiviert (bisherig<br>erzeugen positive Momente Druck rechts oben bzw<br>des Fundamentes. In der Grafik werden für beide V<br>absoluten Beträgen dargestellt, die Pfeile dienen z<br>Wirkungsrichtung. Die Zahlen in den Eingabefelder<br>Vorzeichen behaftet. Wird die Vorzeichendefinition<br>das Vorzeichen der Momente um die X-Achse.                                                                                                    | zeichendefinition der<br>rehende Momente erzeugen<br>lamentes. Positive um die Y-<br>bzw. im positiven X-Bereich des<br>ge Definition im Programm), so<br>w. im postitiven X/Y- Bereich<br>/arianten die Zahlen mit ihren<br>ur Darstellung der tatsächlichen<br>m und in Ausgabe sind mit<br>n gewechselt, so ändert sich |  |  |  |
| Schnee außergewöhnlich                            | Bei markierter Option werden zusätzlich zu den ge<br>Bemessungssituationen die Schneelasten auch als<br>angesetzt. Der Lastfaktor für die außergewöhnlich<br>frei vorgegeben oder automatisch vom Programm<br>Standardwert ist 2,3.                                                                                                    | wöhnlichen<br>s außergewöhnliche Einwirkung<br>en Schneelasten kann dabei<br>ermittelt werden. Der                                                                                                    |  |  |  |

### Bemerkungen

Über den Button wird der <u>Bemerkungseditor</u> aufgerufen. Dieser Text erscheint in der <u>Ausgabe</u>.

Die Horizontallasten der einzelnen Lastfälle sind unter dem nachfolgenden Punkt "Lastfälle" zu Hinweis: finden/einzugeben.

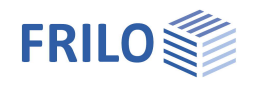

# Lastfälle

Den ersten Lastfall geben Sie direkt in die Eingabemaske ein oder alternativ direkt in die Lastfalltabelle, die Sie über das Register Lastfall unter der Grafik einblenden können.

Lastfallsymbolleiste: Lastfall 🔹 1/2 💿 🍒 🛪 🎘 🏜 🗟 siehe <u>Tabelleneingabe</u> (Bedienungsgrundlagen)

Für jeden weiteren Lastfall erzeugen Sie zunächst über das Geschler Symbol einen neuen Lastfall (eine neue leere Lastfalleingabemaske wird angezeigt).

Tipp: Die Erklärung zu den einzelnen Eingabefeldern wird in der Statuszeile angezeigt, sobald Sie in ein Eingabefeld klicken.

#### Stützenlasten

| Bezeichnung            | Optionale Eingabe eines Textes zur gewählten<br>Einwirkung. Dieser Text erscheint dann in der<br>Ausgabe.                                                                                                    |
|------------------------|----------------------------------------------------------------------------------------------------|
| Einwirkung/Art         | Aus einer Liste wählen Sie die passende<br>Einwirkung: Ständige Lasten Erdbeben<br>( <u>Art der Beanspruchung</u> "charakteristisch").                                                                                                    |
| Normalkraft in z       | Vertikalkraft in Stützenmitte.                                                                                                    |
| Moment um x/y          | Positive Momente erzeugen Druck rechts oben<br>bzw. im positiven X/Y-Bereich des Fundamentes.                                                                                                    |
| Horizontalkraft in x/y | Horizontallasten greifen an der Oberkante<br>Fundament bzw. Oberkante der Stütze an, falls eine<br>Stützenhöhe vorgegeben ist. Diese<br>Horizontallasten erzeugen Momente auf ihrem<br>Weg zur Fundamentsohle, welche vom Programm<br>automatisch berücksichtigt werden. |

Standard für die Lasteingabe sind charakteristische (1,0-fache) Werte aus dem Auflager der Stütze oder der Wand. Alternativ kann die Art der Beanspruchung bei den <u>Grundparametern</u> auf "Bemessungswerte" umgestellt werden.

Über das "Pfeilsymbol" <sup>IIII</sup> kann eine Lastwertzusammenstellung aufgerufen werden – siehe Beschreibung im Programm <u>LAST+</u>.

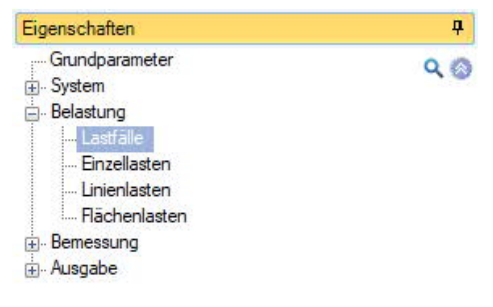

| Lastfälle            |            |         | 0          |
|----------------------|------------|---------|------------|
| Lastfall             | 0 1/2      | 0 4     | × 🗃 🖬 🌌    |
| Stützenlasten        |            |         | 0          |
| Bezeichnung          |            |         | Lastfall 1 |
| Einwirkung           |            | ständig | •          |
| Normalkraft in z     | k          | [kN]    | 500,0 🕎    |
| Moment um x          | Th.1.0,k   | [kNm]   | 0,00       |
| Moment um y          | Th.1.0,k   | [kNm]   | 0,00       |
| Horizontalkraft in x | Th.1.0,k   | [kN]    | 0,0 🕎      |
| Horizontalkraft in y | Th.1.0,k   | [kN]    | 0.0 🕎      |
| Gruppierung          |            |         | 0          |
| Zusammengehörigk     | eitsgruppe |         | 0          |
| Alternativgruppe     |            |         | 0          |

#### **Bemessungssituation**

Die Auswahl der Bemessungssituation (ständig, vorübergehend, außergewöhnlich, Erdbeben) wird angezeigt, wenn unter 

Grundparameter 
Art der Beanspruchung "Bemessungswerte" ausgewählt wurde.
Bei der außergewöhnlichen Bemessungssituation erscheint die Option <u>Fundamentnachweise</u>:

Hier können Sie für einzelne Lastfälle der außergewöhnlichen Bemessungssituation die Fundamentbemessung unberücksichtigt lassen (Häkchen entfernen). Für verschiedene Situationen, wie beispielsweise Anprall aus Gabelstapler, kann es sinnvoll sein, einen Lastfall bei den Sicherheitsnachweisen im Erd- und Grundbau (klaffende Fuge, Lagesicherheit, vereinfachter Nachweis, Grundbruch, Gleiten und Setzungen) sowie im Betonbau (Biegung, Querkraft und Durchstanzen) unberücksichtigt zu lassen. In diesem Fall werden in Verbindung mit diesem Lastfall nur die Anschlussbewehrung bzw. der Köcher bemessen.

Hinweis: Nach DIN 1055-9:2003-08, Abs. 6.2(6) sind die Einwirkungen aus Anprall bei allgemeinen Hochbauten nicht in die Gründung weiter zu leiten. Bezug nehmend auf die Erläuterungen zu den Anfragen der Baurechtsbehörden und prüfenden Personen auf der Arbeitstagung der Vereinigung der Prüfingenieure für Baustatik Baden-Württemberg vom 14.11.2013 kann bei Verwendung von DIN EN 1991-1-7 NDP zu 4.1 (1), Anmerkung 3 von derselben Sichtweise ausgegangen werden.

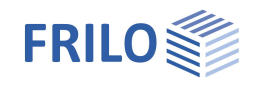

#### Reduktionsfaktoren

Die Eingabefelder erscheinen, wenn als Art der Beanspruchung "Bemessungswerte" gewählt wurde.Reduktionsfaktor NReduktionsfaktor für in Z-Richtung wirkende Schnittgrößen (Normalkräfte in der<br/>Stütze) und Belastungen (zusätzliche Einzellasten, Linienlasten und Flächenlasten).Reduktionsfaktor and.Reduktionsfaktor für übrige Schnittgrößen. Falls eine Stütze nach Theorie 2. Ordnung<br/>bemessen wurde, stehen die Schnittgrößen nur auf Bemessungsniveau zur<br/>Verfügung. Um Nachweise im Grundbau auf charakteristischem Niveau möglich zu<br/>machen, werden diese Reduktionsfaktoren verwendet, um die<br/>Bemessungsschnittgrößen auf ein charakteristisches Niveau zurückzuführen.<br/>Bei charakteristischer Berechnungsmethode<br/>( ▶ Grundparameter ▶ Art der Beanspruchung) und Stützen, welche nur nach Theorie<br/>
1. Ordnung berechnet wurden, tritt diese Situation nicht auf.

#### Gruppierung

Die Zuweisung zu einer Gruppe wird angezeigt, wenn unter > <u>Grundparameter</u> > Art der Beanspruchung "charakteristisch" ausgewählt wurde.

#### Zusammengehörigkeitsgruppe

Lasten aus einer Einwirkungsgruppe können mit Hilfe von Zusammengehörigkeitsgruppen als "immer gemeinsam wirkend" zusammengefasst werden.

Beispiel für die Funktionsweise von Alternativ- und

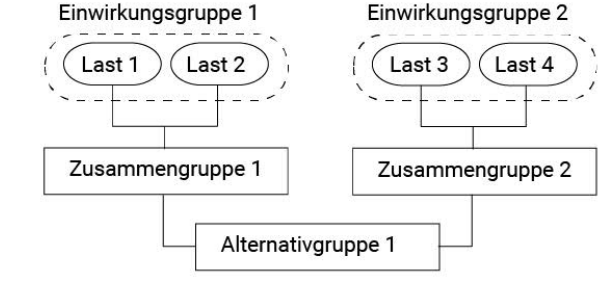

# Zusammengehörigkeitsgruppen.

#### Alternativgruppe

Abb.:

Verschiedene veränderliche Lastfälle mit gleichen Einwirkungen können durch Zuweisung einer <u>Alternativgruppennummer</u> einer alternativen Lastfallgruppe zugeordnet werden. Aus dieser alternativen Lastfallgruppe wird nur der maßgebende Lastfall zur Überlagerung für einen Nachweis herangezogen.

#### Sohldruck / Einwirkungen aus der Stütze

#### Anzeige der Sohldruckfigur

Zur besseren Nachvollziehbarkeit kann bei allen Lastfällen und bei in Nachweisen maßgebend gewordenen Überlagerungen die zugehörige Sohldruckfigur mit Spannungsordinaten dargestellt werden. Klicken Sie dazu auf das Symbol Sohldruck. Die Grafik wird dann in einem Popupfenster angezeigt (Register "Sohldruck"). Siehe auch Kapitel → Bemessung → <u>Grundbau</u>.

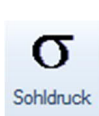

#### Erläuterung:

Positive Momente Mx und My erzeugen in der Sohlfuge Druckspannungen in der rechten oberen Ecke bzw. im positiven X/Y-Bereich.

Das Moment Mx dreht um die x-Achse und das Moment My um die y-Achse; die Horizontalkräfte Hx und Hy wirken in Richtung der Achsen x und y. Hx erzeugt also ein Moment My und Hy ein Moment Mx.

Die Momente aus Th. I und Th.II Ordnung werden gleichermaßen für alle Nachweise verwendet. Der Umfang der Ausgabe ist im <u>Ausgabeprofil</u> zu definieren.

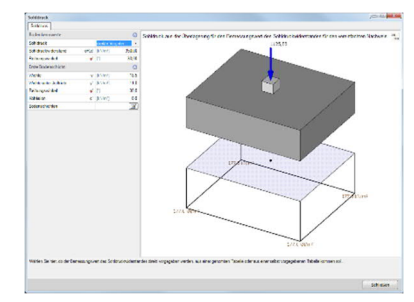

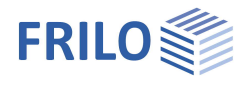

# Einzellasten

Die erste Einzellast erzeugen Sie zunächst über das -Symbol (eine neue leere Einzellasteingabemaske wird angezeigt).

Symbolleiste: 🔍 🕫 💿 👍 🛪 🛅 🗃 🖉 - siehe hierzu <u>Tabelleneingabe</u>

Über das Register Eastfall Einzellast unter der Grafik können Sie auch eine übersichtliche "Einzellasttabelle" einblenden.

- Tipp: Die Erklärung zu den einzelnen Eingabefeldern wird in der Statuszeile angezeigt, sobald Sie in ein Eingabefeld klicken.
- Nz Größe der Normalkraft der zusätzlichen Einzellast. Bei ax/ay Auf die Fundamentmitte bezogene Position der zusätzlichen Einzellast in X- bzw. Y-Richtung.
- Aktiv in Lastfall Zuordnung der zusätzlichen Einzellast zu Lastfällen. Über den Button *rufen Sie einen Dialog mit den entsprechenden Optionen auf.*

| Eigenschaften      | <b></b> |
|--------------------|---------|
| Grundparameter<br> | ९ 🕲     |
| Einzellasten       | 0       |

|          |          |      |   |     |     |   |   |     | 100  |
|----------|----------|------|---|-----|-----|---|---|-----|------|
| Einzella | st       |      | 0 | 1/2 | 0 👍 | × | 智 | 2   | 2    |
| Nz       | k        | [kN] |   |     |     |   |   | 5,0 | 4    |
| bei      | ах       | [m]  |   |     |     |   |   | 0   | 00,0 |
| bei      | ay       | [m]  |   |     |     |   |   | 0   | .00  |
| Aktiv in | Lastfall | 1    |   |     |     |   |   |     | 1    |

| Einzellast Zuordnung                  | × |
|---------------------------------------|---|
| LF 1 Lastfall 1 ständig (ständig)     |   |
| LF 2 Lastfall 2 (Kat. A: Wohngebäude) |   |
| LF 3 Lastfall 3 (Erdbeben)            |   |

Hinweise: Ist eine Einzellast einem / mehreren Lastfällen zugeordnet, so wirkt sie nur zusammen mit diesen Lastfällen. Bei der Berechnungsmethode <u>Bemessungswerte</u> werden Einzellasten auch mit den

definierten <u>Reduktionsfaktoren</u> berücksichtigt. Einzellasten, die keinen Lastfällen zugeordnet sind, werden bei der Berechnung <u>nicht</u> berücksichtigt.

Sämtliche Nachweise werden auf die Stützenlasten bezogen geführt. Die Definition zusätzlicher Einzellasten hat nur den Zweck, die Auswirkungen auf den Sohldruck, das Kippen, die Lagesicherheit, das Gleiten und den Grundbruch zu prüfen.

Für den Nachweis auf Durchstanzen müssen Lasten, die im Bereich des Stanzkegels wirken, zu einer resultierenden Last zusammengefasst werden, da die Schubbemessung sonst auf der unsicheren Seite liegt.

Bei Fundamenten für Doppelstützen sollten Sie die zweite Stütze nicht als zusätzliche Einzeloder Linienlast definieren, sondern beide Stützen zu einer Gesamtstütze zusammenfassen, da der Nachweis auf Durchstanzen sonst falsch wird.

# Linienlasten

Allgemeine Bedienung wie unter Einzellasten beschrieben.

P1Lastordinate für den Anfang der Linienlastbei x1/y1Lage von P1 bezogen auf die FundamentmitteP2Lastordinate für das Ende der Linienlastbei x2/y2Lage von P2 bezogen auf die FundamentmitteAktiv in Lastfallwie bei Einzellasten beschrieben.

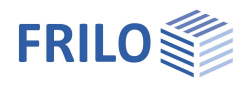

# Flächenlasten

| Erdauflast Höhe   | <ul> <li>Höhe einer möglichen Erdauflast. Diese erzeugt in Verbindung mir der Wichte γ eine zusätzliche Flächenlast auf dem Fundament, welche in der Berechnung berücksichtigt wird.</li> <li>Erläuterung: Die Erdauflast bezieht sich auf die Oberkante des Fundamentes. Sind eine Wand, eine Stütze, ein Sockel oder ein Köcher vorhanden, so wird die Erdauflast entsprechend der Geometrie reduziert.</li> <li>Hinweis: Diese Eingabe hat nichts mit dem Eigengewicht des Fundamentes zu tun.</li> </ul> |
|-------------------|----------------------------------------------------------------------------------------------------|
| Wichte γ          | Wichte einer möglichen Erdauflast – siehe hierzu die Erläuterung oben.                                                                                                    |
| Flächenlast q     | Zusätzliche Flächenlast auf dem Fundamentkörper.<br>Erläuterung: Die Flächenlast wirkt auf der Oberfläche des Fundamentes. Ist eine Wand,<br>eine Stütze oder ein Sockel vorhanden, so wird die Flächenlast entsprechend der<br>Geometrie reduziert. Ist ein aufgesetzter Köcher vorhanden, so wirkt die Flächenlast<br>auch auf dem Köcher, nicht jedoch im Bereich einer im Köcher stehenden Stütze. Siehe<br>weiterhin die Erläuterung zu "Erdauflast Höhe".                                              |
| Aktiv in Lastfall | Wie bei Einzellasten beschrieben.                                                                                                    |

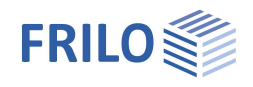

# Bemessung / Nachweise

| Einstellungen                   |                                                                                                    |                                                                                                    |                                                                                                    |  |  |
|---------------------------------|----------------------------------------------------------------------------------------------------|----------------------------------------------------------------------------------------------------|----------------------------------------------------------------------------------------------------|--|--|
| Mindestbewehrung                | Duktilitätsbewehrung nach gewählter Stahlbetonnorm.                                                                                                    | Eigenschaften                                                                                                    | <b>₽</b>                                                                                                    |  |  |
| Querbewehrung                   | Sind Platten einachsig gespannt, darf in der Regel die<br>Querbewehrung nicht weniger als 20 % der<br>Hauptbewehrung betragen. In Bereichen nahe der<br>Auflager ist keine Querbewehrung der oben liegenden<br>Zugbewehrung erforderlich, sofern kein Biegemoment<br>in Querrichtung vorliegt. | Grundparameter<br>System<br>Belastung<br>Durchstanzen<br>Bewehrung<br>Grundbau<br>Frddruck                                                                                                    | ۹ 🕲                                                                                                    |  |  |
| Erdbeben: Psi <sub>2</sub> =0,5 | Gemäß Einführungserlass der DIN 4149 in Baden-<br>Württemberg für Überlagerungen mit Erdbebenlasten<br>den Kombinationsbeiwert Psi2 = 0,5 für Schneelasten                                                                                                    | l Parameter<br>⊕- Ausgabe<br>Einstellungen                                                                                                    | 0                                                                                                    |  |  |
|                                 | verwenden.                                                                                                    | Mindestbewehrung                                                                                                    |                                                                                                    |  |  |
| Schubnachweis als Balken        | Den Schubnachweis wahlweise als Balken oder als Platte führen.                                                                                                    | Querbewehrung 20 %                                                                                                    |                                                                                                    |  |  |
| Schnittarößenverlauf V/M        | Betrifft nur die grafische Darstellung                                                                                                    | Schubnachweis als Balken                                                                                                    |                                                                                                    |  |  |
|                                 | Funktion: siehe Tooltinn hzw. Infotext                                                                                                    | Schnittgrößenverlauf ausrunden V                                                                                                    | Image: Control of the second second secon |  |  |
| Calculate alcunda autom         | Painkien, siehe Fooripp 52w. militeret.                                                                                                    | Schnittgrößenverlauf ausrunden M                                                                                                    |                                                                                                    |  |  |
| Schubhachweis autom.            | Bei dieser Option entscheidet das Programm                                                                                                    | Schubnachweis automatisch                                                                                                    |                                                                                                    |  |  |
|                                 | Purchstanznachweis, ein Querkraftnachweis oder                                                                                                    | Mindestausmitte                                                                                                    |                                                                                                    |  |  |
|                                 | beides ausgegeben wird                                                                                                    | Mindesthewehrung Druckglieder                                                                                                    |                                                                                                    |  |  |
| N 41 1 1 1 1 1 1 1              |                                                                                                    | Im Anschnitt bemessen                                                                                                    |                                                                                                    |  |  |
| Mindestausmitte                 | Berucksichtigung von Mindestausmitten für                                                                                                    | Vorübergehende Bemessungssituation                                                                                                    |                                                                                                    |  |  |
|                                 | Druckgiledel flach EN 1992-1-1 8.1 (4).                                                                                                    | Matten in Querrichtung ansetzen                                                                                                    |                                                                                                    |  |  |
| Mindestbewehrung Druckgl        | ieder                                                                                                    | Spitzenwerte nach Heft 240 abdecken                                                                                                    |                                                                                                    |  |  |
|                                 | Bei markierter Option wird Mindestbewehrung für                                                                                                    | Rissbreite                                                                                                    |                                                                                                    |  |  |
|                                 | Druckglieder berucksichtigt.                                                                                                    | von Mindestausmitten für       Im Anschnitt bemessen       Im Anschnitt bemessen         EN 1992-1-1 6.1 (4).       Vorübergehende Bemessungssituation       Im Anschnitt bemessen         tion wird Mindestbewehrung für cksichtigt.       Matten in Querrichtung ansetzen       Im Anschnitt bemessen         tion wird das Biegemoment für die ssung am Rand der Stütze (also am elt.       Spinnungen       Im Anschnitt bemessen         ett.       Im Anschnitt bemessen       Im Anschnitt bemessen       Im Anschnitt bemessen         tion wird Mindestbewehrung für cksichtigt.       Spitzenwerte nach Heft 240 abdecken       Im Anschnitt bemessen         stion wird das Biegemoment für die stutze       Bemerkungen       Im Anschnitt bemessen       Im Anschnitt bemessen         stim markiert, wird das Biegemoment in der Achse der Stütze       Im Anschnitt bemessen       Im Anschnitt bemessen       Im Anschnitt bemessen |                                                                                                    |  |  |
| Im Anschnitt bemessen           | Bei markierter Option wird das Biegemoment für die                                                                                                    | Bemerkungen                                                                                                    | 0                                                                                                    |  |  |
|                                 | Fundamentbemessung am Rand der Stütze (also am                                                                                                    | zu den Frashnissen                                                                                                    |                                                                                                    |  |  |
|                                 | Ist die Option nicht markiert, wird das Biegemoment in der Achse der Stütze<br>ermittelt und die Momentenkurve wird ausgerundet.<br>Ist ein Köcher vorhanden, erscheint diese Auswahlmöglichkeit nicht. Der<br>Bemessungsschnitt ist in diesem Fall im Köcherdialog zu wählen.                 |                                                                                                    |                                                                                                    |  |  |
| Vorübergehende Bemessun         | gssituation                                                                                                    |                                                                                                    |                                                                                                    |  |  |
|                                 | Bei markierter Option wird die vorübergehende Bemessun<br>ansonsten die ständige. Die Bemessungssituationen Erdb<br>werden automatisch berücksichigt, sobald entsprechende                                                                                                    | gssituation verwendet,<br>eben und Außergewöhnlich<br>Einwirkungen vorhanden sind.                                                                                                    |                                                                                                    |  |  |
| Matten in Querrichtung anso     | etzen Bei der Verwendung von Matten erhöht sich die vo<br>as). Bei markierter Option wird vorh. as auch bei Matten in<br>Verwendung von Bügelmatten kann es beispielsweise sin<br>Querrichtung <u>nicht</u> anzusetzen.                                                                        | rgegebene Bewehrung (vorh.<br>I Querrichtung erhöht. Bei der<br>nvoll sein, die Matten in                                                                                                    |                                                                                                    |  |  |
| Spitzenwerte nach Heft240       | Auswahl, ob Sie bei verschiedenen Bewehrungsverteilung<br>umhüllenden Wertverlauf nach Heft 240 abdecken wollen<br>240 einfach mengengleich anders verteilen möchten.                                                                                                    | en die Spitzenwerte als<br>oder die Verteilung nach Heft                                                                                                    |                                                                                                    |  |  |
| Rissbreite                      | Nachweis für die Rissbreite und den Grenzdurchmesser fü<br>Gebrauchstauglichkeit GZG.                                                                                                    | ir den Grenzzustand der                                                                                                    |                                                                                                    |  |  |
| Spannungen                      | Nachweis für die Spannungsbegrenzung von Beton und Be                                                                                                    | etonstahl.                                                                                                    |                                                                                                    |  |  |
| Bemerkungen                     |                                                                                                    |                                                                                                    |                                                                                                    |  |  |
| Über den Button                 | der <u>Bemerkungseditor</u> aufgerufen. Dieser Text erscheint in                                                                                                    | der <u>Ausgabe</u> .                                                                                                    |                                                                                                    |  |  |

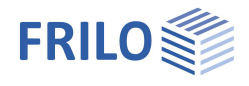

Q (3)

# Durchstanzen

Beim Durchstanznachweis stehen bei den Euronormen mehrere Verfahren zur Verfügung. Für DIN 1045 wird der Durchstanznachweis mit konstanten β-Beiwerten geführt.

Stützentyp

- Auswahl des Stützentyps:
- automatisch,Innenstütze,
- Randstütze in X- oder Y-Richtung und
- Eckstütze

Diese Einstellung beinflusst die Art und Weise, wie die Rundschnitte erzeugt werden: Bei Auswahl von "automatisch" wird der Stützentyp in Anlehnung an die DIN 1045-1:2008 Bild 41 Seite 105 ermittelt.

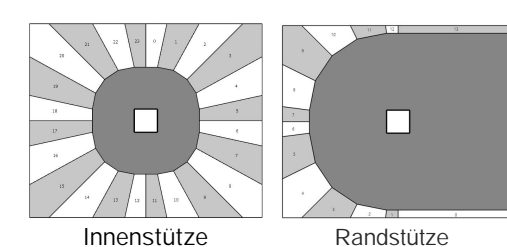

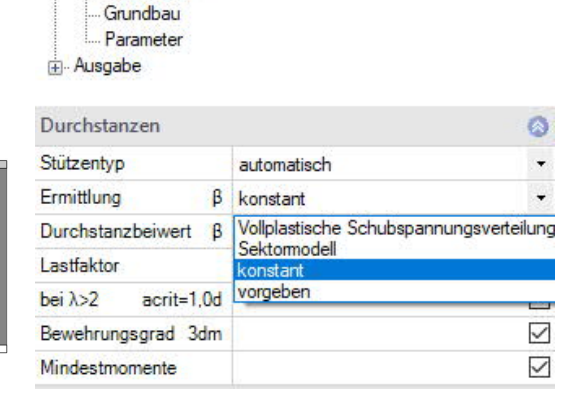

Eigenschaften

+ System

. . Belastung

- Bemessung

Grundparameter

Bewehrung

Eckstütze

Ermittlung β:

Auswahl der Methode zur Bestimmung des Durchstanzbeiwertes:

- Vollplastische Schubspannungsverteilung,
- Sektormodell,
- konstante Werte,
- vorgeben eines Wertes.

Bei plastischer Schubspannungsverteilung wird für die Berechnung des Beiwertes  $\beta$  zur Berücksichtigung der nicht-rotationssymmetrischen Beanspruchung im kritischen Rundschnitt der gewählte Stützentyp herangezogen und mit Hilfe des Formelwerkes aus Heft 600:2012 Tabelle H6.4 Seite 96 werden die statischen Momente der Schwerlinie des kritischen Rundschnittes errechnet. Daraus resultiert nachfolgend der im Durchstanznachweis verwendete Wert  $\beta$ .

Bei Verwendung des Sektormodells hat der gewählte Stützentyp keine Bedeutung. Das Programm prüft automatisch, welcher Verlauf des kritischen Rundschnittes zur kürzesten Rundschnittlänge führt und ob der Rundschnitt den Rand des Fundamentes dafür schneiden muss oder nicht. Mit der maximalen Spannung des maßgebenden Sektors wird dann der Durchstanznachweis geführt. Siehe → Erläuterungen zum Sektormodell.

Um die Parameter für das Sektormodell einzugeben, klicken Sie auf den Editierbutton . Siehe weiter Kapitel <u>Sektormodell</u>.

Bei konstanten Werten wird in Abhängigkeit des gewählten Stützentyps ein  $\beta$ -Wert aus der eingestellten Bemessungsnorm verwendet.

Vorgeben: das Feld "Durchstanzbeiwert β" wird für die Eingabe aktiviert.

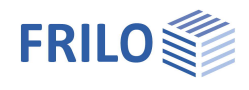

| Durchstanzbeiwert β:                      | lst "vorgeben" gewählt, kann hier der Beiwert zur Berücksichtigung der nicht-<br>rotationssymmetrischen Beanspruchung im kritischen Rundschnitt eingegeben<br>werden. Er wird dann in Verbindung mit dem gewählten Stützentyp beim<br>Durchstanznachweis mit konstanten Faktoren verwendet.                                                                                                    |
|-------------------------------------------|----------------------------------------------------------------------------------------------------|
| Berechnung nach                           | Diese Option ist nur bei Verwendung von DIN 1045-1 aktiv.<br>Auswahl des gewünschten Durchstanznachweises:<br>DIN 1045-1 oder DafStb Heft 525. Mit "Heft 525" kann die Berechnung als<br>gedrungenes Fundament erzwungen werden.                                                                                                    |
| Lastfaktor                                | Der Bemessungswert der Querkraft beim Durchstanznachweis wird mit diesem<br>Faktor multipliziert. Mit dem Lastfaktor können Sie die Durchstanzlast erhöhen, um<br>beispielsweise die Wirkung einer nicht-rotationssymmetrischen Biegebeanspruchung<br>zu berücksichtigen.                                                                                                    |
| bei $\lambda$ >2 $a_{crit} = 1.0 \cdot d$ | Nach DIN EN 1992-1-1 NA darf für Bodenplatten und schlanke Fundamente mit $\lambda > 2,0$ zur Vereinfachung der Rechnung ein konstanter Rundschnitt im Abstand 1,0·d angenommen werden.                                                                                                    |
| Bewehrungsgrad                            | Der Bewehrungsgrad bezogen auf die verankerte Zugbewehrung ist in der Regel als<br>Mittelwert unter Berücksichtigung einer Plattenbreite entsprechend der<br>Stützenabmessung zuzüglich 3d pro Seite zu berechnen. Entscheiden Sie hier, ob<br>diese Vereinfachung genutzt werden soll.                                                                                                    |
| Mindestmomente                            | Bei markierter Option werden Mindestmomente für Druckglieder nach Euronormen<br>6.1 (4) berücksichtigt.<br>Um die Querkrafttragfähigkeit sicherzustellen, sind die Platten im Bereich der Stützen<br>für Mindestmomente zu bemessen, sofern die Schnittgrößenermittlung nicht zu<br>höheren Werten führt. Entscheiden Sie hier, ob die Mindestmomente in die<br>Bewehrungsverteilung hineingerechnet werden sollen oder nicht. |
| $\kappa_{\text{Red}}$ ignorieren          | <i>Nur bei DIN 1045-1/Heft 525:</i> Bei markierter Option wird der Abminderungsfaktor $\kappa_{Red}$ aus Heft 525 [2010] Seite 98 ignoriert.                                                                                                    |

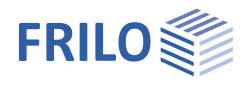

#### Sektormodell

Aufruf dieses erweiterten Durchstanzdialoges über das Editiersymbol: - siehe auch <u>Durchstanzen</u>.

| bei klaffender Fuge      | Bei klaffender Fuge unter Bemessungslasten wird<br>der Radius des Stanzkegels auf 1,0 · d gesetzt und<br>statt Durchstanztragfähigkeiten werden<br>Querkrafttragfähigkeiten verwendet. Zusätzlich wird<br>ein Schubnachweis im Abstand 1,0 · d geführt. |
|--------------------------|----------------------------------------------------------------------------------------------------|
| Biegedruck u. ignorieren | Ignoriert Sektoren mit Biegdruckspannungen unten<br>(abhebender Teil bei klaffender Fuge oder bei<br>zusätzlichen Einzellasten).                                                                                                    |

Sektoranzahl Geben Sie die Anzahl der Sektoren für den Kurvenbereich der Rundschnitte vor.

#### Erläuterungen zur vollplastischen Schubspannungsverteilung

Die Berechnung des Lasterhöhungsfaktors ß ist nach dem Verfahren der vollplastischen Schubspannungsverteilung möglich. Zur Berechnung von ß werden die Momente am Stützenfuß Mex.col und Mey.col verwendet. Diese

| Sektormodell | ۵        |
|--------------|----------|
| Sektormodell | <b>1</b> |
|              | 3        |

| Durchstanzen                   |              |              |
|--------------------------------|--------------|--------------|
| Sektormodell Rundschnitte      |              |              |
| Durchstanzen                   |              | ۲            |
| Stützentyp                     | automatisch  | -            |
| Ermittlung ß                   | Sektormodell | -            |
| Durchstanzbeiwert ß            |              | 0,00         |
| Lastfaktor                     |              | 1,00         |
| bei λ>2 acrit=1,0d             |              |              |
| Bewehrungsgrad 3dm             |              |              |
| Mindestmomente                 |              |              |
| Sektormodell                   |              | ۲            |
| bei klaffender Fuge acrit=1,0d |              | $\checkmark$ |
| Biegedruck unten ignorieren.   |              |              |
| Sektoranzahl                   |              | 4            |

Momente werden dann programmintern auf den Schwerpunkt des kritischen Rundschnittes umgerechnet. Es wird bei der Iteration zur Ermittlung des kritischen

Rundschnittes der Lasterhöhungsfaktor ß bei jeder Iteration neu ermittelt. Bei Eckstützen wird das Durchstanzen über alle 4 Ecken geprüft, bei Randstützen in X- bzw. Y-Richtung wird das Durchstanzen über den 2 maßgebenden gegenüberliegenden Seiten geprüft. Bei Innenstützen ist eine außermittige Lage der Stütze nicht möglich. Bei Randstützen ist eine außermittige Lage in die jeweilige Achse, bei Eckstützen in beide Achsen möglich. Die Berechnung von ß erfolgt nach Gleichung NA.6.39.1 im NA für Deutschland. Optional kann die maßgebende Überlagerung bzw. der maßgebende Lastfall an das Programm B6+ weitergegeben werden.

#### Erläuterungen zum Sektormodell

Bei Verwendung des Sektormodells wird der Fundamentkörper in Sektoren aufgeteilt. Diese befinden sich zwischen dem kritischen Rundschnitt und dem Fundamentaußenrand bzw. einer klaffenden Fuge.

Aus der resultierenden Querkraft im Sektor wird eine Spannung über die anteilige Sektorlänge am Rundschnitt sowie der statischen Nutzhöhe ermittelt. Die maximale Spannung eines Sektors am Rundschnitt dividiert durch die mittlere Spannung am Rundschnitt ergibt den Beiwert β, welcher hier nur informativ zur Verfügung gestellt wird.

Der Durchstanznachweis selbst wird direkt mir der maximalen Spannung am Rundschnitt geführt. Diese ergibt sich aus der Querkraft des maßgebenden Sektors dividiert durch die anteilige Länge des Sektors am Rundschnitt sowie der statischen Nutzhöhe des Fundamentes.

 $\beta$  kann rechnerisch minimal 1,0 werden.

Ein Beispiel dafür ist eine Situation, in welcher der Stützenquerschnitt ein Kreisquerschnitt ist, das Fundament doppeltsymmetrisch belastet ist und das Fundament selbst einen Kreis als Grundfläche hat. Einschlägige Normen setzen einen Mindestwert von  $\beta = 1,1$  voraus, mit der Begründung, dass ein solcher komplett symmetrischer Fall nicht vorkommen kann. FD+ verwendet daher immer einen  $\beta$ -Wert von mindestens 1,1.

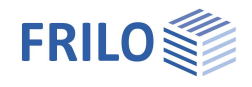

#### Sektormodell – programmseitige Vorgehensweise

Das Programm ermittelt zunächst die Geometrie der Sektoren.

Die Anzahl der Sektoren pro Quadrant kann vom Anwender in einem Bereich von 1 bis 100 vorgegeben werden. FD+ gibt als Standard 4 Sektoren pro Ecke der Stütze vor.

Diese Sektoren im Eckbereich haben gleichmäßige Innenwinkel – nur für den speziellen Fall von 3 Sektoren pro Eckbereich werden in Anlehnung an ein Beispiel aus dem Kommentar zur Euronorm 2 in Deutschland Winkel von  $33,75^{\circ} + 22,5^{\circ} + 33,75^{\circ} = 90^{\circ}$  verwendet.

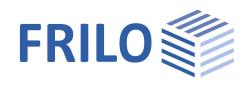

0

3,0

0.0 0,0

4,0

6,0

.

Z Z  $\checkmark$ 

[cm] 14 mm

XC2/X0

90

Eigenschaften

Bemessung

--- Grundparameter

Durchstanzen Grundhau

# Bewehrung

Es können pauschal bis zu 2 Matten und 2 Lagen Stabstahl über die ganze Fundamentfläche oben definiert werden. Für die untere Lage stehen 2 Matten und eine Lage Stabstahl in X- und Y- Richtung je nach gewählter Bewehrungsverteilung (nach Heft 240 oder abgeleiteter Varianten davon) zur Verfügung. Siehe hierzu auch "Bewehrungsverteilung" im erweiterten Bewehrungsdialog - Bereichsauswahl.

| cV,u                | Verlegemaß der vorgegebenen Bewehrung auf der Unterseite<br>des Fundamentes. Die vorgegebene Bewehrung wird<br>entsprechend dieses Verlegemaßes in den Fundamentkörper                                                                                                    | ⊕ Ausgabe                                                                   |                                                                                                    |  |  |  |
|---------------------|----------------------------------------------------------------------------------------------------|-----------------------------------------------------------------------------|----------------------------------------------------------------------------------------------------|--|--|--|
|                     | hinein konstruiert. Darauf aufbauend entstehen 2D- und 3D-                                                                                                    | Bewehrung                                                                   |                                                                                                    |  |  |  |
|                     | Grafiken.                                                                                                    | Verlegemaß unten cV,u                                                       | [cm]                                                                                                    |  |  |  |
| cV.s                | Verlegemaß der vorgegebenen Bewehrung auf den                                                                                                    | Verlegemaß seitlich cV,s                                                    | [cm]                                                                                                    |  |  |  |
|                     | Außenseiten des Fundamentes.                                                                                                    | Verlegemaß oben cV,o                                                        | [cm]                                                                                                    |  |  |  |
| cVo                 | Verlegemaß der vorgegebenen Bewehrung an der Oberseite                                                                                                    | Bewehrungslage x                                                            | [cm]                                                                                                    |  |  |  |
| 0,0                 | des Fundamentes                                                                                                    | Bewehrungslage y                                                            | [cm]                                                                                                    |  |  |  |
| Dowobrungologo      | Sobwernunktelage der Dewehrung unten in V. haw. V.                                                                                                    | Längsdurchmesser                                                            | cV,u [cm]<br>cV,s [cm]<br>x [cm]<br>y [cm]<br>y [cm]<br>14 m<br>XC2/<br>x 22/<br>x 2 |  |  |  |
| Bewenrungslage      | Sewehrungslage Schwerpunktslage der Bewehrung unten in X- bzw. Y-<br>Richtung. Dieser Wert wird für die Stahlbetonnachweise<br>verwendet. Nach Aufruf des Dauerhaftigkeitsdialoges wird<br>dieser Wert ggf. angepasst.<br>ängsdurchmesser Listenauswahl des Längsdurchmessers, mit welchem die | Dauerhaftigkeit                                                             | XC2                                                                                                    |  |  |  |
|                     | Norwondet Nach Aufruf des Dauerbaftigkeitsdialoges wird                                                                                                    | Verteilung                                                                  |                                                                                                    |  |  |  |
|                     | dieser Wert auf angenasst                                                                                                    | Bewehrung löschen                                                           |                                                                                                    |  |  |  |
|                     | Baupraktische Abstände                                                                                                    |                                                                             |                                                                                                    |  |  |  |
|                     | wehrung zu erzeugen, welche die erforderliche Bewehrung abdeckt. Sind mit dem<br>wählten Durchmesser die Mindest- und Höchststababstände nicht realisierbar, so<br>erden größere Durchmesser verwendet.                                                                                        |                                                                             |                                                                                                    |  |  |  |
| Dauerhaftigkeit     | Über die Schaltfläche III rufen Sie die Dialoge zur <u>Dauerhaftig</u><br>Dialog mit OK verlassen, so werden Betondeckungen, Bewehrur<br>Durchmesser geprüft und ggf. angepasst.                                                                                                    | <u>keit</u> auf. Wird dieser<br>ngslagen und                                |                                                                                                    |  |  |  |
| Verteilung          | Aufruf des <u>erweiterten Bewehrungsdialoges</u> für die Bewehrung unten/oben/Anschlussbewehrung.                                                                                                    |                                                                             |                                                                                                    |  |  |  |
| Bewehrung löschen   | Löschen der vorgegebenen Bewehrung.                                                                                                    |                                                                             |                                                                                                    |  |  |  |
| Baupraktische Abstä | inde Standardmäßig werden die Stababstände "genau" defini<br>ergebenden Stababstände werden auf 1 mm genau ermi<br>Option werden die Stababstände so angepasst, dass sie<br>10, 12.5, 15, 17.5, 20, 22.5, 25, 27.5 oder 30 cm ergeben.                                                         | ert, d.h. die sich<br>ittelt. Bei markierter<br>sich zu 5, 6, 7, 7.5, 8, 9, |                                                                                                    |  |  |  |

Allgemein Bewehrung pro m

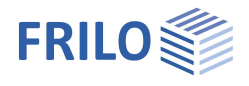

## Erweiterter Bewehrungsdialog

Der erweiterte Bewehrungsdialog kann über das Symbol aufgerufen werden oder über

Bemessung > Bewehrung > Verteilung.

Bewehrung

Bewehrung

Neben den Registern für die untere und obere Bewehrung wird das Register "Anschlussbewehrung" angezeigt. Falls ein Köcher definiert worden ist ( ) Grundparameter), wird stattdessen das Register "Köcher" angezeigt.

Wahl der Bewehrungsausgabe absolut bezogen

| Allgemein                 |            |               |        |              |
|---------------------------|------------|---------------|--------|--------------|
| Bewehrung pro m           |            |               |        | $\checkmark$ |
| Verlegemaß unten          | cV,u       | [cm]          |        | 3.0          |
| Verlegemaß seitlich       | cV,s       | [cm]          |        | 0,0          |
| Verlegemaß oben           | cV,o       | [cm]          |        | 3,0          |
| Bewehrungslage            | x          | [cm]          |        | 4,0          |
| Bewehrungslage            | У          | [cm]          |        | 6,0          |
| Längsdurchmesser          |            | [mm]          |        | 14           |
| Bügeldurchmesser          |            | [mm]          |        | 8            |
| Matten in Querrichtung an | setzen     |               |        | $\checkmark$ |
| Spitzenwerte nach Heft 24 | 0 abdecken |               |        |              |
| Bewehrung neu erzeugen    |            |               |        | 1            |
| Bewehrung löschen         |            |               |        | 1            |
| Bewehrungsverteilung Ber  | eiche      |               |        | Z            |
| Bewehrungsverteilung      |            | Benutzerdefin | niert  | •            |
| Bewehrungsverteilung pro  | zentual    | Heft 240      |        |              |
| Fundament unten           |            | Benutzerdenn  | ilert: | 0            |
| Stabstahl, außen          | X          | 4 🚔           | Ø 14   | -            |
| Stabstahl, innen          | x          | 7 🚔           | Ø 14   | -            |
| Stabstahl, außen          | Y          | 5 🜲           | Ø 14   | -            |
| Stabstahl, innen          | Anzahl     | / Durchme     | SSOL   |              |
| Matte 1                   | Anzani     | Keine         | 3301   |              |
| Richtung                  |            | X-Richtung    |        | •            |
| Matte 2                   |            | keine         |        | •            |
| Richtung                  |            | X-Richtung    |        | -            |

auf ein Achtel oder je Meter. Verlegemaß ... Verlegemaß der vorgegebenen Bewehrung auf der Unterseite des Fundamentes (Sohle) bzw. an den Außenseiten und an der Oberseite. Die vorgegebene Bewehrung wird entsprechend dieses Verlegemaßes in den Fundamentkörper hinein konstruiert. Darauf aufbauend entstehen 2D- und 3D-Grafiken. Bewehrungslage siehe Bewehrung Längsdurchmesser siehe Bewehrung Auswahl des Bügeldurchmessers Bügeldurchmesser

- Matten in Querrichtung...siehe Bemessung/Nachweise
- Spitzenwerte Heft240 siehe Bemessung/Nachweise

Bewehrung neu erzeugen Das Programm berechnet eine Bewehrung, welche mindestens die erforderliche Bewehrung sowie die Bewehrung für einen Durchstanznachweis ohne Bügel abdeckt, solange beim Durchstanznachweis die Druckstrebe hält und die maximal ansetzbare

> diesem Längsdurchmesser die Mindest- und Höchststababstände nicht realisierbar, so werden größere Durchmesser verwendet. Wird die vorgegebene Bewehrung gelöscht oder modifiziert, so wird das automatische Erzeugen der Bewehrung deaktiviert und die vorgegebene Bewehrung bleibt so wie sie ist bestehen. Sollte diese dann nicht ausreichen, so gibt das Programm eine Warnung heraus. Ist keine Bewehrung vorgegeben, so wird nicht gewarnt. Beim automatischen Erzeugen der Bewehrung beginnt das Programm mit dem vorgegebenen Längsdurchmesser. Beim neuen Erzeugen einer Bewehrung wird automatisch auch für Biegung und Durchstanzen optimiert.

Biegebewehrung für den Durchstanznachweis nicht überschritten wird. Sind mit

Bewehrung löschen Löscht die vorgegebene Bewehrung und es wird nur mit der statisch erforderlichen Bewehrung gerechnet.

Über die Bereichsauswahl wird nur die Art der Verteilung eingestellt. Bewehrungsverteilung Bereiche Klicken Sie auf den Button 💷, um den Auswahldialog für die Bereichsauswahl zu öffnen. Siehe auch Kapitel Bereichsauswahl.

Bewehrungsverteilung Bereichsauswahl in X/Y-Richtung nach Heft 240 DafStb oder benutzerdefiniert.

Bewehrungsverteilung prozentual Bei benutzerdefinierter Bewehrungsverteilung definieren Sie hier eine individuelle prozentuale Verteilung der Bewehrung in 8 Bereiche. Diese Bereiche können in der Summe auch mehr als 100% betragen. Weiterhin können die Bereiche über die Bereichsauswahl zusammengefasst werden. Beispielsweise in 3 oder 5 Bereiche.

Stabstahl außen/innen Definieren Sie hier für x- und y-Richtung in der ersten Eingabespalte die Anzahl und in der zweiten Spalte den Durchmesser der Stäbe. Matte 1/2, Richtung Auswahl einer Betonstahlmatte.

Balkendarstellung: siehe Abb. rechts, As je 8tels-Bereich

In einer Balkendarstellung wird dargestellt, wie viel Bewehrung vorgegeben worden ist (blau) und wie viel erforderlich ist (rot). Klicken Sie hierzu auf das obere rechte 2D/3D-Symbol in der Grafik.

# Stützenbewehrung / Anschlussbewehrung

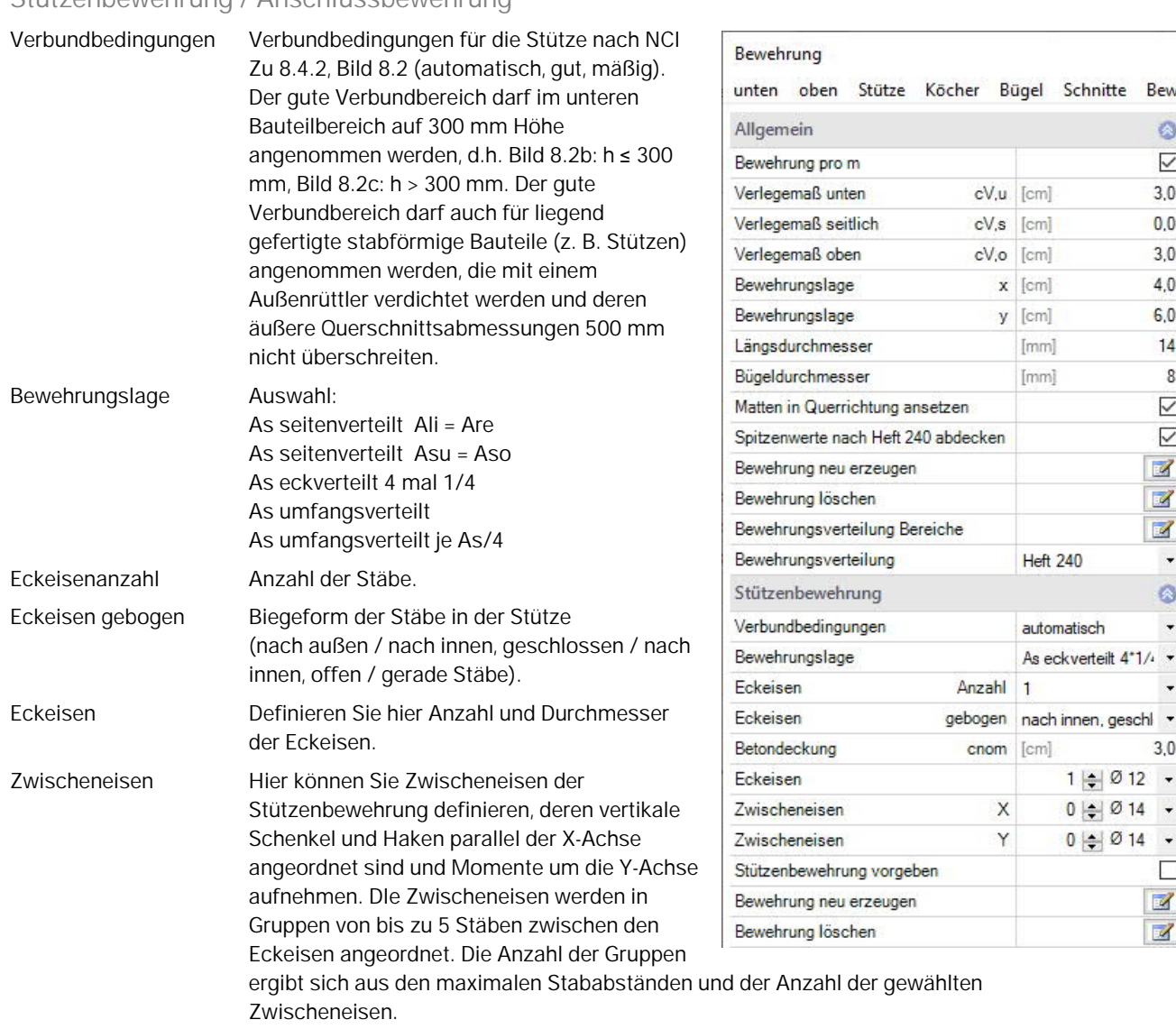

Stützenbewehrung vorgeben Bei markierter Option können Sie die erforderliche Stützenbewehrung vorgeben.

Fundament unten / oben

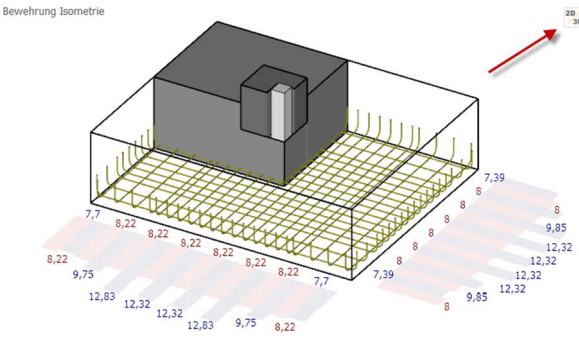

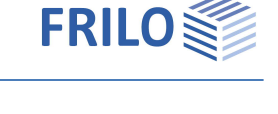

Bewe

0

 $\checkmark$ 

3.0

0,0

3.0

4.0

6.0

14

8

~

 $\checkmark$ 

1

2

1

-

-

3.0

+

-

+

1

1

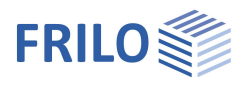

## Bügel

Hinweis: manche Parameter gelten nur für FD+ bzw. FDB+.

#### Querkraft

| Anzahl Reihen                               | Anzahl der Bügelreihen.                                                                                            | Querkraft                         |                                                                                                    |            | 0    |
|---------------------------------------------|----------------------------------------------------------------------------------------------------|-----------------------------------|----------------------------------------------------------------------------------------------------|------------|------|
| Pügol                                       | Anzahl dar Rügal pro Baiba sowia Angaba das                                                                        | Anzahl Reihen                     |                                                                                                    |            | 6    |
| buyer                                       | Rügeldurchmessers. Im Bereich von Stütze und                                                                       | Bügel                             |                                                                                                    | 0 🜲 Ø 8    | -    |
|                                             | Köcher werden keine Bügel angeordnet.                                                                              | Richtung                          |                                                                                                    | X-Richtung | •    |
| Richtung                                    | Auswahl oh die Rügel längs oder guer eingebaut                                                                     | Fußsschenkelläng                  | ge                                                                                                    | [cm]       | 20,0 |
| Riemang                                     | werden sollen.                                                                                                    | Bügeldurchmesse                   | ar in the second second second second second second second second second second second second second second se | 8 mm       | •    |
| Eußechonkollängo                            | Länge der Eußschenkel der Bügel                                                                                    | Bewehrung neu er                  | zeugen                                                                                                    |            |      |
| rubschenkellarige                           | Lange der Fubschenker der Buger.                                                                                   | Bewehrung lösche                  | en                                                                                                    |            |      |
| Bügeldurchmesser                            | Wählen Sie hier den Bügeldurchmesser, mit                                                                          | Bügel in X-Richtur                | ng erf./vorh.                                                                                                  | 0/0 cr     | m²/m |
|                                             | welchem die Bewehrung generiert werden soll. Mit                                                                   | Bügel in Y-Richtur                | ng erf./vorh.                                                                                                  | 0/0 cr     | m²/m |
|                                             | diesem Durchmesser beginnt das Programm,                                                                           | Bügelabstand                      | sw,max/sw,vorh.                                                                                                | 56/        | 0 cm |
| Bewehrung neu erzeuger<br>Bewehrung löschen | n Startet die automatische Generierung der Bügelbewe<br>Löscht die Bügelbewehrung.                                 | hrung.                            |                                                                                                    |            |      |
| Bügel in X- / Y-Richtung                    | Anzeige, ob die Bügelmenge ausreicht (erforderlich/v                                                               | orhanden).                        |                                                                                                    |            |      |
| Bügelabstand                                | Anzeige, ob die Bügel nahe genug aneinander verleg                                                                 | t sind.                           |                                                                                                    |            |      |
| Schnitte                                    |                                                                                                    |                                   |                                                                                                    |            |      |
| Schriftgröße                                | Auswahl der Schriftgröße.                                                                                          |                                   |                                                                                                    |            |      |
| Maßkettenbreite                             | Skalieren Sie hier den Abstand der automatisch an<br>Fundament. Die Maßketten können Sie auch noch<br>verschieben. | igeordneten Ma<br>mit der Maus ir | aßketten zum<br>n den Schnitten                                                                                |            |      |
| Mit Überschriften                           | Wählen Sie hier, ob die Überschriften bei den Schn                                                                 | itten angezeigt                   | werden.                                                                                                    |            |      |

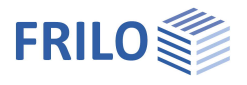

#### Köcherbewehrung

Hinweis: manche Parameter gelten nur für FD+ bzw. FDB+.

| C.     | 10 | 5       | Lh- | e 6 - 1 | ~        | ~ 1 |
|--------|----|---------|-----|---------|----------|-----|
| ~      | ы  | F 1 C 1 | 111 | 110     | - 14     |     |
| $\sim$ | ιu | 110     |     | a       | <b>_</b> |     |

unten oben Stütze Köcher Bewehrungsgrafik

| Stanubuyer                            |                                                                                                  | Standbügel                                                      |                          | 0                                                                                                    |
|---------------------------------------|--------------------------------------------------------------------------------------------------|-----------------------------------------------------------------|--------------------------|----------------------------------------------------------------------------------------------------|
| Richtung der                          | Richtung in welche die horizontalen                                                              | Richtung der Eckstandbügel                                      | X-Richtung               | •                                                                                                    |
| Schenkel der vertikalen Standbügel in | Zwischeneisen voll ansetzen                                                                      |                                                                 | $\checkmark$             |                                                                                                    |
|                                       | den Ecken zeigen sollen.                                                                         | Ecke                                                            | 0 🜲 Ø 12                 | •                                                                                                    |
| Zwischeneisen voll an                 | isetzen                                                                                          | Seite in X-Richtur                                              | g 0 🜲 Ø 14               | •                                                                                                    |
|                                       | Bei markierter Option werden die                                                                 | Seite in Y-Richtur                                              | g 0 🜲 Ø 14               | •                                                                                                    |
|                                       | Zwischeneisen bei der Berechnung der                                                             | Ringbügel                                                       |                          | 0                                                                                                    |
|                                       | Ubergreifungslänge bei 2-achisger                                                                | oben                                                            | 0 🌲 Ø 14                 | •                                                                                                    |
|                                       | Bewenrungsanordung komplett                                                                      | unten                                                           | 0 🌲 Ø 14                 | •                                                                                                    |
|                                       | der betrachteten Schwerpunktslage der                                                            | Konstruktion                                                    |                          | 0                                                                                                    |
|                                       | Bewehrung der Stütze.                                                                            | Verlegemaß seitlich und oben cV,s                               | o [cm]                   | 2,0                                                                                                    |
| Fcke                                  | Anzahl und Durchmesser der Standhügel                                                            | Verlegemaß unten cV                                             | u [cm]                   | 10,0                                                                                                    |
| LUKC                                  | in den Ecken des Köchers.                                                                        | Art                                                             | Bügel für große Ausmitte | n 🔹                                                                                                    |
| Soito VV                              | Anzahl und Durchmassor der Bügel in                                                              | Winkelhaken                                                     |                          |                                                                                                    |
| Selle X, Y                            | den Seitenwänden des Köchers                                                                     | Durchmesser Stützenbewehrun                                     | g [mm]                   | <ul> <li>♥ 0 12 •</li> <li>♥ 14 •</li> <li>♥ 14 •</li> <li>♥ 14 •</li> <li>♥ 14 •</li> <li>♥ 14 •</li> <li>♥ 14 •</li> <li>♥ 14 •</li> <li>♥ 14 •</li> <li>♥ 14 •</li> <li>♥ 14 •</li> <li>♥ 14 •</li> <li>♥ 14 •</li> <li>♥ 14 •</li> <li>♥ 2,0</li> <li>10,0</li> <li>Ausmitten •</li> <li>♥ 2,0</li> <li>10,0</li> <li>Ausmitten •</li> <li>♥ 2,0</li> <li>10,0</li> <li>Ausmitten •</li> <li>♥ 2,0</li> <li>10,0</li> <li>Ausmitten •</li> <li>♥ 2,0</li> <li>10,0</li> <li>Ausmitten •</li> <li>♥ 2,0</li> <li>12,0</li> <li>14,0</li> <li>14,0</li> <li>14,0&lt;</li></ul> |
|                                       | den Seitenwahden des Köchers.                                                                    | Zwischenraum                                                    | F [cm]                   | 5.0                                                                                                    |
|                                       |                                                                                                  | Übergreifungslänge Ringbügel                                    | 0 [cm]                   | 25,0                                                                                                    |
| Ringbügel                             |                                                                                                  | Bewehrungsabstand horiz.                                        | a [cm]                   | 25,0                                                                                                    |
| Anzahl und Durchmes                   | ser der Ringbügel (oben bzw unten).                                                              | Verteilungshöhe obe                                             | n [%]                    | 33,3                                                                                                    |
|                                       |                                                                                                  | Verteilungshöhe unte                                            | n [%]                    | 66,6                                                                                                    |
| Kapatruktion                          |                                                                                                  | Köchergeometrie                                                 |                          |                                                                                                    |
| KONSTRUKTION                          |                                                                                                  | Bewehrung neu erzeugen                                          |                          | 3                                                                                                    |
| Verlegemaß cV                         | Lage des Bewehrungsstahls im Köcher.                                                             | Bewehrung löschen                                               |                          | Z                                                                                                    |
| Art                                   | Art der Köcherbewehrung. Es werden Varia<br>angeboten (nach Vorlesungen über Massiv<br>228/229). | nten für größere und kleinere<br>/bau Teil 3 Fritz Leonhardt 16 | Ausmitten<br>3.3.1 S.    |                                                                                                    |
| Winkelhaken                           | Markieren Sie diese Option, wenn der vertik<br>Verankerung haben soll.                           | kale Standbügel einen Winkelł                                   | naken für die            |                                                                                                    |
| Durchmesser                           | Informative Anzeige.                                                                             |                                                                 |                          |                                                                                                    |
| Zwischenraum tF                       | Anzeige des sich ergebenden Zwischenrau<br>Köcherwand.                                           | ims zwischen Stützenaußenk                                      | ante und                 |                                                                                                    |
| Übergreifungslänge B                  | ügel Übergreifungslänge der Ringbügel mit sie                                                    | ch selbst.                                                      |                          |                                                                                                    |
| Bewehrungsabstand                     | Horizontaler Abstand a zwischen Stützen-<br>a = d1,col + tF + cnom + ds,fd/2                     | und Anschlussbewehrung.                                         |                          |                                                                                                    |
| Verteilungshöhe                       | Prozentuale Verteilungshöhe der oberen/u<br>Einbindetiefe der Stütze in den Köcher.              | nteren horizontalen Bügel bez                                   | ogen auf die             |                                                                                                    |
| Köchergeometrie                       | Klicken Sie auf den Editierbutton, um einen Dialog für die Köchereigenschaften aufzurufen.       |                                                                 |                          |                                                                                                    |

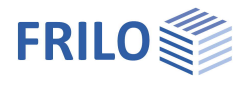

1

#### Bereichsauswahl

#### Bereiche X- und Y-Richtung

Die Bereichswahl stellt nur die Art der Verteilung ein. Bewehrung wird erst erzeugt, wenn die

Bewehrungsverteilung

Schaltfläche <u>'Bewehrung neu erzeugen</u>' angeklickt wird oder Bewehrung direkt definiert wird. 8 Bereiche: dies entspricht der Bewehrungsverteilung nach Heft 240 des Deutschen Ausschusses für Stahlbeton. Weitere Möglichkeiten: 5 / 3 / 1 Bereich(e).

Bei der Bereichsauswahl werden dabei Spitzenwerte der Verteilung nach Heft 240 des Deutsches Ausschusses für Stahlbeton abgedeckt.

Dies führt im Beispiel - Abb: Bewehrungsverteilung - in Y-Richtung mit 3 Bereichen zu 14+14+19+19+14+14+14 = 122 % der zu verteilenden Bewehrung. Das ist zwar mehr als erforderlich, ist jedoch einfacher auszuführen.

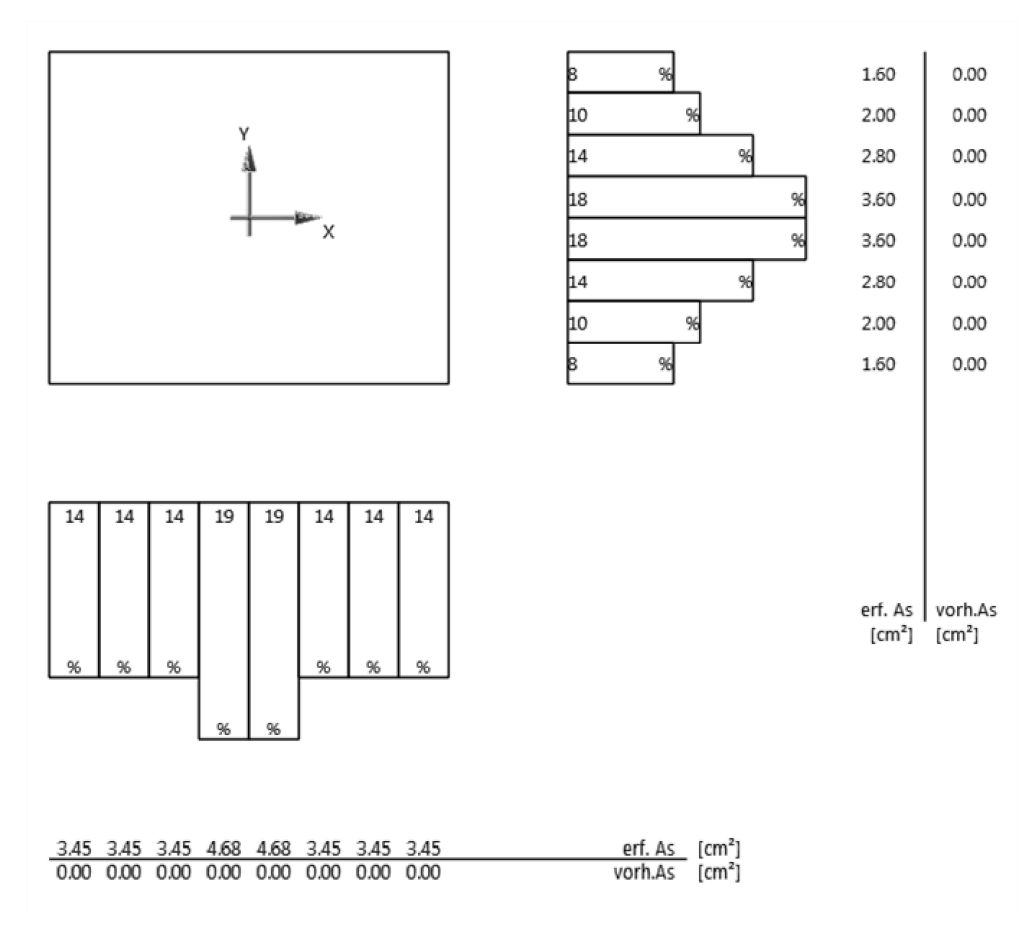

Abb.: Bsp. Bewehrungsverteilung

| n an an an an an an an an an an an an an | ×          |
|------------------------------------------|------------|
| Bereichsauswahl<br>Y - Richtung          | X-Richtung |
| 8 Bereiche                               | 8 Bereiche |
|                                          |            |
| 5 Bereiche                               | 5 Bereiche |
| (ad 19-10) (                             |            |
| 5 Bereiche                               | 5 Bereiche |
|                                          |            |
| 3 Bereiche                               | 3 Bereiche |
|                                          |            |
| 3 Bereiche                               | 3 Bereiche |
|                                          |            |
| 3 Bereiche                               | 3 Bereiche |
|                                          |            |
| 1 Bereich                                | 1 Bereich  |
|                                          |            |
| Ausmittig                                | Ausmittig  |

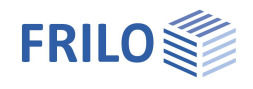

Erläuterungen zur gewählten Bewehrung

#### Bewehrungsgrade

Das Programm errechnet die absoluten Bewehrungsmengen in Achtelsstreifen in X- und Y-Richtung des Fundamentkörpers analog der erforderlichen Bewehrung in Achtelsstreifen nach Heft 240 des Deutschen Ausschusses für Stahlbeton. Dazu werden NICHT die einzelnen Bewehrungsstäbe in dem Bereich eines Achtels aufaddiert, sondern es wird die Menge an Bewehrungsstahl prom der Bewehrungsobjekte in dem Bereich eines Achtels aufaddiert. Sehen Sie dazu auch das Berechnungsbeispiel unten:

#### Berechnungsbeispiel

#### Siehe hierzu Abb. auf der vorherigen Seite.

Ein Achtel eines 2 m breiten Fundamentes ist 25 cm breit. Ein dort definiertes Bewehrungsobjekt besteht aus 10 Stäben mit dem Durchmesser von 14 mm. Die Stäbe sind in einem Achsabstand von 10 cm verlegt. Dadurch wird eine Gesamtbreite von 1 m abgedeckt. Vom ersten bis zum letzten Stab sind es 90 cm. Genau 1,00 m ergibt sich aus weiteren 5 cm (aus halbem Stababstand = 10 cm / 2) Einflussbreite des letzten und ersten Bewehrungsstabes der Position. Dieses Bewehrungsobjekt erzeugt:

As =  $[1,4 \text{ cm} \cdot 1,4 \text{ cm} \cdot \pi / 4] \cdot 10 \text{ Stäbe} / 1 \text{ m} = 15,4 \text{ cm}^2/\text{m}.$ 

Dieses Objekt ist aufgrund seiner Lage mit dem Randabstand von 17,5 cm (0,18 m gerundet dargestellt) im Fundamentkörper nur mit 12,5 cm im Bereich des 25 cm breiten Achtels vorhanden. Diese 12,5 cm ergeben sich aus 17,5 cm abzüglich der Einflussbreite von 5 cm des letzten Bewehrungsstabes mit Bewehrungsstababstand 10 cm zu 17,5 cm – 5 cm = 12,5 cm. Daher ergibt sich für dieses Objekt im Achtel nur ein Bewehrungsanteil von 15,4 cm<sup>2</sup>/m · 0,125 m = 1,92 cm<sup>2</sup>.

Die vorhandenen und erforderlichen Bewehrungsmengen in den Achteln werden programmseitig in Grafik- und Textform dargestellt - wahlweise in cm<sup>2</sup> oder cm<sup>2</sup>/m – siehe - Enwitterter Powehrungsdialog

siehe 
<u>Erweiterter Bewehrungsdialog</u>.

Die weitere Verwendung der Bewehrung in den Achteln erfolgt beim Nachweis der Querkraft und beim Durchstanznachweis. Für sämtliche untersuchten Rundschnitte werden innerhalb des Rundschnittes befindlichen anteiligen Bewehrungsmengen der Achtel aufaddiert und in Bewehrungsgrade gewandelt. Dabei wird statt der erforderlichen Bewehrungsmenge die vorhandene Bewehrungsmenge verwendet, sofern diese größer ist. Sich ergebende Bewehrungsgrade sind durch maximal verwendbare Bewehrungsgrade für Querkraft- und Durchstanznachweise begrenzt.

#### Bewehrungsgrafik (Zusatzoption FD-BEW)

Planausgabe für die Bewehrung. Bewehrungsschnitte lassen sich optional in Form eines Bewehrungsplans ausgeben. Diese Option ist 30 Tage als DEMO nutzbar und kann käuflich erworben werden.

| rgröße und Papierausrichtung. Mit |                                     |  |
|-----------------------------------|-------------------------------------|--|
|                                   | 0                                   |  |
| 3 - Querformat                    | Z                                   |  |
| 50                                | -                                   |  |
|                                   |                                     |  |
| Schnitte 🧯                        |                                     |  |
| 35 cm                             | -                                   |  |
| m]                                | 0,8                                 |  |
| 3                                 | - Querformat (<br>;0<br>35 cm<br>n] |  |

mit Überschriften

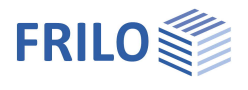

Eigenschaften Grundparameter

+- System

 $\checkmark$ 0  $\checkmark$ 

0 4

> ۲ ~  $\checkmark$

Z

+

0

+ 1

0

90

# Grundbau

| Nachweisformat                  | Definieren Sie hier, ob ein<br>- vereinfachter Nachweis, ein<br>- genauer Nachweis oder ein<br>- benutzerdefinierter Nachweis<br>geführt werden soll.<br>Der vereinfachte Nachweis beinhaltet die<br>Einhaltung des Bemessungswertes des<br>Sobldruckwiderstands mit Begrenzung der | <ul> <li>Belastung</li> <li>Bemessung</li> <li>Durchstanzen</li> <li>Bewehrung</li> <li>Grundbau</li> <li>Erddruck</li> <li>Parameter</li> <li>Ausgabe</li> </ul> |                                     |
|---------------------------------|----------------------------------------------------------------------------------------------------|----------------------------------------------------------------------------------------------------|-------------------------------------|
| Neigung der Lastresultierenden. | Allgemein                                                                                                    |                                                                                                    |                                     |
|                                 | Das genaue Nachweisformat beinhaltet einen                                                                                                    | Nachweisformat                                                                                                    | Benutzerdefiniert                   |
|                                 | Grundbruchnachweis, einen                                                                                                    | Grundbaunachweise                                                                                                    | Benutzerdefiniert<br>vereinfacht    |
|                                 | Gleitsicherheitsnachweis und eine                                                                                                    | EQU - Lagesicherheit                                                                                                    | genau                               |
|                                 | Setzungsberechnung.                                                                                                    | Lagesicherheit                                                                                                    |                                     |
| Grundbaunachweise               | Aufruf des <u>erweiterten Grundbaudialoges</u> mit                                                                                                    | UPL - Abheben                                                                                                    |                                     |
|                                 | den grafischen Darstellungen zu Grundbruch,                                                                                                    | Abheben                                                                                                    |                                     |
|                                 | Setzungen und Sohldruck.                                                                                                    | GEO - Tragfähigkeit - verein                                                                                                    | fachte Nachweise                    |
| Benutzerdefiniertes Nach        | weisformat                                                                                                    | Sohldruckresultierende                                                                                                    |                                     |
| Hier werden alle Nachwei        | soptionen zur individuellen Auswahl angeboten                                                                                                    | Sohldruckwiderstand                                                                                                    |                                     |
|                                 |                                                                                                    | Ausmittenbegrenzung                                                                                                    |                                     |
| Sonidruckresultierende          | Voraussetzung für den vereinfachten                                                                                                    | Nachweisumfang                                                                                                    |                                     |
|                                 | hachweis. Die Neigung der Charaktenstischen<br>hzw. repräsentativen Sohldruckresultierenden                                                                                                    | GEO - Tragfähigkeit - genau                                                                                                    | e Nachweise                         |
|                                 | hält die Bedingung H/V < 0.2 ein.                                                                                                    | Gleitsicherheitsnachweis                                                                                                    |                                     |
| Sobldruckwiderstand             | Die Nachweise für die Gronzzustände                                                                                                    | Grundbruchnachweis                                                                                                    |                                     |
| Somulackwiderstand              | Grundbruch und Gleiten sowie der                                                                                                    | Seismisch                                                                                                    |                                     |
|                                 | Gebrauchstauglichkeit (Nachweis der                                                                                                    | Erdbebenzone                                                                                                    | 2                                   |
|                                 | Setzungen) werden durch die Verwendung von                                                                                                    | Tiefenfaktor                                                                                                    | ohne                                |
|                                 | Erfahrungswerten für den Bemessungswert                                                                                                    | SLS - Gebrauchstauglicheke                                                                                                    | it - genaue Nachweise               |
|                                 | des Sohlwiderstands ersetzt.                                                                                                    | Setzungen berechnen                                                                                                    | ohne                                |
| Ausmittenbegrenzung             | Nachweis nach NF P 94-261 13.3 zur                                                                                                    | klaffende Fuge                                                                                                    |                                     |
| 5 5                             | Ausmittigkeit der Belastung.                                                                                                    | Nachweisumfang                                                                                                    |                                     |
| Nachweisumfang                  | Ineinem separaten Dialog definieren Sie, ob für                                                                                                    | SLS - Gebrauchstauglichkeit                                                                                                    | - vereinfachte Nachweise            |
| laointoioannang                 | diesen Nachweis die Grenzzustände und                                                                                                    | Randspannungen begrenzen                                                                                                    |                                     |
|                                 | Bemessungssituationen nach gewählter Norm ve<br>individuell (benutzerdefiniert) angepasst werden.                                                                                                    | rwendet werden sollen                                                                                                    | oder                                |
| Gleitsicherheitsnachweis        | Wenn der Lastvektor nicht senkrecht auf der Sohl<br>Fundamente gegen ein Versagen durch Gleiten in                                                                                                    | fläche steht, müssen di<br>der Sohlfläche untersu                                                                                                    | e<br>cht werden.                    |
| Grundbruchnachweis              | rundbruchnachweis Beim Grundbruchnachweis werden die Scherwiderstände des Bodens unterhalb der<br>Gründungsebene berücksichtigt. Die Bodenschichten über der Gründungsebene<br>gehen bei waagerechter Sohlfläche und horizontalem Gelände nur als Auflast ein.                      |                                                                                                    | terhalb der<br>sebene<br>flast ein. |
| Seismisch                       | Mit Zusatzoption FDPro: bei markierter Option wi<br>Grundbruchnachweis nach DIN EN1998-5:2010 A<br>den entsprechenden Auswahl/Eingabeparameter                                                                                                    | rd ein seismischer<br>nhang F geführt. Ein Dia<br>n wird eingeblendet.                                                                                            | alog mit                            |
| Tiefenfaktor                    | Die Tiefenbeiwerte berücksichtigen beim Grundbruchnachweis den günstigen                                                                                                    |                                                                                                    | tigen                               |
|                                 |                                                                                                    |                                                                                                    |                                     |

Einfluss der Scherfestigkeit in der Bruchfuge oberhalb der Fundamentsohle. In einigen europäischen Ländern darf dieser Effekt mit Beiwerten > 1 berücksichtigt werden.

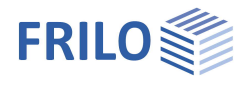

Setzungen berechnen Für die Setzungsberechnung ist die Zusammendrückung des Bodens bis zur Setzungseinflusstiefe *ts* zu berücksichtigen. Diese darf in der Tiefe angenommen werden, in der die lotrechte Zusatzspannung aus der mittleren setzungswirksamen Belastung 20 % der wirksamen lotrechten Ausgangsspannung des Bodens beträgt.

| SLS - Gebrauchstauglichekeit - genaue Nachweise 🛛 🕴 |                                                            |  |
|-----------------------------------------------------|------------------------------------------------------------|--|
| Setzungen berechnen                                 | ohne 🔹                                                     |  |
| klaffende Fuge                                      | ohne<br>Setermeneleiskungen                                |  |
| Nachweisumfang                                      | Spannungsintegration                                       |  |
| SLS - Gebrauchstauglichkeit                         | aus Pressiometerversuchsdaten<br>aus Drucksondierungsdaten |  |
| Randspannungen begrenzen                            | angepasstes Elastizitätsverfahren                          |  |

Es kann eine von 5 Berechnungsmethoden gewählt werden.

#### Grundbruch – erweiterter Grundbaudialog

Aufruf des Dialoges über <u>Grundbruchnachweise</u> (genauer/vereinfachter Nachweis).

#### Grundbruch

Seismisch/Erdbebenzone: Aufruf des <u>Erdbebendialogs</u>. Auswahl des Teilsicherheitsbeiwertes.

#### Gelände

Über den Button "Gelände" werden die folgenden Eingabeparameter angezeigt:

| Einbindetiefe   | Geringste Gründungstiefe<br>unter Gelände bzw. unter<br>Oberkante Kellersohle. |
|-----------------|--------------------------------------------------------------------------------|
| <u>Böschung</u> | Die Geländeoberkante kann                                                      |
|                 | <u>waagerecht</u> , mit einer                                                  |
|                 | <u>kontinuierlichen Neigung</u>                                                |
|                 | oder einer <u>gebrochenen</u>                                                  |
|                 | Böschung modelliert                                                            |
|                 | werden.                                                                        |
| Rormo           | Die Bermenbreite ist der Ab                                                    |

| Grundbau                 |                 |                         |        |
|--------------------------|-----------------|-------------------------|--------|
| Grundbruch Setzunge      | n Diagramme     | Setzungen Sohldru       | ck     |
| Grundbruch               |                 |                         | 0      |
| Grundbruchnachweis füh   | ren             |                         |        |
| Seismisch                |                 |                         |        |
| Erdbebenzone             | 2               |                         |        |
| Teilsicherheitsbeiwert y | Rd =1.15 Locker | gelagerter trockener Sa | and 🔹  |
| Gelände                  |                 |                         | 0      |
| Gelände                  |                 |                         |        |
| Grundwasser              |                 |                         | 0      |
| Grundwasser vorhanden    |                 |                         |        |
| Grundwasser              | [m]             |                         | 0,00 ≑ |
| Gelände                  |                 |                         | 7 X    |
| Einbindetiefe            |                 | [m]                     | 0.80   |
| Böschung                 |                 | kontinuierlich          | -      |
| Berme                    |                 | [m]                     | 0,00   |
| Neigung                  | β               | [°]                     | 10.0   |
| Geländeauflast           |                 | [kN/m <sup>2</sup> ]    | 0,00   |

| Berme     | Die Bermenbreite ist der Abstand zwischen Fundamentaußenkante und Beginn der Böschung.                                                                                                    |
|-----------|----------------------------------------------------------------------------------------------------|
| Neigung β | Der Geländeneigungswinkel gibt den Neigungswinkel einer Böschung ab der<br>definierten Berme an. Der Neigungswinkel beeinflusst den Grundbruchnachweis.<br>Er definiert ausschließlich abfallendes Gelände. |

Geländeauflast Zusätzliche charakteristische ständige Flächenlast auf der Grundbruchfigur, welche den charakteristischen Durchstanzwiderstand erhöht.

Grundwasser

| Grundwasser vorhanden | Siehe System               |
|-----------------------|----------------------------|
| Grundwassertiefe      | Siehe System > Grundwasser |

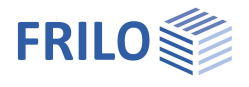

#### Setzungen

| Setzungen berechnen | Wie <u>oben</u> bereits beschrieben.                                                                                                    |
|---------------------|----------------------------------------------------------------------------------------------------|
| Setzungen           | Setzungen können mit ständigen oder mit<br>ständigen und veränderlichen Lasten ermittelt<br>werden. Für veränderliche Lasten können bei<br>charakteristischen Lastfällen<br>Kombinationsbeiwerte verwendet werden. Siehe<br>hierzu DIN 1054:2010 2.4.8 A (2.8a). |
| Kriechsetzungen     | Optionale Berechnung von Sekundär- bzw.<br>Kriechsetzungen.                                                                                                    |

| Grundbau             |                     |
|----------------------|---------------------|
| Grundbruch Setzungen | Diagramme Setzungen |
| Setzungen            | 0                   |
| Setzungen berechnen  | ohne 🔹              |
| Setzungen            | Gk.j+Qk,1+Qk,i*ψ0 ▼ |
| Kriechsetzungen      |                     |
| Zeit                 | т 10,0              |

### Diagramme Setzungen

| Zeitsetzungsverlauf                  | N |
|--------------------------------------|---|
| Zeitsetzungsverlauf                  | ~ |
| Setzungsbeiwerte<br>Einflussbeiwerte |   |

#### Sohldruck

Anzeige der Sohldruckgrafik. Die Eingabefelder sind im Kapitel Boden erläutert.

### Erddruck (mit Zusatzoption FDPro)

Erlaubt den Ansatz von Erddruck bei vorhandener Lizenzierung von <u>FDPro</u>.

| Eigenschaften                                                                                                    |                  | <b></b> |
|----------------------------------------------------------------------------------------------------|------------------|---------|
| Grundparameter     System     System     Belastung     Benessung     Durchstanzen     Grundbau     Grundbau     Grundbau     Parameter     Ausgabe |                  | Q 🔞     |
| Erddruck                                                                                                    |                  | 0       |
| Erddruck benutzen                                                                                                    |                  |         |
| Wandreibungswinkel δa                                                                                                    | 2/3φ             | -       |
| Erdwiderstand ansetzen                                                                                                    |                  |         |
|                                                                                                    |                  | 0       |
| Erddrucktyp                                                                                                    | Aktiver Erddruck | •       |
|                                                                                                    |                  |         |
| Erhöhter aktiver Erddruck                                                                                                    |                  |         |
| Erhöhter aktiver Erddruck<br>Zug aus Kohäsion ansetzen                                                                                             |                  |         |
| Erhöhter aktiver Erddruck<br>Zug aus Kohäsion ansetzen<br>Mindesterddruck ansetzen                                                                 |                  |         |

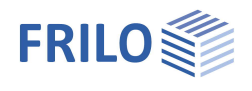

# Parameter

#### Benutzerdefiniert

Markieren Sie diese Option, wenn Sie abweichend von den eingestellten Normen die Sicherheitsbeiwerte und Bemessungsregeln ändern wollen.

Die entsprechenden Eingabefelder/Bearbeitungsbuttons werden dann eingeblendet.

Über die "Bearbeiten"-Buttons öffnen Sie die jeweiligen Tabellen zum Ändern der Werte – die Infotexte zu den einzelnen Parametern werden jeweils im unteren Fensterbereich eingeblendet, wenn Sie in ein Eingabefeld klicken.

- Unterstützung aller 3 Nachweisverfahren nach Eurocode 7, einstellbar für alle nationalen Anhänge.
- Die Teilsicherheitsbeiwerte und Kombinationsgleichungen f
  ür die geotechnischen Nachweise sind editierbar.
- Da alle Tabellenwerte verändert werden können, kann auf einfache Weise die Normeinstellung für ein bestimmtes Land (z.B. Indien, Schweden usw.) definiert werden.

| Eigenschaften            | <b>4</b> |
|--------------------------|----------|
| Grundparameter           | Q (2)    |
| i≟ System                |          |
| 🗄 - Belastung            |          |
| 🖕 Bemessung              |          |
| Durchstanzen             |          |
| Bewehrung                |          |
| Grundbau                 |          |
| Erddruck                 |          |
| Parameter                |          |
| ⊕. Ausgabe               |          |
| Allgemeine Einstellungen | 0        |
| New descade Endert       |          |

| Allgemeine Einstellungen |             |                 | 0 |
|--------------------------|-------------|-----------------|---|
| Benutzerdefiniert        |             | 1               |   |
| Benutzerdefinierte Werte | ->          | Bearbeiten      |   |
| Benutzerdefinierte Werte | ->          | Standardwerte   |   |
| Alle Sicherheitsbeiwerte |             | Bearbeiten (53) |   |
| Kombinationsgleichungen  |             |                 | 0 |
| Nachweisverfahren        | 1           | Bearbeiten (2)  |   |
| Nachweisverfahren        | 2           | Bearbeiten (2)  | ļ |
| Nachweisverfahren        | 3           | Bearbeiten (2)  |   |
| Versagen von Bauwerken u | nd Bauteile | n               | 0 |
| Einwirkung/Beanspruchung | STRA        | Bearbeiten (4)  | 1 |
| Materialwiderstand       | STR M       | Bearbeiten (2)  | ļ |
| Versagen von Baugrund    |             |                 | 0 |
| Einwirkung/Beanspruchung | GEO A       | Bearbeiten (10) |   |
| Materialwiderstand       | GEO M       | Bearbeiten (10) |   |
| Tragwiderstand           | GEO R       | Bearbeiten (6)  | ļ |
| Lagesicherheit           |             |                 | 0 |
| Einwirkung/Beanspruchung | EQUA        | Bearbeiten (4)  |   |
| Materialwiderstand       | EQU M       | Bearbeiten (5)  |   |
| Aufschwimmen             |             |                 | 0 |
| Einwirkung/Beanspruchung | UPL A       | Bearbeiten (4)  |   |
| Materialwiderstand       | UPL M       | Bearbeiten (5)  |   |

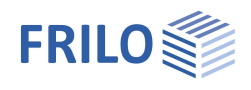

# Köcherfundament

Für die Berechnung eines Köchers mit rauher Schalung stehen zwei Berechnungsmethoden zur Verfügung:

- Schlaich/Schäfer. Konstruieren im Stahlbetonbau; BK 2001/2 4.7.3 analog "Beispiele zur Bemessung nach Eurocode 2 Band 1 Kapitel 12"
- Leonhardt und Mönning: Vorlesungen über Massivbau Teil 3, ab Seite 227 analog "Beispiele zur Bemessung nach DIN 1045"

Für die Berechnung eines Köchers mit glatter Schalung steht zur Verfügung:

Leonhardt und Mönning: Volesungen über Massivbau Teil 3, ab Seite 227 analog "Beispiele zur Bemessung nach DIN 1045"

Berechnung nach "Beispiele zur Bemessung nach Eurocode 2 Band 1 Kapitel 12"

Berechnungsvoraussetzung ist, dass Stützenfuß, Füllbeton Köcher und Fundament monolithisch zusammenwirken – Moment und Längskräfte aus der Stütze werden über vertikale Schubspannungen in den Köcher abgetragen. Dazu ist im Köcher und an der Stütze eine Profilierung erforderlich, die mindestens 10mm betragen muss. Der Füllbeton muss mindestens so gut sein, wie der Beton des Fundamentes. Wird die erforderliche Einbindetiefe über die Verankerungs- bzw. Übergreifungslängen ermittelt, so stellt der Wert der Einbindetiefe von 1,5-facher Stützenbreite aus DIN EN 1992-1-1/NA 10.9.6.3 (1) eine auf der sicheren Seite liegende Empfehlung dar. Die Biegebemessung in Verbindung mit dem Köcher kann wahlweise in Köcherachse mit Ausrundung des Momentes oder in Köcherwandmitte oder im Köcheranschnitt erfolgen.

Folgendes Stabwerkmodell liegt der Berechnung zugrunde:

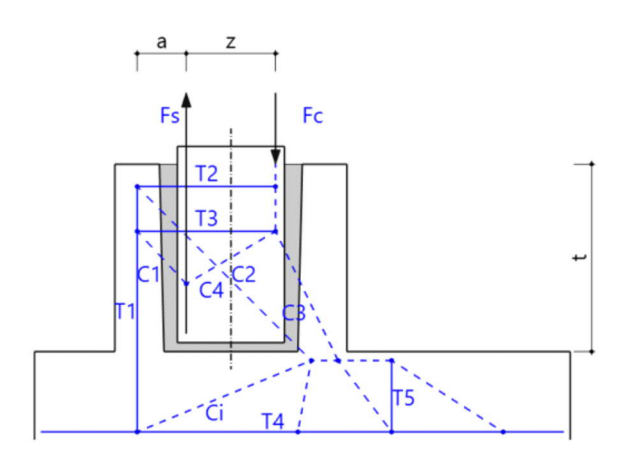

Folgende Nachweise werden geführt:

# Einleitung der Querkraft V<sub>Ed</sub> im Köcher über die Zugkraft T2 → horizontale Bügel

 $T_2 = V_{Ed}$ Erf.A<sub>s,horizontal</sub> =  $T_2/f_{yd}$ 

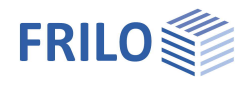

### Aufnahme der Zugkraft T1 aus Fs und T2 → Iotrechte Bügel

Anteil  $T_1$  aus Umlenkung von  $T_2$ 

- t = Köchereinbindetiefe plus Fuge unter der Stütze
- a<sub>w</sub> = Abstand der Köcherwandachsen
- $T_1 = T_2^* t/a_w =$  Anteil der Zugkraft aus Umlenkung von  $T_2$
- d<sub>w</sub> = Köcherwanddicke
- t<sub>f</sub> = Fuge zwischen Köcherwand und Stütze
- d<sub>1</sub> = Schwerpunktslage der Bewehrung in der Stütze
- a =  $d1 + t_f + d_w/2$ =Versatzmaß der Bewehrung
- z = innerer Hebelarm der Stützenbewehrung
- $erf.A_{s,F}$  = angesetzte Stützenbewehrung
- $F_s$  = erf.As,F \*  $f_{yd}$  = Stützenzugkraft
- $T_1 = F_s^* z/(a+z) + T_2^* t/a_w$

Erf.  $A_{s,z} = T_1 / f_{yd}$ 

# Aufnahme der Zugkraft T3 aus der Sprengwirkung der Druckstreben C1 und C2 → horizontale Bügel

 $\tan\Theta = [\text{vorh.}_{I0}-0,5(_{I0,z1}+_{I0,z2})]/a$ 

 $T_3 = C_1 = T_1 / \tan \theta$ 

#### $Erf.A_{s,horizontal} = T_3/f_{yd}$

Die erforderlich werdenden horizontalen Bügel sind über die Übergreifungslänge der vertikalen Standbügel I<sub>0</sub> zu verteilen.

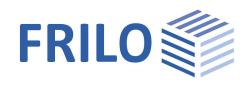

# Berechnung nach Leonhardt und Mönning

Vorlesungen über Massivbau Teil 3, ab Seite 227 analog "Beispiele zur Bemessung nach DIN 1045"

# Raue Schalung

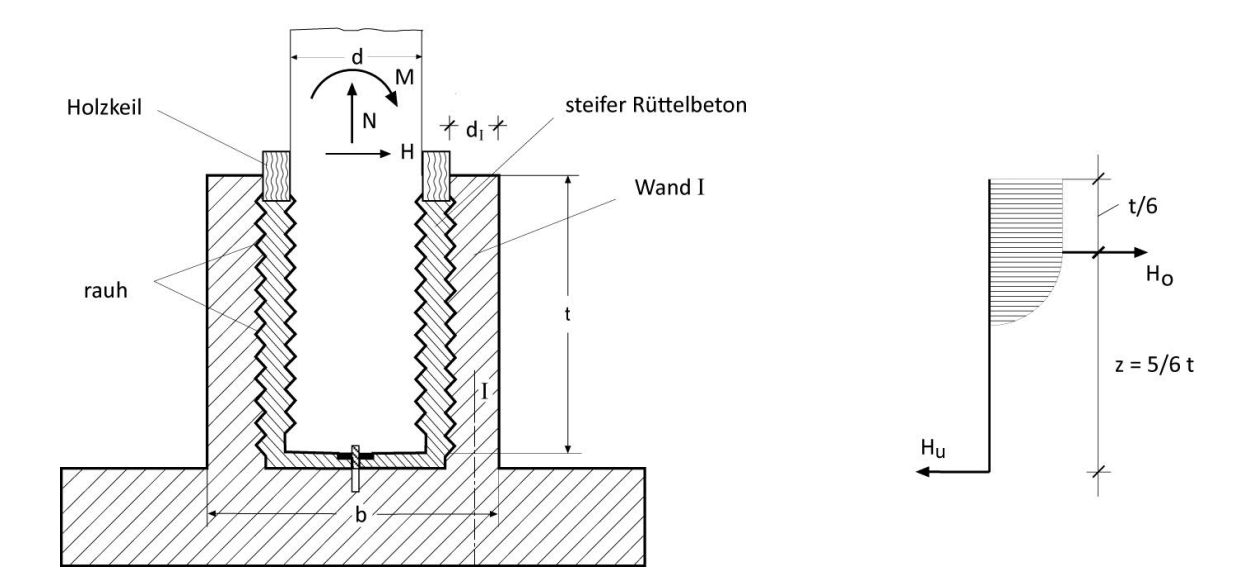

### Einleitung der Querkraft $V_{Ed}$ und des Momentes $M_{Ed}$ in den Köcher

| M <sub>St</sub>      | = Bemessungsmoment Stützenfuß                                   |
|----------------------|-----------------------------------------------------------------|
| ${\sf H}_{\sf st}$   | = V <sub>Ed</sub>                                               |
| ${\sf H}_{\sf o}$    | = 6/5 MSt + 6/5HSt = Horizontalkraft oben                       |
| Hu                   | = 6/5 MSt + 1/5HSt = Horizontalkraft unten                      |
| Z                    | = 5/6 t = Hebelarm                                              |
| $d_{w}$              | = Köcherwanddicke                                               |
| a <sub>0</sub>       | = Köcherbreite                                                  |
| $d_{w}$              | = Köcherwanddicke                                               |
| tan a                | = z / (a <sub>0</sub> - 0,15a <sub>0</sub> - d <sub>w</sub> /2) |
| $Z_h$                | = h <sub>o</sub>                                                |
| $Z_{\nu}$            | $= Z_h \tan \alpha$                                             |
| Vertika              | ale Köcherbewehrung:                                            |
| Erf. A <sub>s</sub>  | $_{z} = Z_v / f_{yd}$                                           |
| Horizo               | ontale Köcherbewehrung:                                         |
| Erf.A <sub>s,I</sub> | horizontal = $Z_v / f_{yd}$                                     |

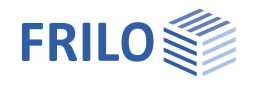

## Glatte Schalung

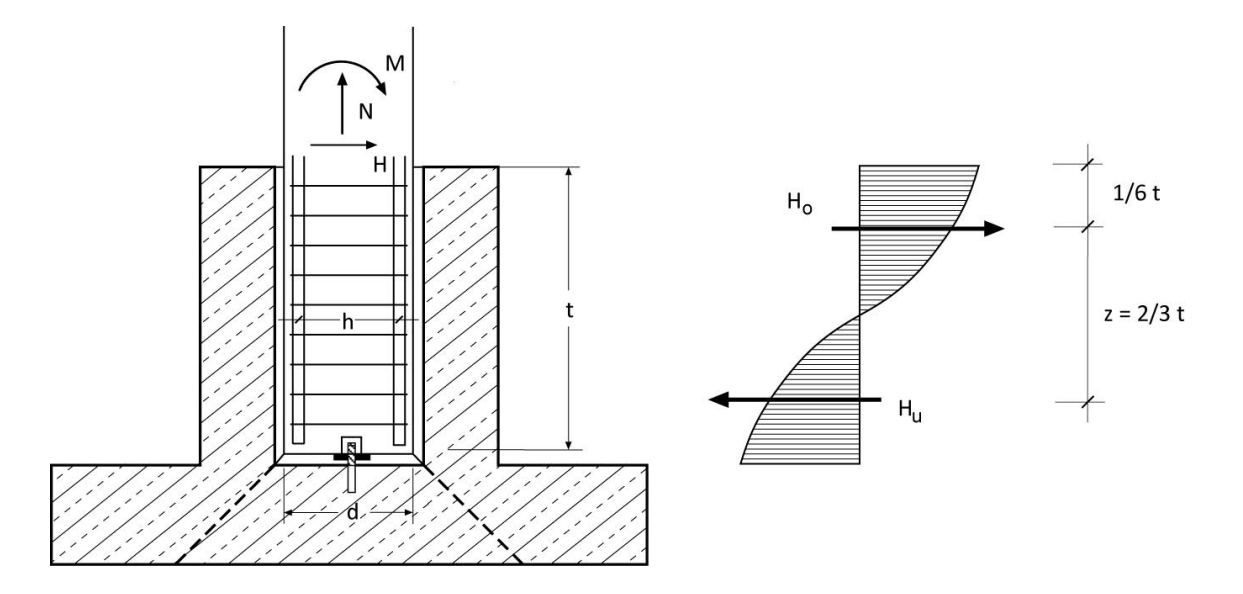

### Einleitung der Querkraft $V_{Ed}$ und des Momentes $M_{Ed}$ in den Köcher

- M<sub>St</sub> = Bemessungsmoment Stützenfuß
- $H_{st} = V_{Ed}$
- $H_o = 3/2 MSt + 5/4HSt = Horizontalkraft oben$
- $H_u = 3/2 MSt + 1/4HSt = Horizontalkraft unten$
- z = 2/3 t = Hebelarm
- d<sub>w</sub> = Köcherwanddicke
- a<sub>0</sub> = Köcherbreite
- d<sub>w</sub> = Köcherwanddicke
- $\tan \alpha = z / (a_0 0.15a_0 d_w/2)$
- $Z_{Ho} = H_o$
- $Z_{Hu} = H_u$
- $Z_v = Z_h \tan \alpha$
- Vertikale Köcherbewehrung
- Erf.  $A_{s,z} = Z_v / f_{yd}$

Horizontale Köcherbewehrung oben

 $Erf.A_{s,horizontal,oben} = Z_{Ho} / f_{yd}$ 

Horizontale Köcherbewehrung unten

 $Erf.A_{s,horizontal,unten} = z_{Hu} / f_{yd}$ 

# Verankerung der Zugstäbe in der Stütze für die Zugkraft Fs

Die erforderliche Verankerungslänge für die Zug- und Druckstäbe der Stützenbewehrung wird errechnet und der vorhandenen Verankerungslänge aus Einbindetiefe abzüglich Verlegemaß gegenübergestellt. Es wird angenommen, dass die Stützenbewehrung auch Druckbewehrung sein kann. In Verbindung mit deutschen Normen sind Haken, Winkelhaken und Schlaufen nicht zulässig und daher wird rechnerisch mit geraden Stäben,  $\alpha_1 = 1.0$ , gearbeitet.

 $I_{b,rqd} = (d_s/4) / (\sigma_{sd}/f_{bd}) = Grundwert der Verankerungslänge$ 

 $I_{bd,erf.} = a_1 * I_{b,rqd} * (A_{s,erf.} / A_{s,vorh.}) = erforderliche Verankerungslänge$ 

 $I_{bd,vorh.} = t - c_v = vorhandene Verankerungslänge$ 

# Verankerung der lotrechten Bügel im Köcher

Die erforderliche Verankerungslänge der Stehbügel im Köcher wird errechnet und der vorhandenen Verankerungslänge aus Fundamenthöhe abzüglich Betondeckung gegenübergestellt.

# Übergreifung der lotrechten Bügel mit der vertikalen Zugbewehrung im Stützenfuß

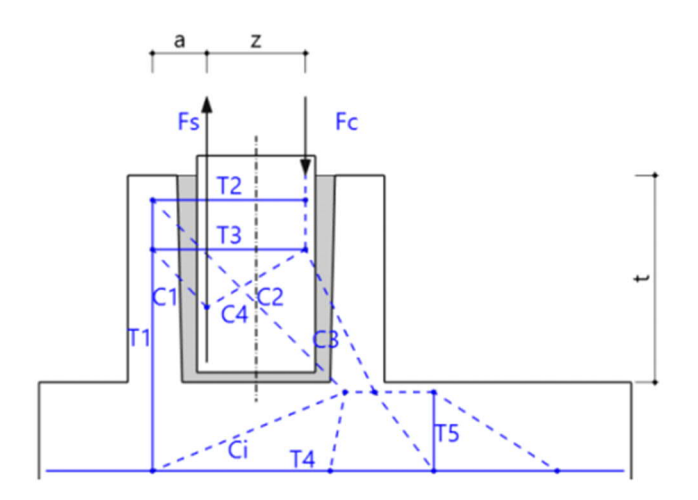

Es werden die Übergreifungslängen von Stützenbewehrung und vertikaler Köcherbewehrung errechnet. Dabei ist die erforderliche Übergreifungslänge maßgebend. Bei der Ermittlung der Übergreifungslänge der Stützenzugbewehrung wird berücksichtigt, dass nur der in der Druckstrebe C1 übertragene Zugkraftanteil über den Übergreifungsstoß übertragen wird. Bei der Ermittlung des Übergreifungsstoßes I<sub>0</sub> wird nach Heft 399 aufgrund des vorhandenen Querdruckes eine um 50 % erhöhte Verbundspannung angenommen.

#### Ausgabe

Ist im <u>Ausgabeprofil</u> unter Ausgabe / Stahlbeton "Text Bewehrung" und "Verankerungen detailliert" gewählt, so werden verwendete Gleichungen und Zwischenergebnisse der Köcherberechnung ausgegeben.

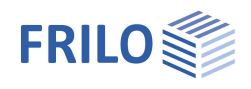

# Blockfundament

Blockfundamente können im Programm "FDB+" berechnet werden.

Sie können das Programm FDB+ direkt aus dem FRILO Control Center aufrufen oder aus dem Programm Einzelfundament - FD+ über den Punkt "Verbundene Programme" (vorausgesetzt, das Programm FDB+ ist auf Ihrem Rechner installiert).

Die Berechnung erfolgt nach dem in "Deutscher Beton- und Bautechnik-Verein E.V. - Beispiele zur Bemessung nach Eurocode 2" beschriebenen Verfahren

Unter Blockfundamenten versteht man Fundamente, in die ein Köcher eingelassen ist.

Ein Blockfundament ist durch eine entsprechende Verzahnung des Stützenfußes und der Köcherwandung gekennzeichnet, so dass es wie ein mit der Stütze monolithisch hergestelltes Fundament wirkt.

Die Biegebemessung am Blockfundament erfolgt im Gegensatz zum Einzelfundament für den Schnitt entlang der Stützenkante. Die sich ergebende Biegebemessung wird entsprechend Heft 240, T 2.10 ausgegeben. Die

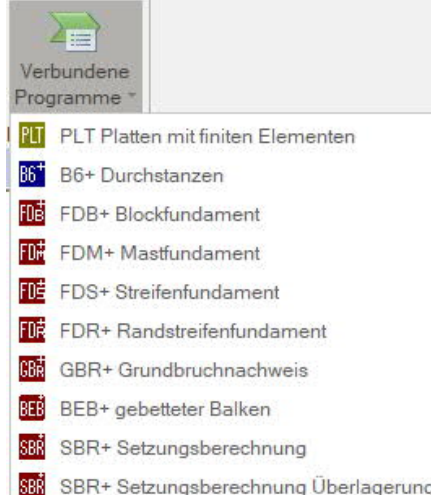

SBR+ Setzungsberechnung Überlagerung

Ausgabe erfolgt getrennt für die x- und die y-Richtung. Nachgewiesen werden Anschlussbewehrung im Fundament sowie Verankerungs- und Übergreifungslängen der Stützen- und Anschlussbewehrung.

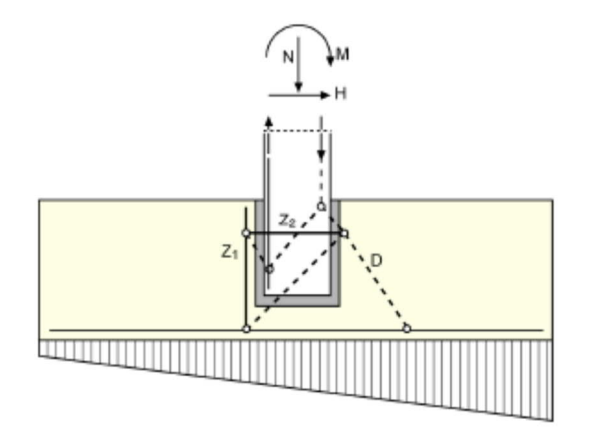

Abb. : Ermittlung der lotrechten Bügel Asv mit Zugkraft  $Z_1$ , Ermittlung der horizontalen Bügel Ash mit Zugkraft Z<sub>2</sub>

Der Durchstanznachweis wird geführt für:

- den Bauzustand (für das Stützeneigengewicht, welches über die Montageplatte wirkt)

- den Endzustand

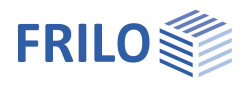

Benutzerdefiniert

Benutzerdefin

Ausführlich

Kurz Standard

SLS - Gebrauchstauglichkeit - vereinfachte Nachweise

**џ** 

 $\square$ 

~

 $\checkmark$ 

90

Eigenschaften

-System

. ⊕ Belastung ⊕ Bemessung

🚊 Ausgabe

Ausgabe

Ausgabeumfang

Lagesicherheit

UPL - Abheben

EQU - Lagesicherheit

Sohldruckresultierende

Sohldruckwiderstand

Grundparameter

Allgemein

Stahlbeton

# Ausgabe

#### Ausgabeumfang und Optionen

Durch markieren der verschiedenen Optionen legen Sie den Umfang der Textausgaben fest. Für die Grafik können Schriftgröße und Maßstab angepasst werden.

#### Ausgabe als PDF-Dokument

Über das Register "Dokument" wird das Ausgabedokument im PDF-Format angezeigt.

Siehe weiterhin Dokument Ausgabe und Drucken.

### Allplan Export

Unter Datei – Exportieren können Sie eine in Allplan importierbare Datei exportieren.

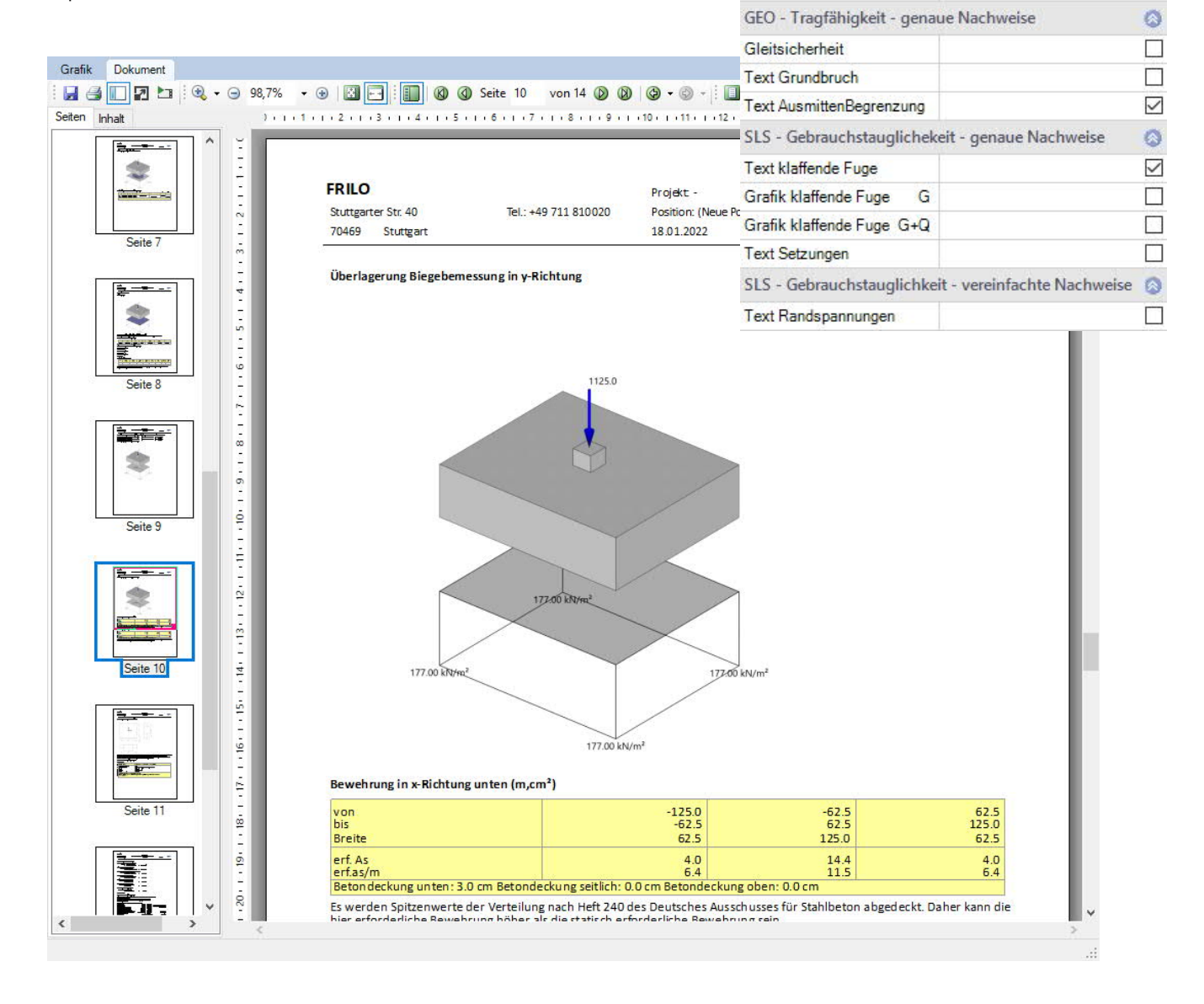

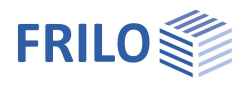

# Erläuterungen zur Ergebnisausgabe (Tabelle)

### Ausgabe der Bewehrung

#### Bewehrung in x-Richtung unten (m,cm<sup>2</sup>)

| von        | -125.0    | -93.8     | -62.5     | -31.3     | 0.0       | 31.3      | 62.5      | 93.8      |
|------------|-----------|-----------|-----------|-----------|-----------|-----------|-----------|-----------|
| bis        | -93.8     | -62.5     | -31.3     | 0.0       | 31.3      | 62.5      | 93.8      | 125.0     |
| Breite     | 31.3      | 31.3      | 31.3      | 31.3      | 31.3      | 31.3      | 31.3      | 31.3      |
| X-Richtung | R188-A    | R188-A    | R188-A    | R188-A    | R188-A    | R188-A    | R188-A    | R188-A    |
|            | 2Ø14/15.0 | 2Ø14/15.0 | 2Ø14/15.0 | 2Ø14/15.0 | 2Ø14/15.0 | 2Ø14/15.0 | 2Ø14/15.0 | 2Ø14/15.0 |
| erf. As    | 2.5       | 2.5       | 2.5       | 2.5       | 2.5       | 2.5       | 2.5       | 2.5       |
| vorh. As   | 3.6       | 3.7       | 3.7       | 3.7       | 3.7       | 3.7       | 3.7       | 3.6       |
| erf.as/m   | 8.0       | 8.0       | 8.0       | 8.0       | 8.0       | 8.0       | 8.0       | 8.0       |
| vorh. as/m | 11.6      | 11.7      | 11.7      | 11.7      | 11.7      | 11.7      | 11.7      | 11.6      |

Bewehrung in y-Richtung unten (m,cm<sup>2</sup>)

| von                                                                                | -150.0    | -112.5    | -75.0     | -37.5     | 0.0       | 37.5      | 75.0      | 112.5     |
|------------------------------------------------------------------------------------|-----------|-----------|-----------|-----------|-----------|-----------|-----------|-----------|
| bis                                                                                | -112.5    | -75.0     | -37.5     | 0.0       | 37.5      | 75.0      | 112.5     | 150.0     |
| Breite                                                                             | 37.5      | 37.5      | 37.5      | 37.5      | 37.5      | 37.5      | 37.5      | 37.5      |
| X-Richtung                                                                         | R188-A    | R188-A    | R188-A    | R188-A    | R188-A    | R188-A    | R188-A    | R188-A    |
|                                                                                    | 3Ø14/12.5 | 3Ø14/12.5 | 3Ø14/12.5 | 3Ø14/12.5 | 3Ø14/12.5 | 3Ø14/12.5 | 3Ø14/12.5 | 3Ø14/12.5 |
| erf. As                                                                            | 3.1       | 3.1       | 3.1       | 3.1       | 3.1       | 3.1       | 3.1       | 3.1       |
| vorh. As                                                                           | 5.0       | 5.0       | 5.0       | 5.0       | 5.0       | 5.0       | 5.0       | 5.0       |
| erf.as/m                                                                           | 8.2       | 8.2       | 8.2       | 8.2       | 8.2       | 8.2       | 8.2       | 8.2       |
| vorh. as/m                                                                         | 13.4      | 13.4      | 13.4      | 13.4      | 13.4      | 13.4      | 13.4      | 13.4      |
| Betondeckung unten: 2.5 cm Betondeckung seitlich: 2.5 cm Betondeckung oben: 2.5 cm |           |           |           |           |           |           |           |           |

Hinweis. Die vorhandene Bewehrung ergibt sich nicht aus der Addition einzelner Bewehrungsstäbe, sondern aus Bewehrungsdurchmesser und Abstand der Bewehrung prom bezogen auf die Breite des Achtels bzw. Bewehrungsbereiches. Die Achtel am Fundamentrand werden aufgrund der Betondeckung nicht mit der vollen Breite angesetzt. Daher können sich an den beiden randnahen Bereichen trotz gleicher Bewehrung prom Unterschiede in der Summe der Bewehrung ergeben, hier in 'Bewehrung in X-Richtung (m, cm<sup>2</sup>)' beispielsweise vorh. As = 3,6 cm<sup>2</sup> im ersten Achtel, und 3,7 cm<sup>2</sup> im zweiten und 3,7 cm<sup>2</sup> im dritten Achtel.

Die Bewehrung wird tabellarisch ausgegeben. Ist keine Bewehrung gewählt, so wird nur die vorhandene Bewehrung ausgegeben. Im Tabellenkopf werden die Koordinaten der einzelnen Bereiche sowie deren Breite dargestellt. In der Tabelle selbst werden gewählte Stäbe und Matten dargestellt. Im Tabellenfuß sind erforderliche und vorhandene Bewehrung in cm<sup>2</sup> und cm<sup>2</sup>/m dargestellt.

Bei detaillierter Bewehrungsvorgabe werden in einer ersten Tabelle die erforderliche und vorhandene Bewehrung in jedem Achtel dargestellt. Darunter befindet sich in einer zweiten Tabelle eine Auflistung verwendeter Bewehrungsobjekte.

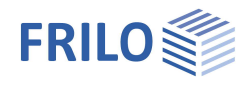

# Beurteilung der Ergebnisse

Die Biegebewehrung wird für die größten Momente Mx und My berechnet und die erforderliche Bewehrung bezogen auf die Fundamentbreite ausgedruckt.

Die maßgebenden Biegemomente werden nach folgenden Ansätzen ermittelt:

Bei zentrisch belasteten Fundamenten ergibt sich das Bemessungsmoment nach Heft 240 aus

$$M = N \cdot b \frac{1 - \frac{d}{b}}{8}$$

wobei *b* die Fundamentbreite und *d* die Stützenbreite ist.

Bei einachsig beanspruchten Fundamenten ergeben sich die Kantenpressungen aus

$$\sigma \!=\! \frac{\mathsf{N}}{\mathsf{A}} \!\pm\! \frac{\mathsf{M}}{\mathsf{W}} \text{ oder } \sigma \!=\! 2 \!\cdot\! \frac{\mathsf{N}}{3 \!\cdot\! b \!\cdot\! c}$$

Mit den sich ergebenden Spannungen werden die Momente MS um die Stützenachsen berechnet. Die Bemessungsmomente ergeben sich dann zu:

$$M = MS - N \cdot \frac{d}{8}$$

Bei 2-achsig beanspruchten Fundamenten wird das Fundament in Streifen zerlegt, für die Schnittmomente analog der 1-achsigen Beanspruchung ermittelt werden. Die Summe dieser Momente, reduziert um den Anteil  $N \cdot d/8$ , ergibt das Bemessungsmoment.

Im allgemeinen wird also in Stützenachse bemessen. Da dieser Ansatz für steife Köcher zu sehr auf der sicheren Seite liegt, kann bei Köcherfundamenten optional der Schnitt in Köcherwandmitte gewählt werden.

Zusätzlich wird ein Vorschlag zur Bewehrungswahl angegeben.

Bei zentrisch oder 1-achsig ausmittig beanspruchten Fundamenten wird die Verteilung der Bewehrung entsprechend Heft 240, T 2.10 dargestellt. Die Ausgabe erfolgt getrennt für die x- und die y-Richtung. Ggf. wird zusätzlich die erforderliche obere Bewehrung ermittelt.

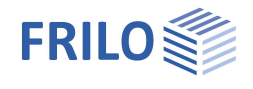

Verteilung von Mx im Schnitt I-I

| cy/by        | 0,1 | 0,2 | 0,3 |
|--------------|-----|-----|-----|
| Anteile am   | 7   | 8   | 9   |
| Gesamtmoment | 10  | 10  | 11  |
| in %         | 14  | 14  | 14  |
|              | 19  | 18  | 16  |
| Summe        | 50  | 50  | 50  |

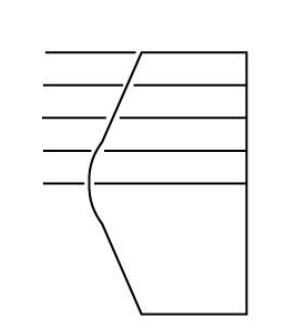

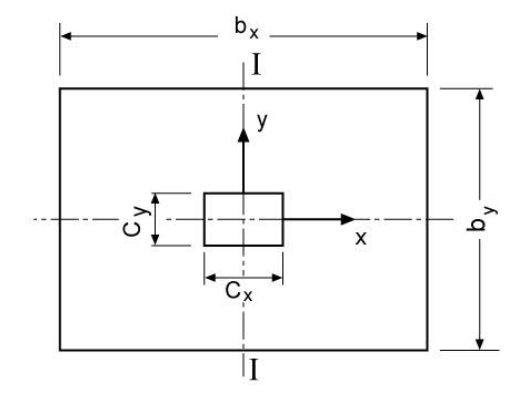

Bild: Verlauf und Verteilung der Biegemomente

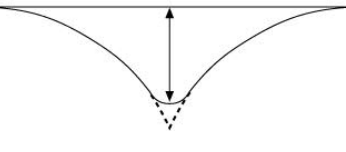

Verlauf von **Σ** Mx

Der Bewehrungsvorschlag geht von einem Stababstand von mindestens 15 cm aus. Bei quadratischen Fundamenten wird in beiden Richtungen derselbe Stabdurchmesser gewählt.

Nach EN 1992-1-1 9.2.1.1 (1) wird quer zur Hauptbeanspruchungsrichtung eine Mindestbewehrung angesetzt.

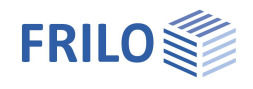

### Ausgabe: Nachweis auf Durchstanzen

Zum Nachweis auf Durchstanzen werden folgende Rechenergebnisse ausgedruckt:

- Durchmesser des Stanzkegels in Fundamentmitte dr und in der Sohle dk
- mittleres vorhandenes  $\boldsymbol{\mu}$  im Bereich dr aus der Biegebemessung
- Vertikalkraft Q und maßgebende Stanzkraft Qred
- Rechnerische Schubspannung  $\tau_{R}$
- Schubspannungsgrenzen  $\kappa_1 \cdot \tau_{01}$  im Vergleich zu  $\tau_R$  und evtl.  $\kappa_2 \cdot \tau_{02}$  im Vergleich zu  $\tau_R$ .

Bei  $\tau_R < \kappa_1 \cdot \tau_{01}$  ist keine Schubbewehrung erforderlich.

Bei  $\kappa_2 \cdot \tau_{02} > \tau_R > \kappa_1 \cdot \tau_{01}$  muss der Bewehrungsgrad  $\mu$  erhöht werden; alternativ sind Schubzulagen einzubauen. Das Programm gibt beide Werte aus, wobei für die Schubzulagen eine Neigung von 45 Grad angenommen wird.

Ist  $\tau_R > \kappa_2 \cdot \tau_{02}$ , muss der Bewehrungsgrad  $\mu$  mindestens soweit erhöht werden, dass die Bedingung  $\tau_R < \kappa_2 \cdot \tau_{02}$  eingehalten wird. Die hieraus resultierende Bewehrung wird ausgedruckt.

Zusätzlich muss eine Bewehrung eingebaut werden, die alternativ aus zusätzlicher Längsbewehrung oder aus Schubzulagen bestehen kann. Beide Werte werden ausgedruckt.

Für den Köcher wird erf. As horizontal für die Kraft Ho und erf. As vertikal für die Vertikalkomponente der Druckstrebe ermittelt. Bei eingelassenem Köcher ist die Bewehrung seitlich neben der Aussparung anzuordnen und sorgfältig zu verankern.

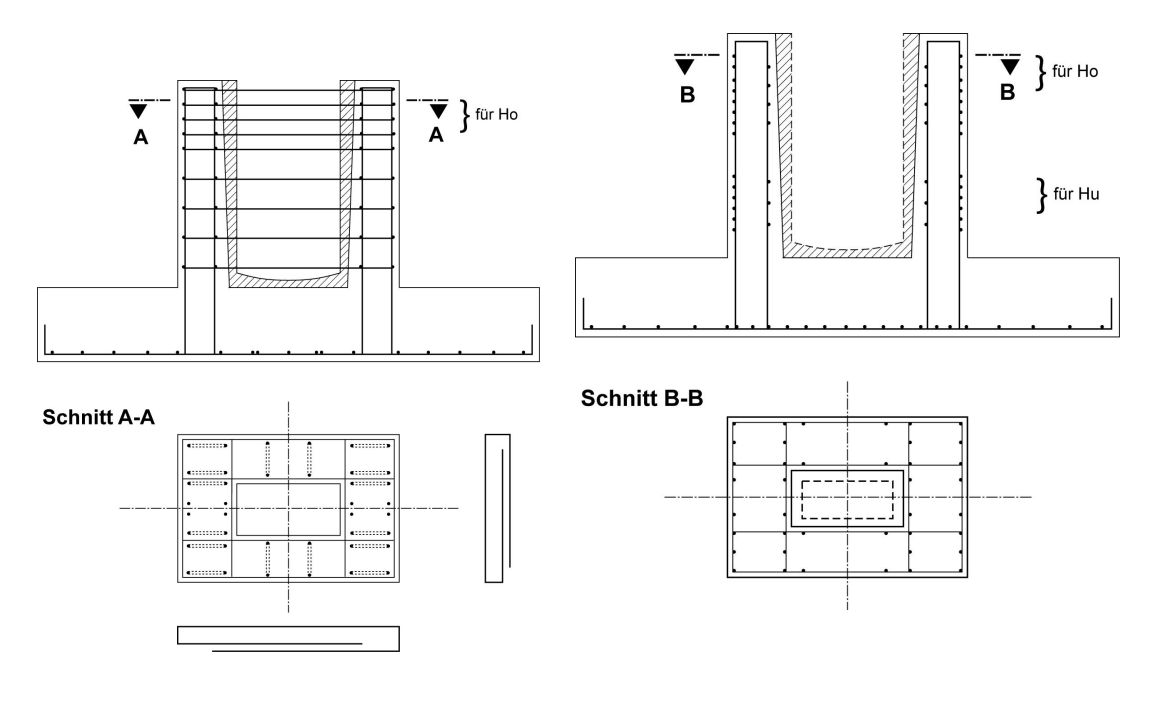

Bild: Köcher mit rauer Schalung

Bild: Köcher mit glatter Schalung